# 江西省水利视频信息云平台

# 视频监测站点对接手册

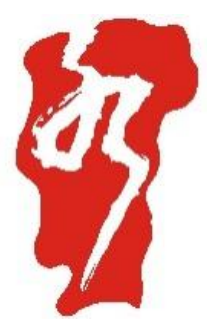

# 江西省水投江河信息技术有限公司

文件变化记录单

| 版本编号 | 变化状态 | 变更人 | 变更日期      | 批准人 | 批准日期      |
|------|------|-----|-----------|-----|-----------|
| V1.0 | С    | 程航  | 2021/4/10 | 唐轶  | 2021/5/10 |
| V1.1 | А    | 程航  | 2021/5/17 | 唐轶  | 2021/5/17 |
| V1.2 | М    | 陈清松 | 2021/6/3  | 唐轶  | 2021/6/3  |
| V1.3 | М    | 陈清松 | 2021/6/7  | 唐轶  | 2021/6/7  |
|      |      |     |           |     |           |
|      |      |     |           |     |           |
|      |      |     |           |     |           |

\*变化状态: C-Create, 初始创建; A-Add, 增加内容; M-Mod, 修改; D-Del, 删除;

| 1. 引言1                                                                                                    |
|----------------------------------------------------------------------------------------------------|
| 1.1.编写目的1                                                                                                    |
| 1.2.项目背景1                                                                                                    |
| 1.3. 定义1                                                                                                    |
| 1.4. 参考资料2                                                                                                    |
| 2. 软件概述                                                                                                    |
| 2.1.建设目标2                                                                                                    |
| 2.2.功能要求2                                                                                                    |
| 3. 客户端运行环境2                                                                                                    |
| 3.1. 硬件环境                                                                                                    |
| 3.2. 软件环境                                                                                                    |
|                                                                                                    |
| 4. 操作说明                                                                                                    |
| <ul><li>4. 操作说明</li></ul>                                                                                                    |
| <ul> <li>4. 操作说明</li></ul>                                                                                                    |
| <ul> <li>4. 操作说明</li></ul>                                                                                                    |
| <ul> <li>4. 操作说明</li></ul>                                                                                                    |
| <ul> <li>4. 操作说明</li></ul>                                                                                                    |
| <ul> <li>4. 操作说明</li></ul>                                                                                                    |
| 4. 操作说明                                                                                                    |
| 4. 操作说明       3         4. 1. 登录和退出       3         4. 2. 首页       4         4. 3. 视频地图       5         4. 3. 视频地图       5         4. 3. 1. 工程搜索       5         4. 3. 2. 监控用途搜索       6         4. 3. 3. 所属项目搜索       8         4. 3. 4. 综合搜索       9         4. 3. 5. 地图定位       10 |
| 4. 操作说明                                                                                                    |
| 4. 操作说明                                                                                                    |

# 目 录

| 4.4.1.实时预览1      | .7 |
|------------------|----|
| 4.4.2.轮巡界面2      | 20 |
| 4.4.3.历史回放2      | 20 |
| 4.5.设备接入2        | 21 |
| 4.5.1.勘察申请2      | 22 |
| 4.5.2.现场勘察2      | 24 |
| 4.5.3. 固定设备接入申请2 | 25 |
| 4.5.4.移动设备接入申请3  | 31 |
| 4.6.设备维护         | 36 |
| 4.6.1.设备信息维护申请   | 36 |
| 4.6.2.设备交接申请     | 39 |
| 4.6.3.设备下线申请4    | 1  |
| 4.7.系统设置         | 13 |
| 4.7.1. 流程配置4     | 13 |
| 4.7.2.字典管理4      | 4  |
| 4.7.3.项目管理4      | ł7 |
| 付件: 前端设备配置手册5    | 51 |

1. 引言

#### 1.1. 编写目的

编写目的:指导用户操作本系统。

预期读者:系统使用、维护人员。

1.2.项目背景

(1)项目来源

随着水利信息化建设进程不断推进,对水利视频监控平台的要求 也随之提高,不仅需要接入和展示单一类型、品牌视频监控站点传回 的视频监控数据,更需要对多种品牌、类型的视频监控站点进行"大 集成",且对监控视频数据进行深层次的挖掘,提取出更加精炼的信 息,从而提高视频监控的服务效率。

已有的江西省防汛信息中心雪亮工程视频监控云平台只是简单 地将各地接口符合平台接入标准的监控点,对监控视频进行实时展示, 且对前端设备及后端插件要求严格,不具备普适性。因此,急需建立 一个相较于江西省防汛信息中心雪亮工程视频监控云平台更具高兼 容性、高拓展性、整体化、智慧化的水利视频信息云平台来解决目前 水利视频监控平台的分散化、独立化等问题,实现无人值守情况下的 7\*24 小时全天候可靠监控、提升警情响应速度及拓展视频资源用途。

(2) 开发单位: 江西省水投江河信息技术有限公司1.3. 定义

(1) B/S 结构:浏览器端/服务器,需要在本地服务器上安装服 务端软件,同时本地也有存储数据的数据库;

(2) 浏览器端: 使用人员通过互联网即可访问, 方便快捷;

(3) 服务端: 服务器上需要安装服务端配置程序才能进行数据 收报和汇总。

#### 1.4. 参考资料

(1) 江西水利视频信息云平台项目建议书

(2) 江西水利视频信息平台需求规格说明书

(3) 视频信息云平台升级项目需求规格说明书

### 2. 软件概述

#### 2.1.建设目标

通过建设江西水利视频信息云平台,统一接入已建的各个江河湖 泊的各类、各品牌的视频监控设备、各类自动监测设备及无人机的音 视频及图片数据,对数据统一存储、对设备统一管理,并引入 AI 及 数据挖掘等技术,实现对音视频及图片数据的自动判别及深入分析, 实现江西水利视频信息平台对音视频及图片数据的智能分析和自动 预警预报。

#### 2.2.功能要求

平台功能分为综合统计、设备搜索、监控、轮巡、存储、运维、 智能、水池和信息功能,各功能相互配合,为实现水利视频信息云平 台各应用连续、稳定、健壮、高效的运行提供基础,为快速查看和统 一管理江西省内各水利设施、供水安全及监控设备运行状态提供更高 效、便捷的途径。

## 3. 客户端运行环境

3.1. 硬件环境

CPU: Intel Pentium (R) Dual-Core E5400@2.70GHz 处理器及以上

内存: 4GB

硬盘: 100G 及以上

3.2. 软件环境

操作系统: Windows7.0版本以上, WINSERVER 2008/2012 浏览器:谷歌、火狐、360浏览器、IE11、Edge

4. 操作说明

4.1. 登录和退出

1、使用推荐浏览器登录已经配置的服务的 IP 地址,如: http://video.jxwrd.cn。系统提供两种登录方式:

(1)选择用户账号密码登录,输入默认的用户名及密码,点击【登录】进行平台。如下图所示:

| 欢迎登录     |                   |     |    |   |
|----------|-------------------|-----|----|---|
| A 地满松    |                   |     | \$ |   |
| ₽        | ø                 | -B  |    |   |
| 确定       | 「四字書を見            | 100 | -  | - |
| Lucensee | - AEI lan had bet |     |    |   |
|          |                   |     |    |   |
|          |                   | P   |    | D |

(2)选择扫码登录,点击二维码图标<sup>3</sup>署,钉钉扫描二维码登录如下图所示:

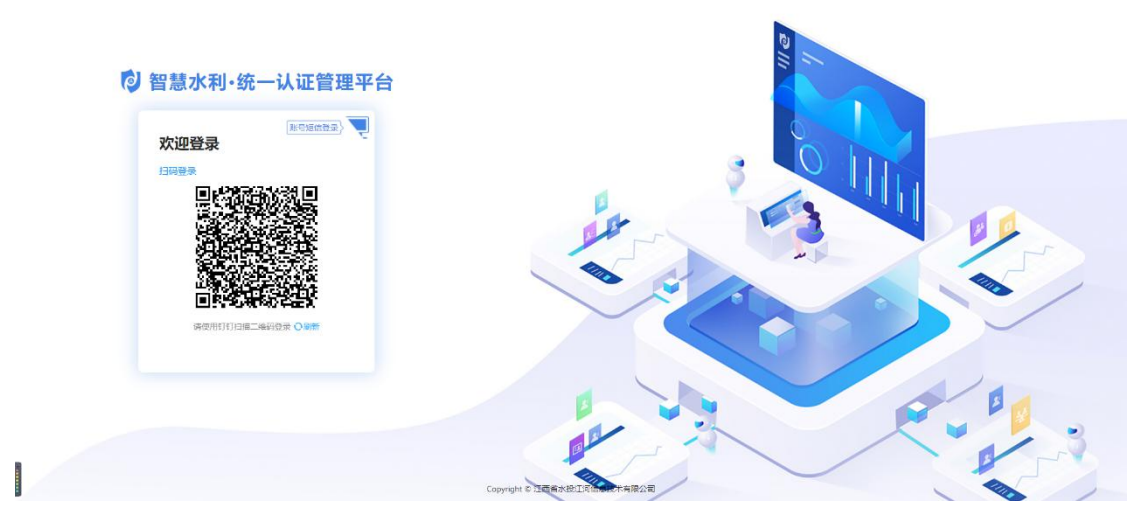

2、如需退出平台,请点击右上方的【用户名称】,并出现"退出"按钮,点击【退出】直接会跳转到登录页面。

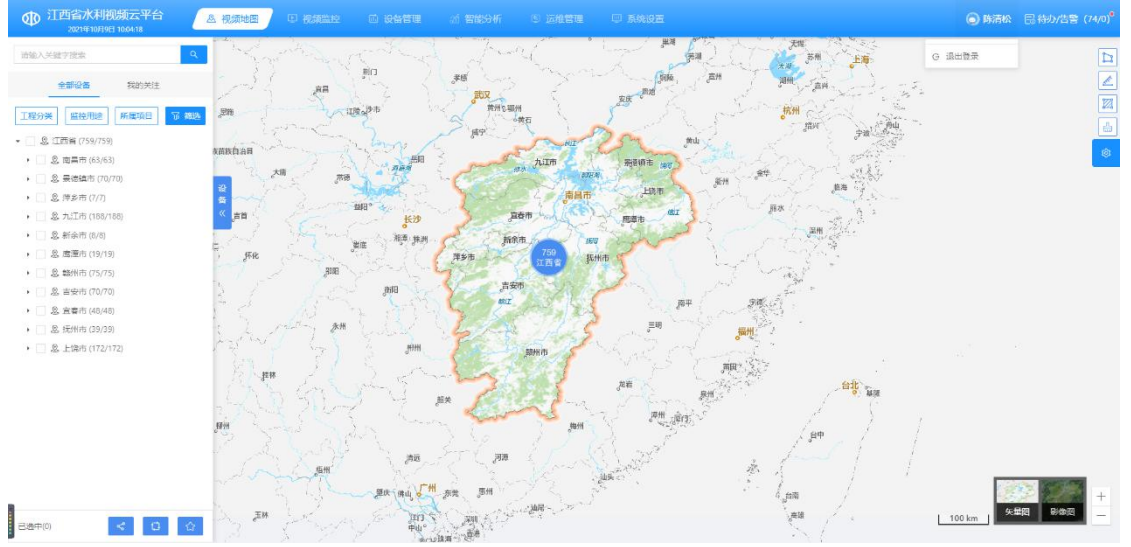

## 4.2.首页

江西省水利视频信息云平台登录之后首页界面如下图:

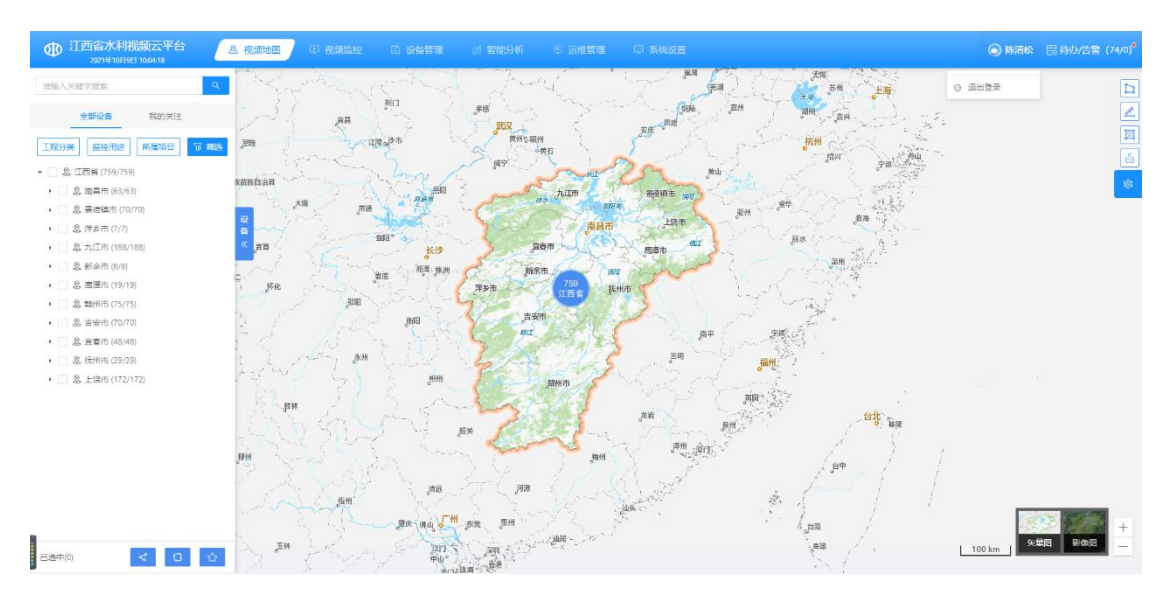

平台界面分为六部分,分别为视频地图,视频监控,设备管理, 智能分析,运维管理,系统设备。

### 4.3. 视频地图

#### 4.3.1. 工程搜索

1、首先点击工程分类,然后再选择工程类型,例如"水库大坝"、 "泵站"、"水闸"、"退水排污口"、"蓄滞洪区"、"取水口" 等,然后点击【确认】,然后出现符合搜索条件的全省各地市所有设 备列表,如下图所示:

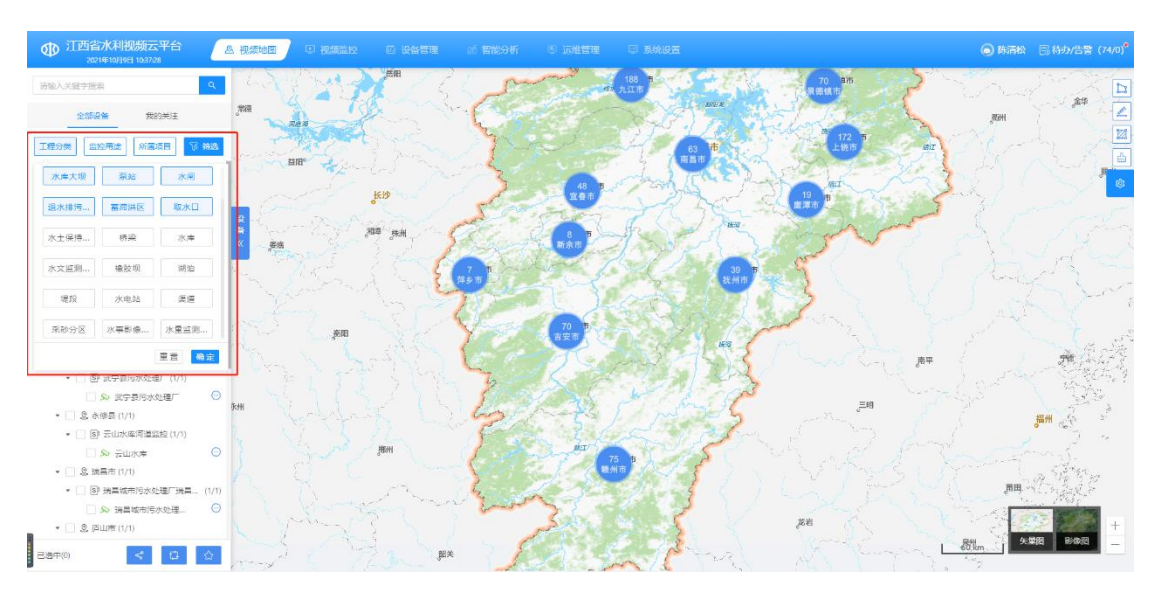

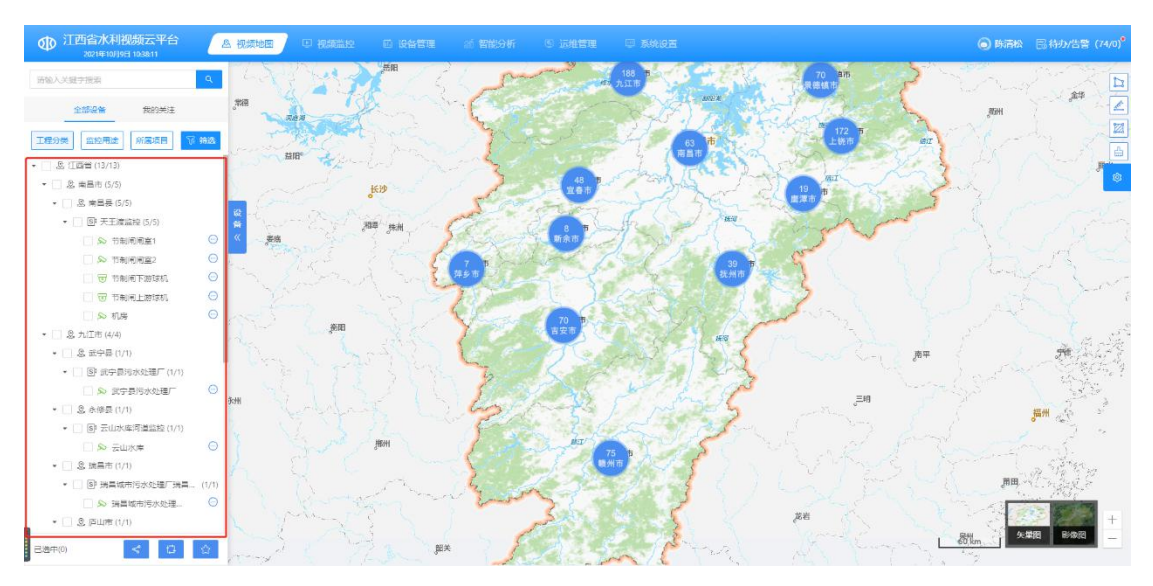

2、点击设备搜索结果的列表设备,可在地图上显示设备位置, 并可打开相应的实时视频。如下图所示:

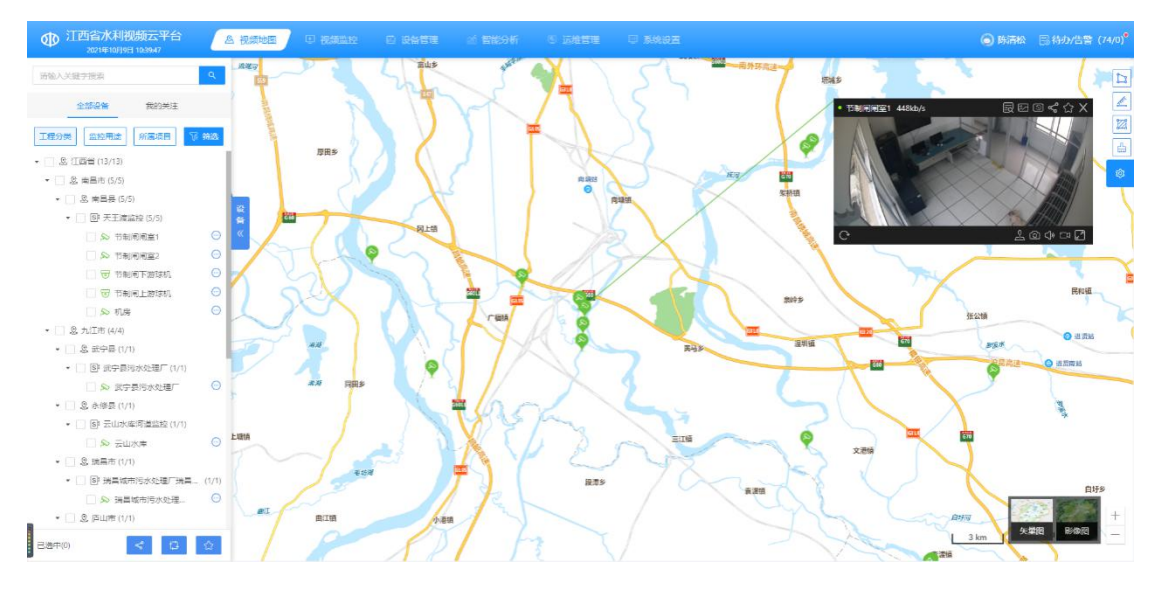

#### 4.3.2. 监控用途搜索

1、首先点击【监控用途】,然后再选择对应的选项如"风向", "水位"等,然后点击【确认】,然后出现符合搜索条件的地级市所 有设备列表,如下图所示:

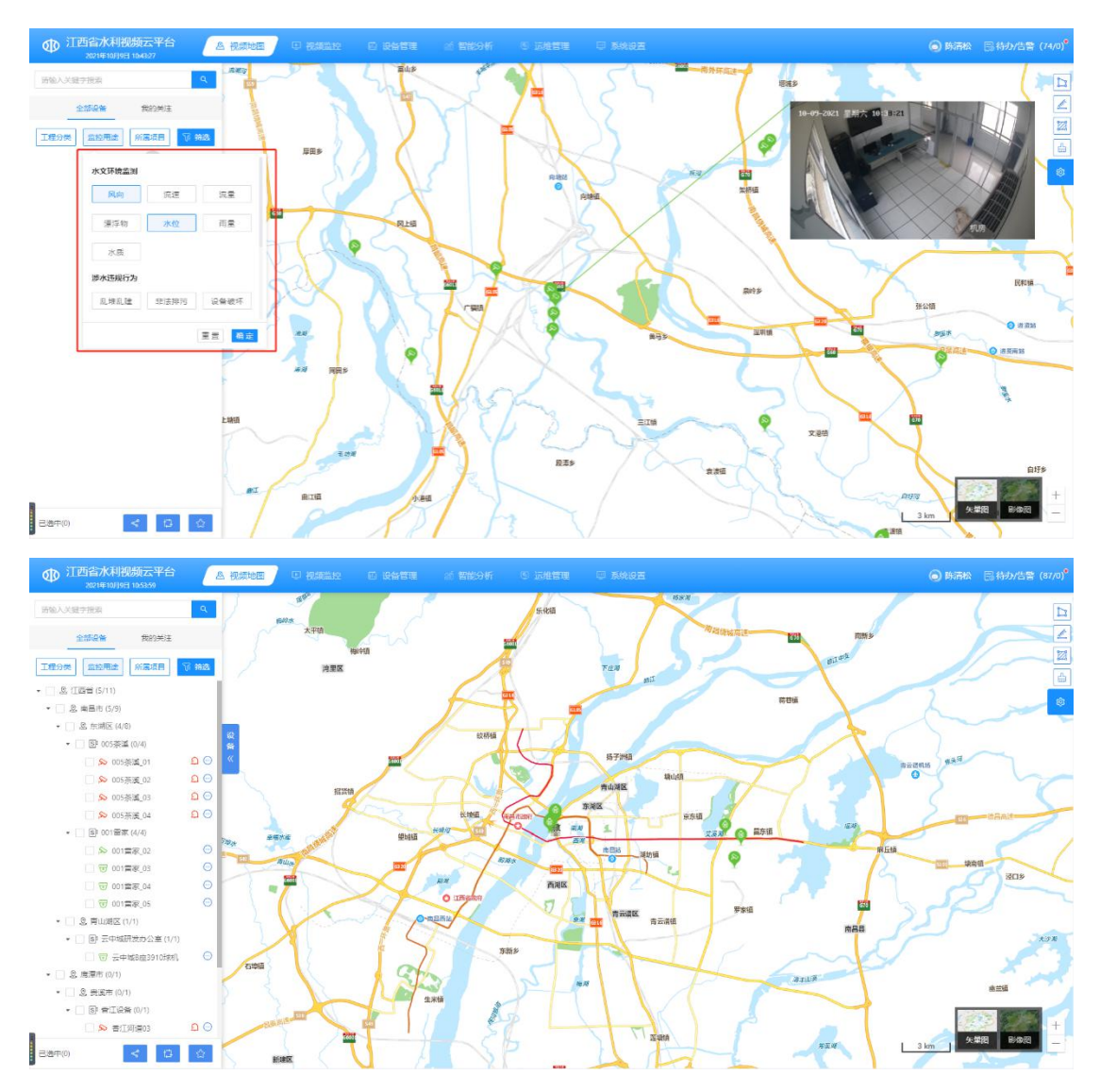

2、点击监控用途搜索结果的列表设备,可在地图上显示设备位置,并可打开相应的实时视频。如下图所示:

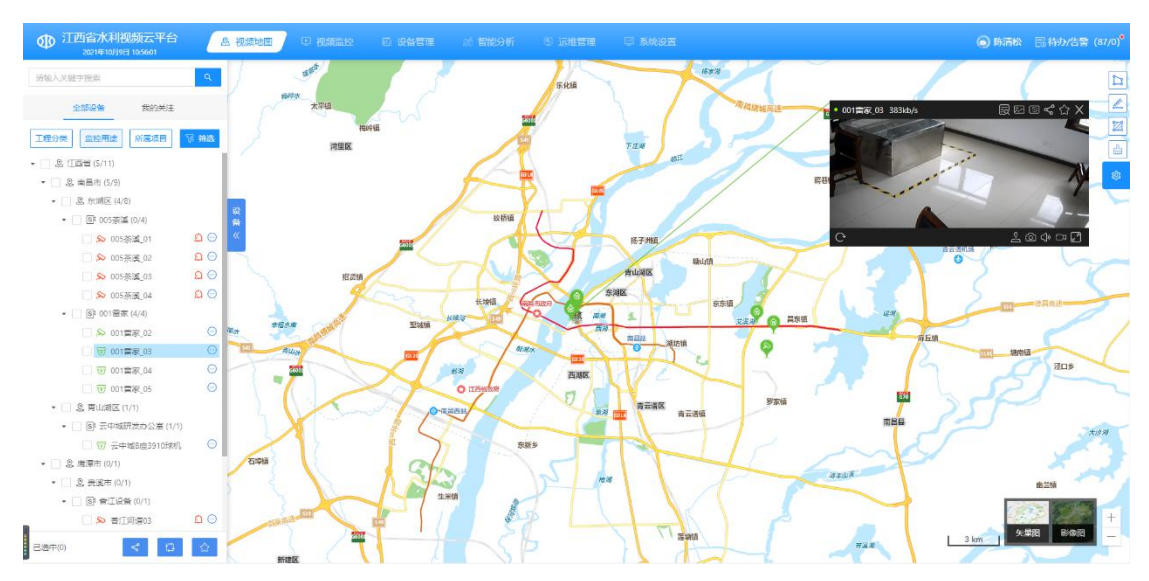

### 4.3.3.所属项目搜索

1、首先点击【所属项目】,然后再选择项目类型,例如"水政项目"、"河长制项目、"峡江项目"等,然后点击【确认】,然后出现符合搜索条件的全省各地级市所有工程类型设备列表,如下图所示:

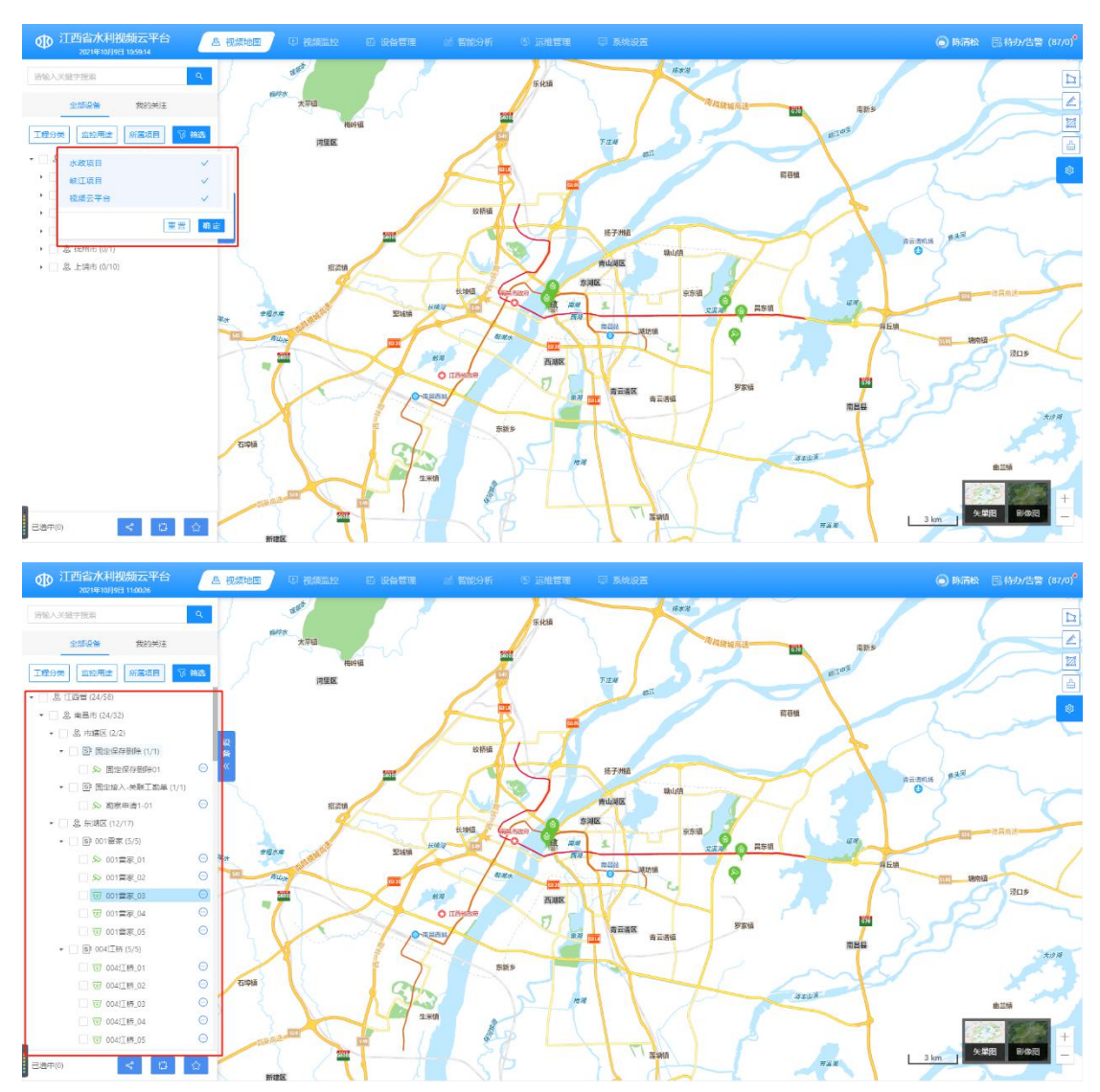

2、点击工程搜索结果的列表设备,可在地图上显示设备位置, 并可打开相应的实时视频。如下图所示:

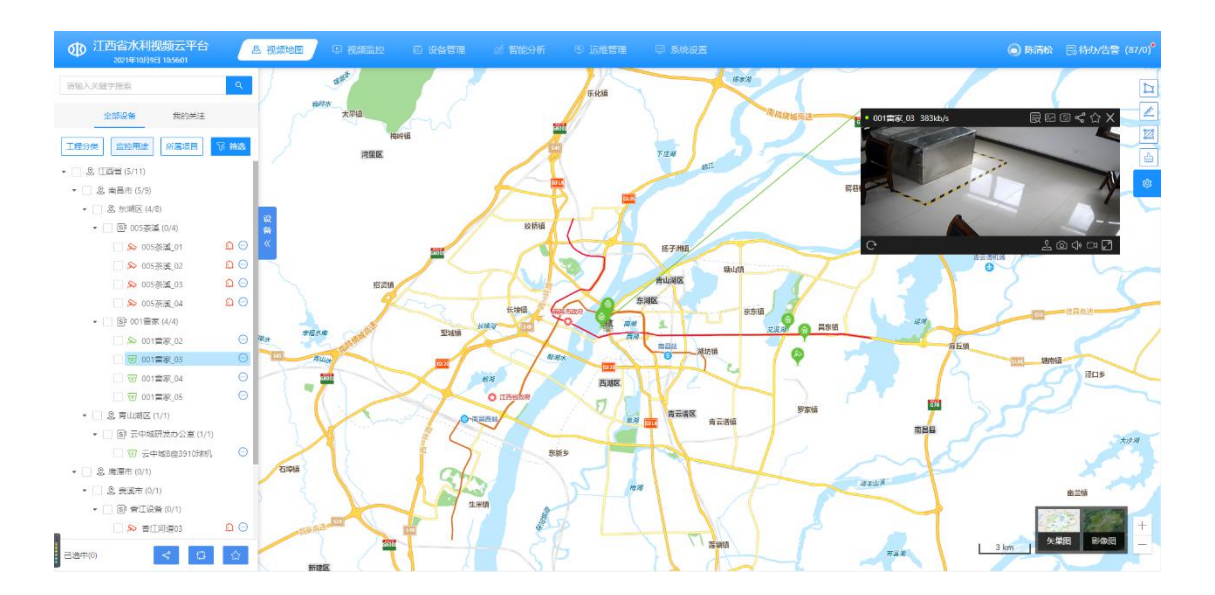

### 4.3.4. 综合搜索

 1、首先点击【筛选】,然后再选择监控用途、工程及所属项目, 然后点击【确认】,然后出现符合搜索条件的全省各地级市所有项目 类型设备列表,如下图所示:

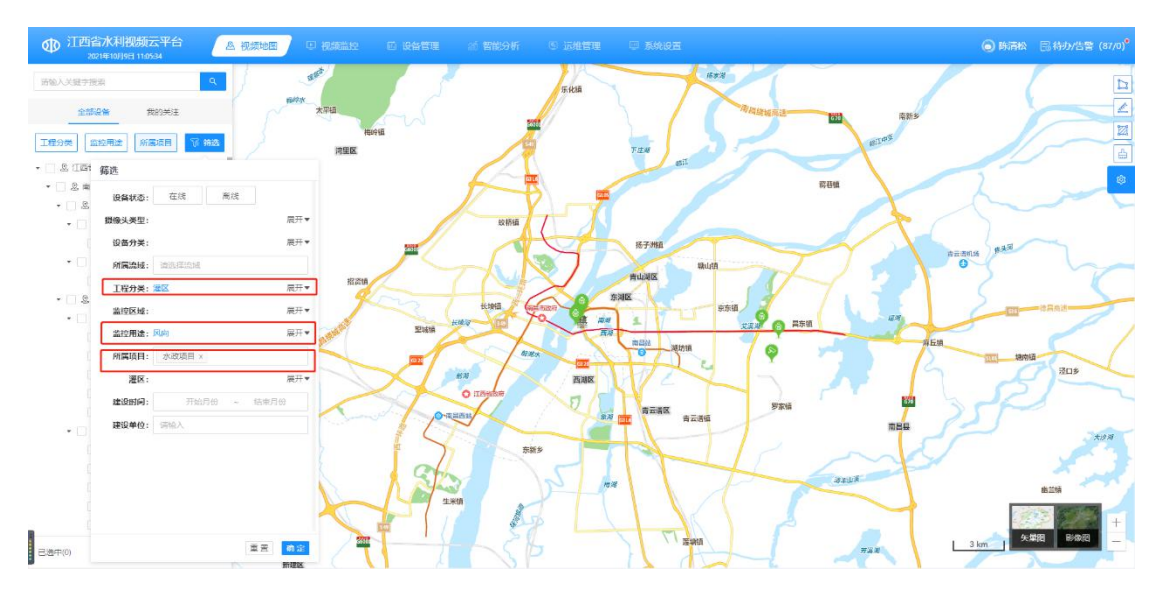

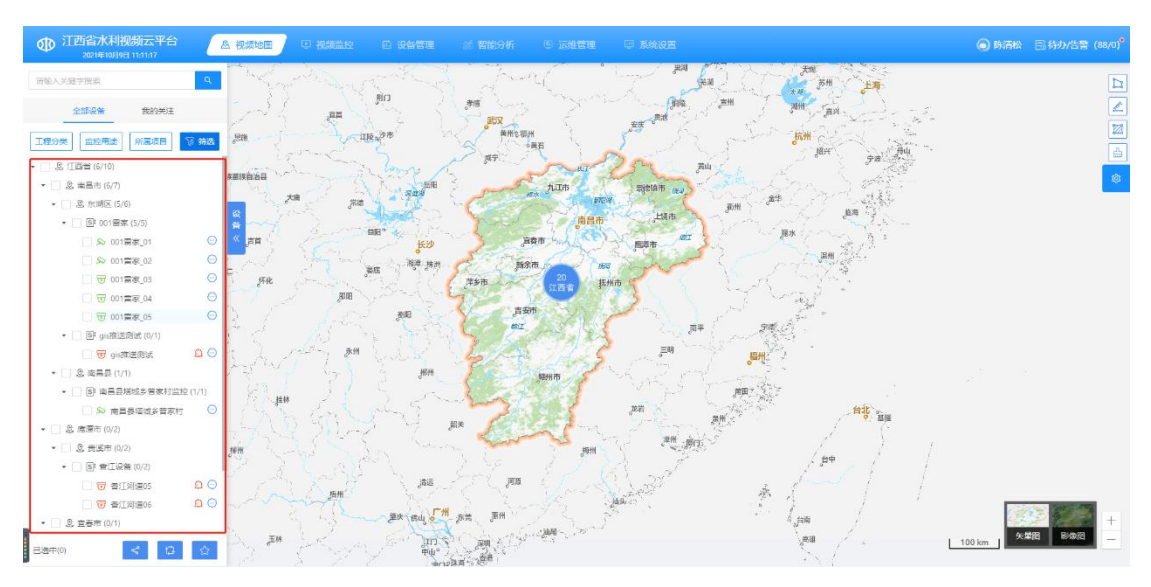

2、点击项目搜索结果的列表设备,可在地图上显示设备位置, 并可打开相应的实时视频。如下图所示:

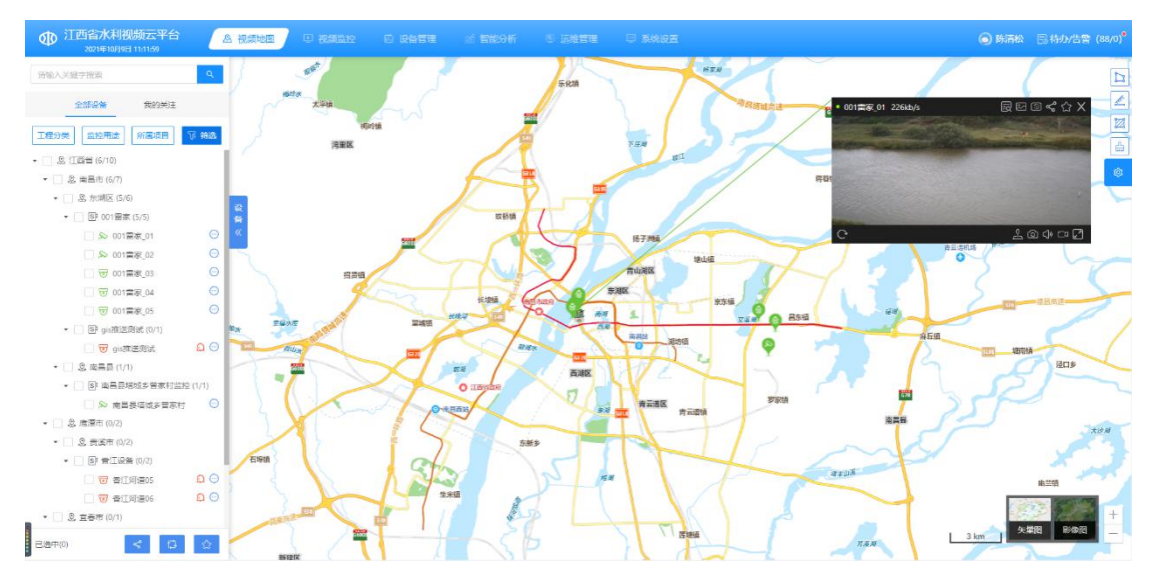

4.3.5. 地图定位

1、首先点击 按钮,其所选择的行政区域的地图背景颜色 以亮色背景展示,其它选择的地级市地图以暗色背景展示,如下图所 示:

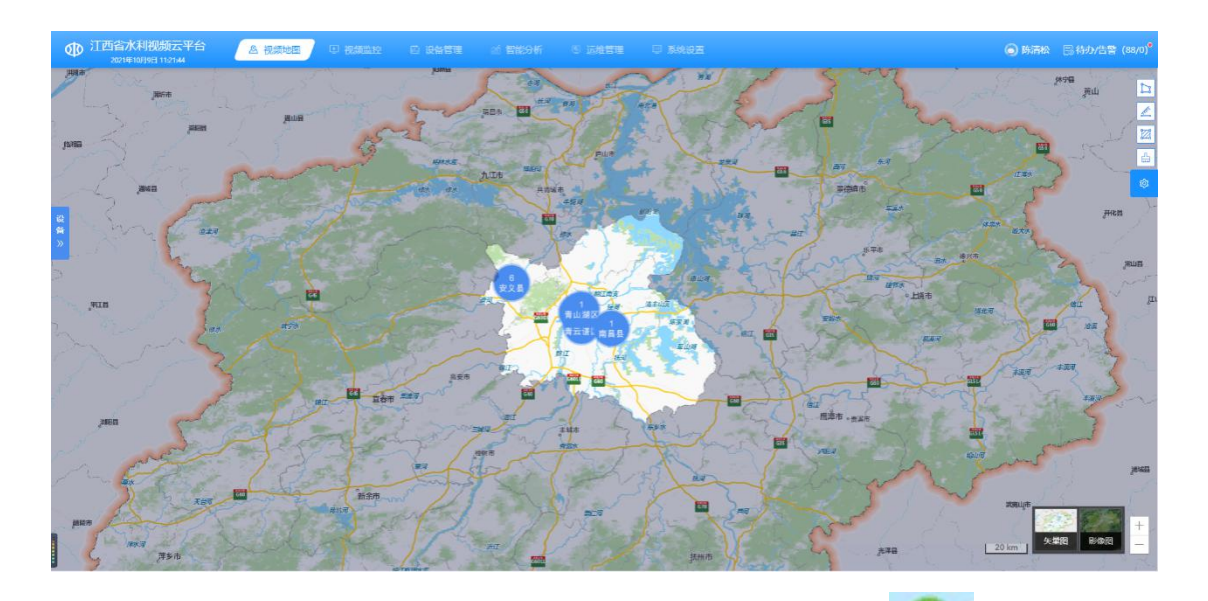

2、点击所选择的行政区域的视频监控点位设备 Section 图标,可查 看该点位的实时视频。如下图所示:

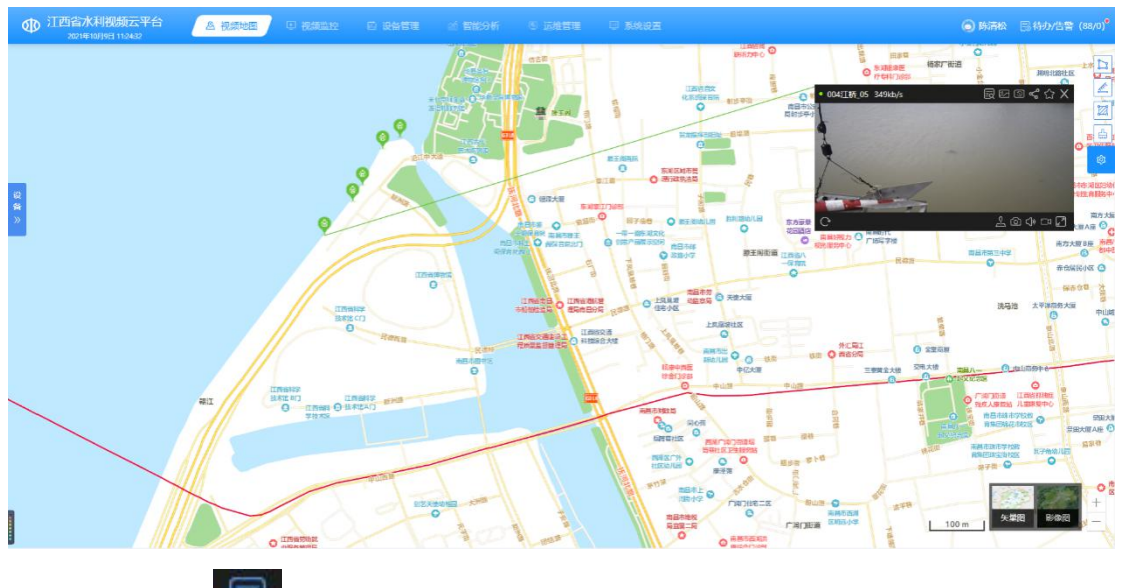

3、点击 國 图标,查看设备的详细信息。如下图所示:

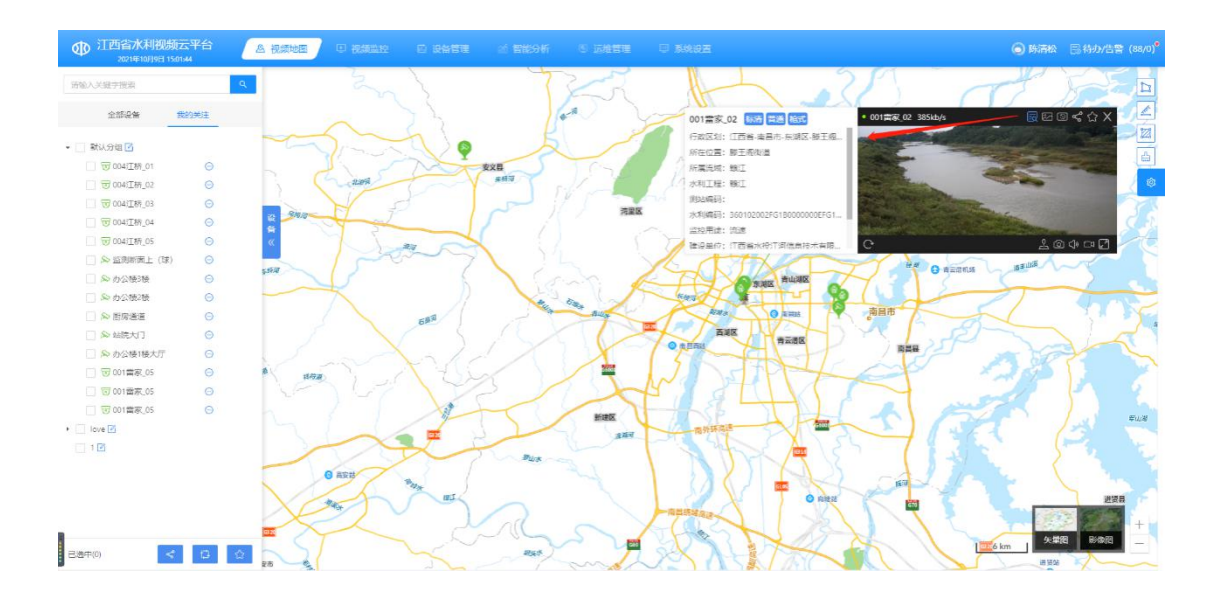

4、点击 图标, 查看设备历史录像, 如下图所示:

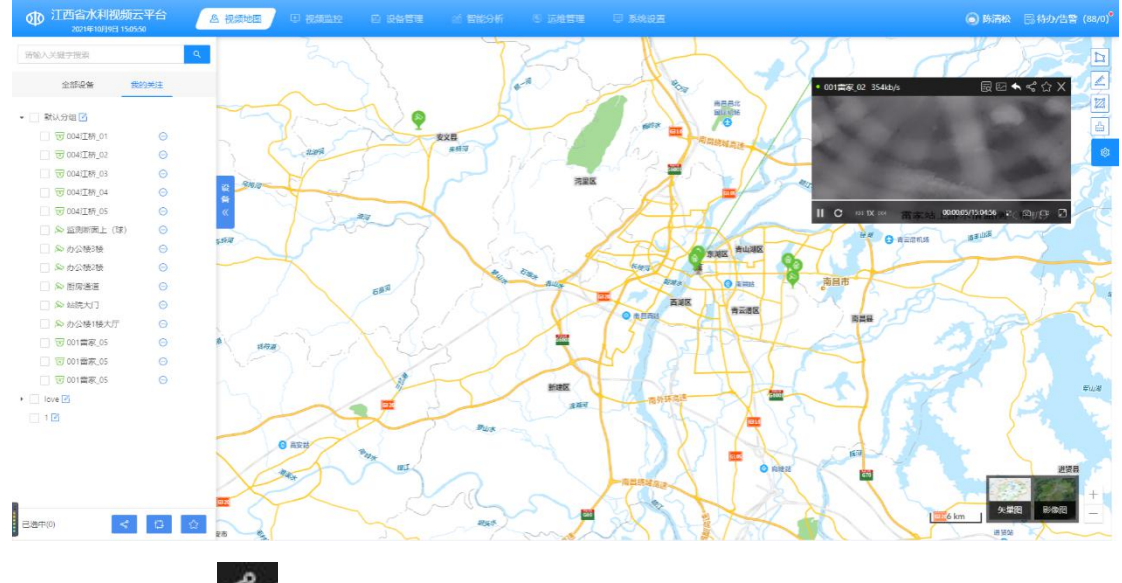

5、点击 图标,对设备进行分享,如下图所示:

| 4    | 7四省水利视              | 顾云平台<br>50655 |             | 🗢 yanan                   | C RMSR         | of Excen | S SHEEL D        | R 1919 E   |        |                        | <b>(6)</b> PARTA | 同時の/古雪 (88/0)*                          |
|------|---------------------|---------------|-------------|---------------------------|----------------|----------|------------------|------------|--------|------------------------|------------------|-----------------------------------------|
| 9998 |                     |               | 9           |                           |                |          |                  |            |        |                        |                  |                                         |
|      | 2552%               | 109994/E      |             |                           |                | 1        |                  | An         | 1-1-1  | 01#87 02 251kb/s       |                  | CAX Z                                   |
|      |                     |               |             |                           |                |          | 1 and the second | A NO       |        | ormer of a contract of |                  |                                         |
| •    | 副(1)分组 🖸            |               |             |                           |                |          |                  | 70         |        |                        |                  |                                         |
|      | 〒004江初_01           |               |             | I'm ~                     | Nit            | \$28     | Call             | CIL -RECOM | - 40-B |                        | 12               |                                         |
|      | 1 〒 004江桥_02        |               |             | 分享                        |                |          |                  |            | ×      |                        | -                | ¢ /                                     |
|      | 0043185_03          |               | -           | 7                         |                |          |                  |            |        | A CONTRACTOR OF        |                  | 6                                       |
|      | 004江桥_04            |               | 0 200-      | 98                        | 19 <b>1</b> 15 | 所属項目     | 建设单位             | 所屬水和工程     | 监测用注   | 1. 10 S 20 S 20        |                  | C.A.                                    |
|      | 004( <u>1</u> 87_05 |               | «           |                           |                |          |                  |            |        |                        |                  | 400                                     |
|      | □ ◇ 监制新进上 (球        |               |             | 1                         | 001貫家_02       | 税损去平台    | 江西省水投江河信息        | BR/I       | 流速     | HH Quant               | asula (          | Store V                                 |
|      | 会 办公装3装             |               | Paris -     | 6                         |                |          |                  |            |        | 30 Channes             |                  |                                         |
|      | □ ≫ 办公理2被           |               |             | <ul> <li>分享美型:</li> </ul> |                | ✓ ●有效题:  |                  | Y *分享人: 流  | 535 V  |                        |                  |                                         |
|      | 🗌 🖇 断层透道            |               |             | (                         |                |          |                  |            |        | The off                |                  | Star Barris                             |
|      | Cixmiae 48, 🗌       |               |             | 餐注:                       |                |          |                  |            |        | Last                   |                  |                                         |
|      | 🗌 🔊 办公楼1楼大厅         |               |             |                           |                |          | 4                |            |        | REE C                  |                  |                                         |
|      | 回 回 001當家。05        |               | 15 IS 10 IS | b.                        |                |          |                  |            |        | 20 4                   |                  |                                         |
|      | 1 1 001 图家_05       |               |             |                           |                |          |                  |            | 取消 煤灰  | 4 -                    |                  |                                         |
|      | 1 1 1001番末_05       |               |             | the state                 | 51             |          | EST L            | A NE IS    | the s  | h mi                   |                  | and and and and and and and and and and |
|      | love 🕑              |               |             |                           |                |          | AND H            | - BRIFAR   | VI     |                        |                  |                                         |
| 10   |                     |               |             |                           |                |          |                  |            | 125    |                        |                  |                                         |
|      |                     |               | -           | O ANIN                    |                |          |                  |            |        |                        |                  |                                         |
|      |                     |               |             | 26                        | State 1        |          |                  |            | # 55 m | CHU - C                |                  |                                         |
|      |                     |               |             | 24                        | and            |          | -                | HILLING    | O ROAD |                        | See 1            | 近治日                                     |
|      |                     |               |             |                           |                |          |                  | 150        |        |                        | The Contraction  | 2 2 2 2 4 4                             |
| -    |                     |               | E ST        |                           |                |          |                  | US I DE    |        |                        | km   Stat        |                                         |
| 128  | +(0)                |               | RA RA       |                           |                |          | man              | SASA       | Der In | 110                    | in stat          | 2m                                      |

6、点击 经图标, 收藏设备, 如下图所示:

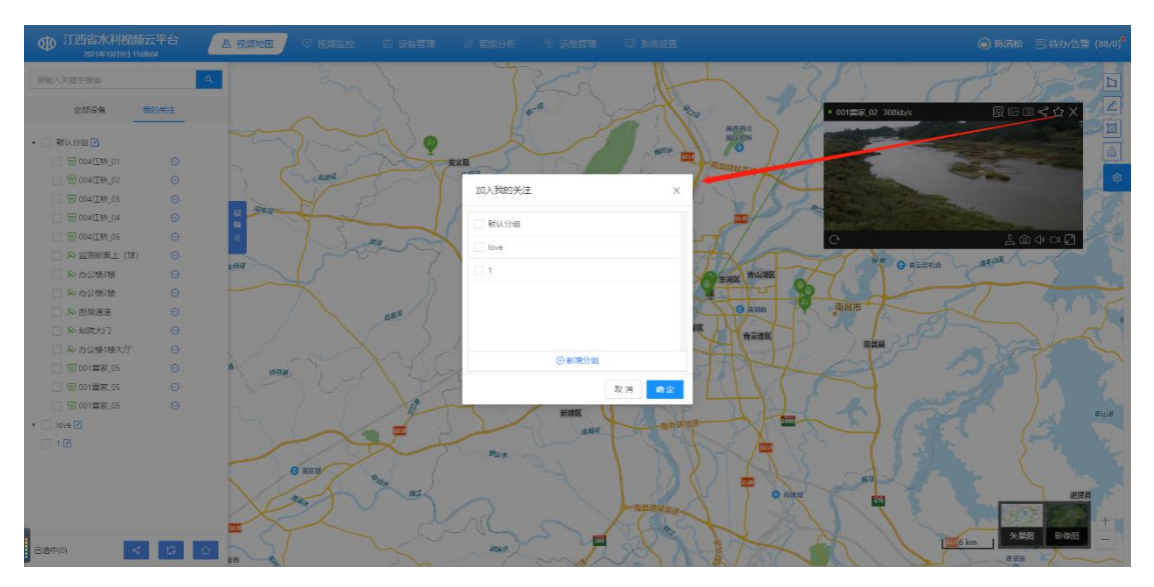

7、点击□□图标,对正在播放的设备录像,如下图所示:

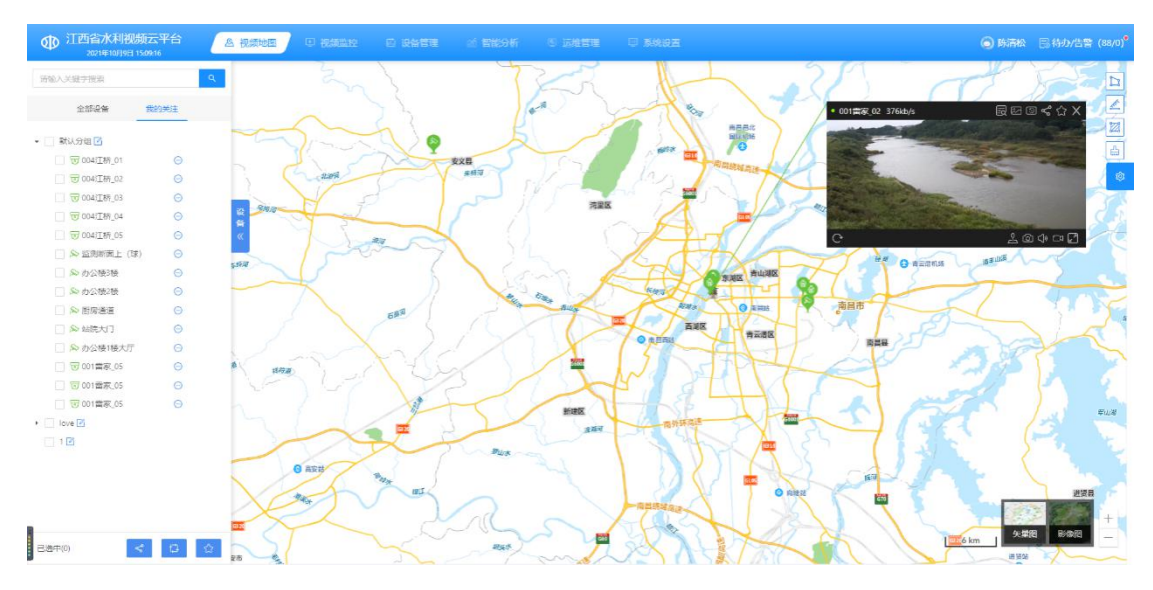

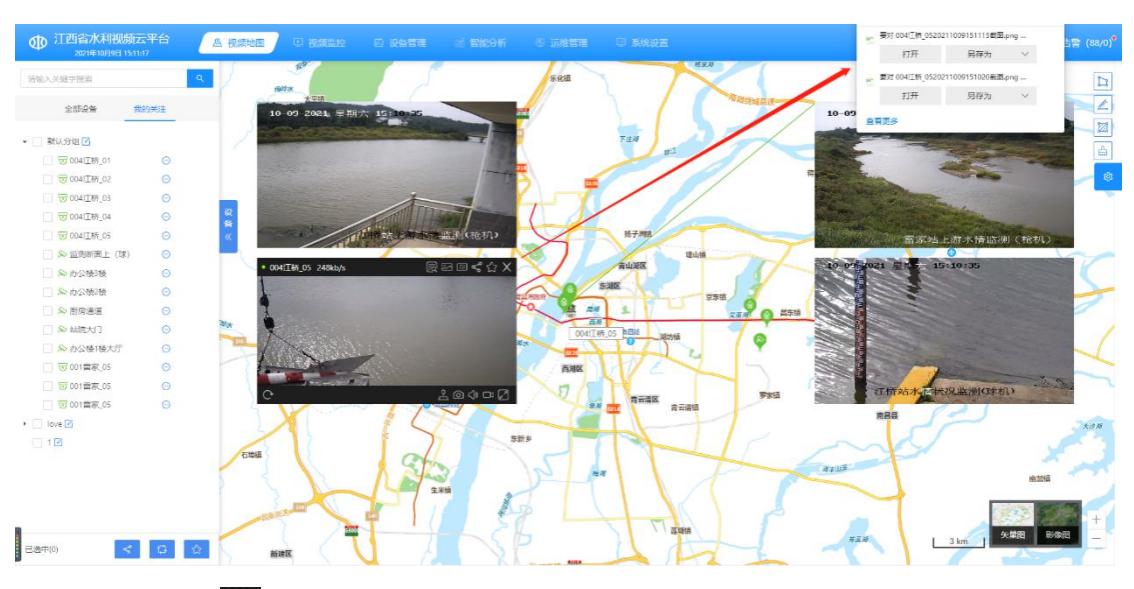

8、点击 2 图标,对正在播放的设备截图,如下图展示:

9、点击<sup>22</sup>图标,对播放的设备进行方向调整和镜头缩小放大。 如下图所示:

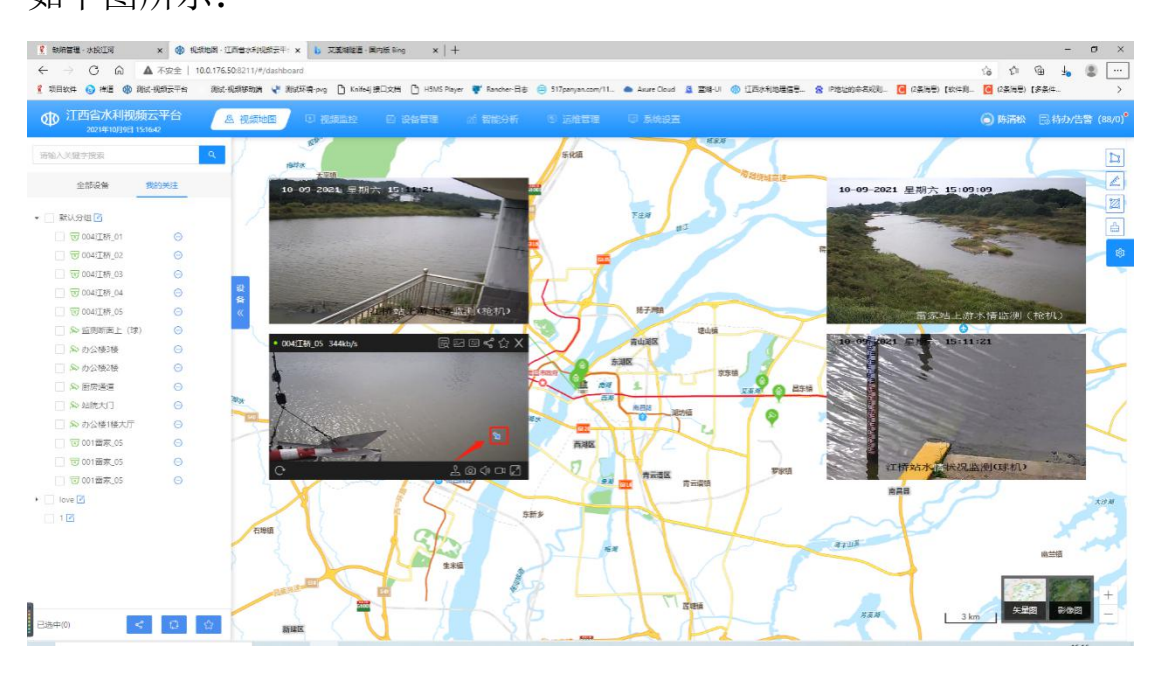

#### 4.3.6. 地图监控

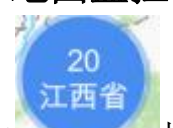

 1、点击 按钮,可依次展开全省各地级市视频监控设备 数量,再点击某地级市按钮,则依次展开该地级市的视频监控点位分 布地图,如下图所示:

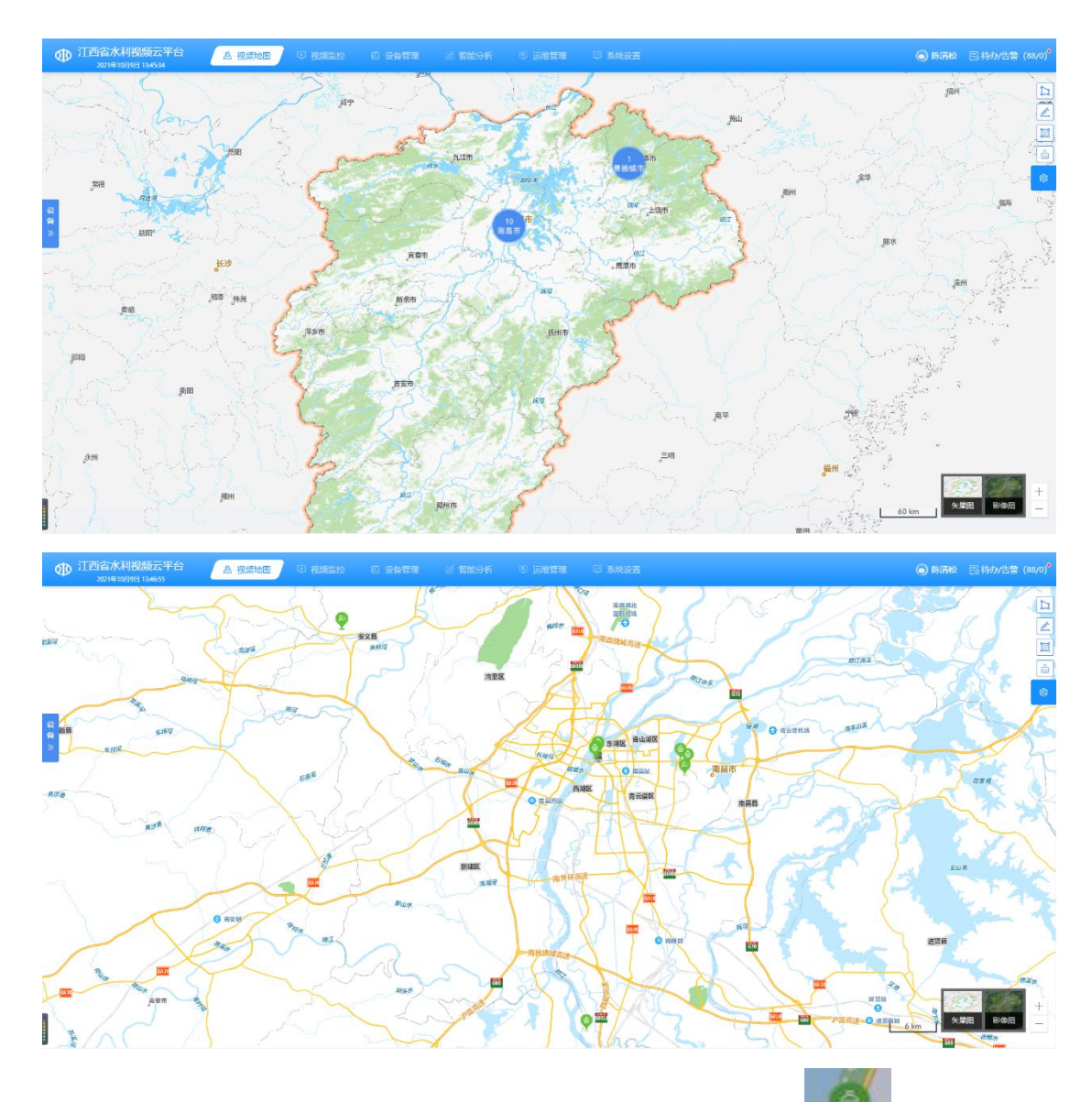

2、点击所选择的行政区域的视频监控点位设备 图标,可查 看该点位的实时视频。如下图所示:

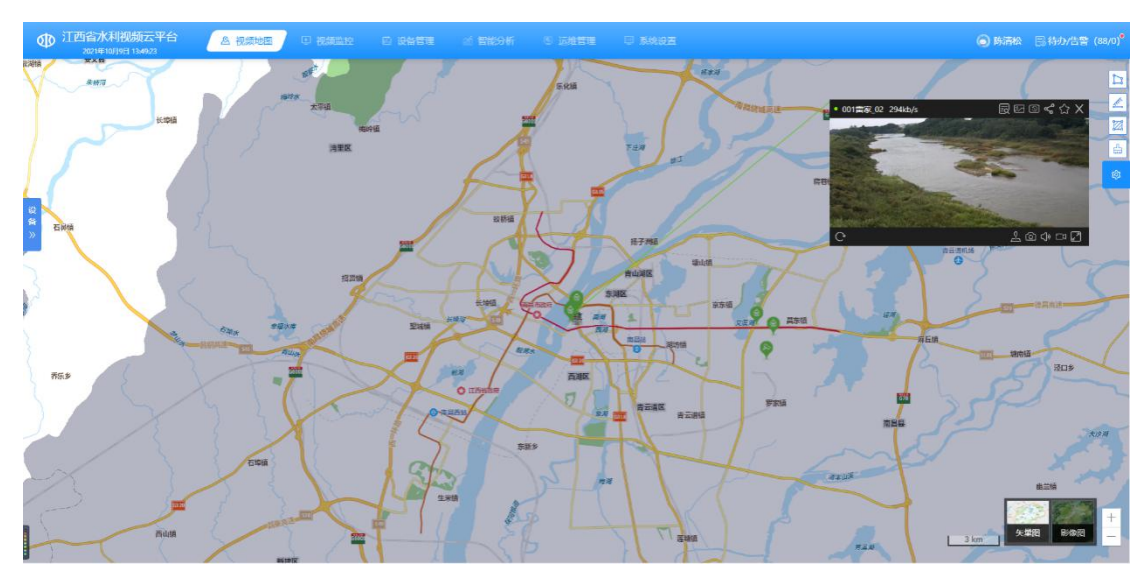

#### 4.3.7. 框选应用

1、点击框选 按钮,对地图任务区域进行框选操作,展示 框选区域的设备。可在地图任意区域选择(框选、多边形)操作,框 选或多边形操作完成后,可展示该区域的设备资源。如下图所示:

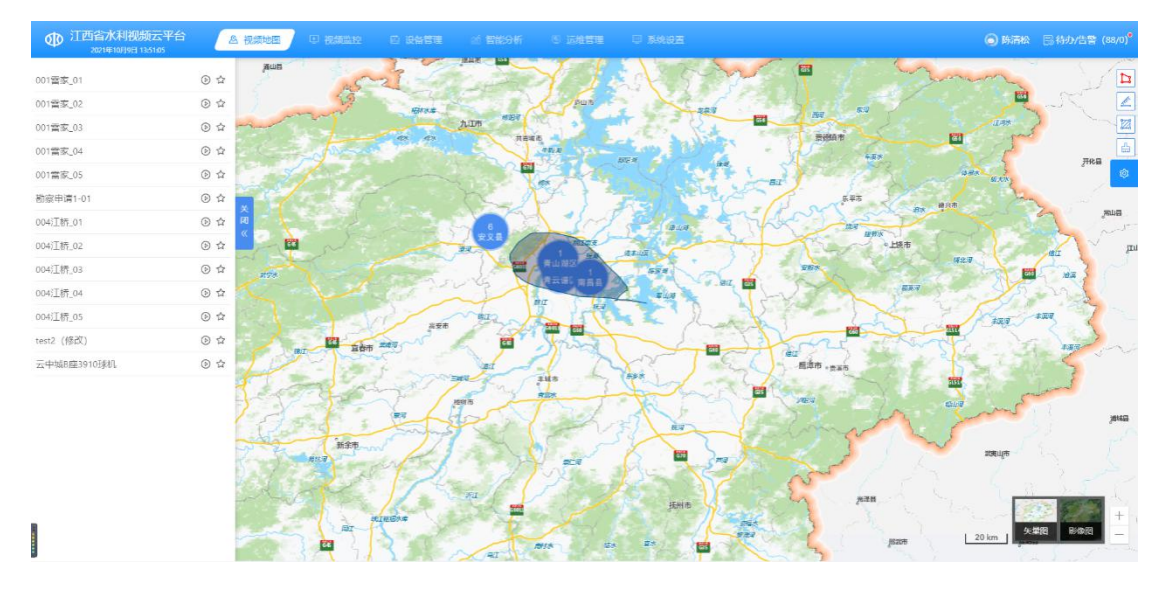

2、框选或多边形操作完成后,所框选区域的设备资源在左侧以 树状结构展示。如下图所示:

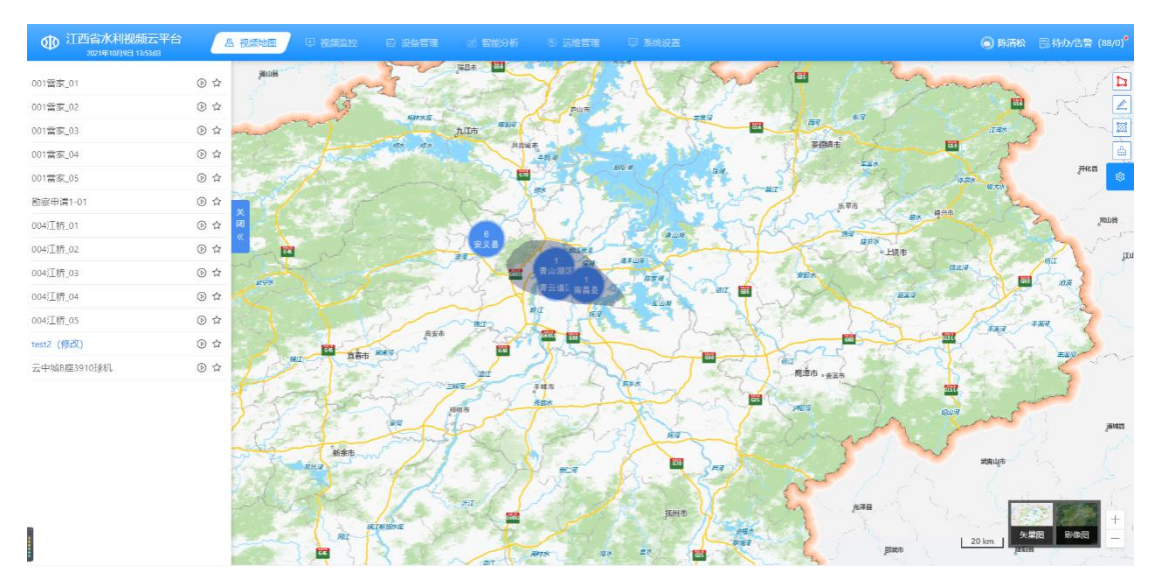

3、点击左侧树状结构的设备,可在地图中进行设备关联显示, 点击设备视频播放图标,可查看现场实时视频。点击设备收藏按钮, 可收藏该设备。如下图所示:

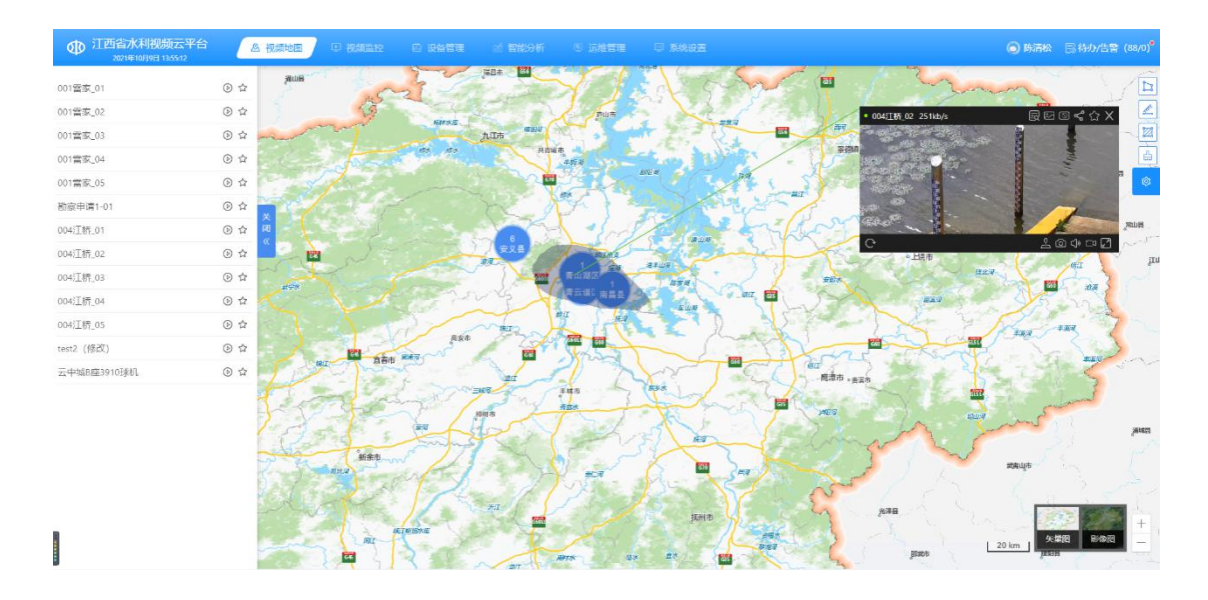

### 4.4.视频监控

## 4.4.1. 实时预览

1、全部列表播放

(1)首先选择全部设备列表的视频监控设备,然后在界面中间 位置显示该视频监控设备的实时视频,点击【停止】按钮进行关闭, 点击视频窗口右下角 图标可截图保存,点击视频窗口左下角 图标可视频分享,如下图所示:

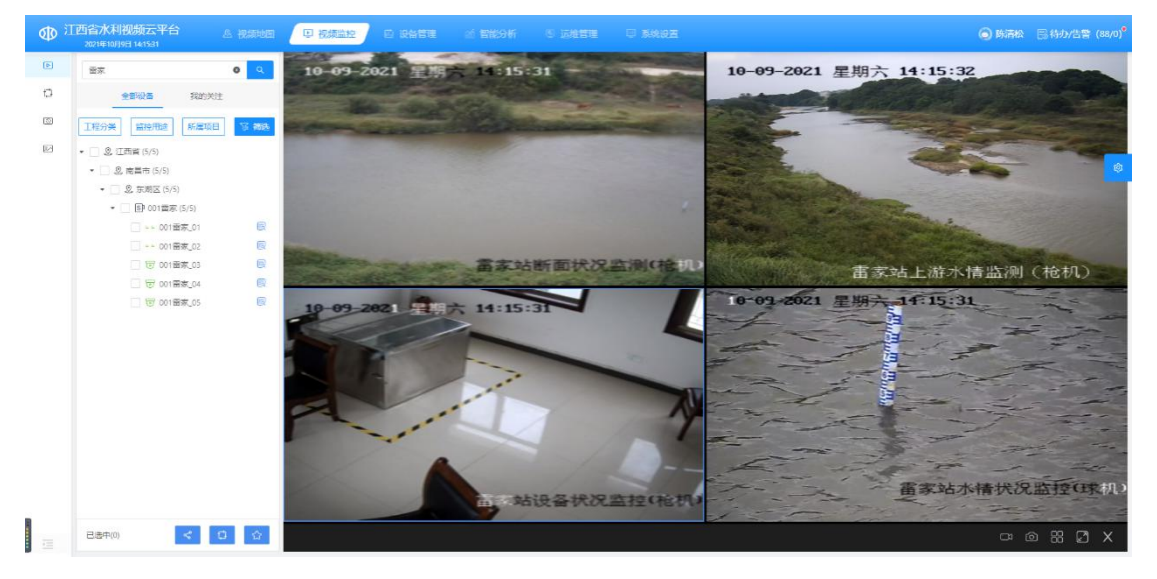

(2)在全部设备列表中选择多路的视频监控设备,然后多画面显示选择的视频监控设备的实时视频,双击任一视频画面时可切换为全屏展示,如下图所示:

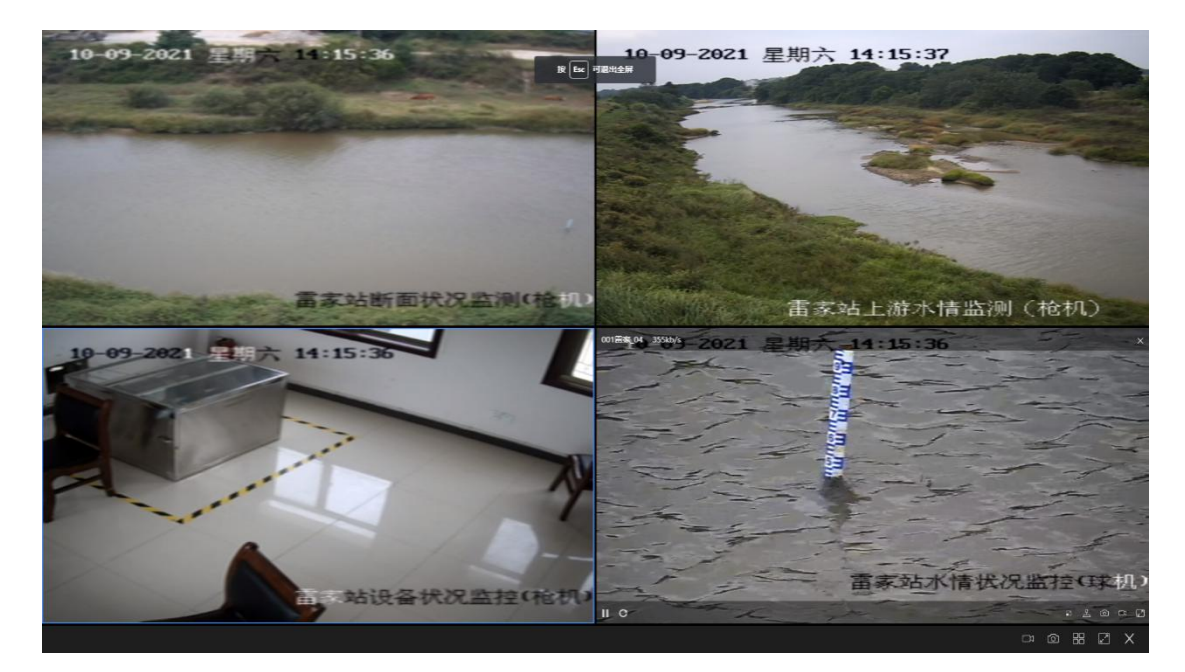

2、关注设备播放

(1)首先选择关注设备列表的视频监控设备,然后在界面中间 位置显示该视频监控设备的实时视频,可在电子地图上显示该视频监 控设备位置,可点击【停止】按钮关闭,点击视频窗口右下角 图 标可截图保存,点击视频窗口左下角 图标可视频分享,如下图所 示:

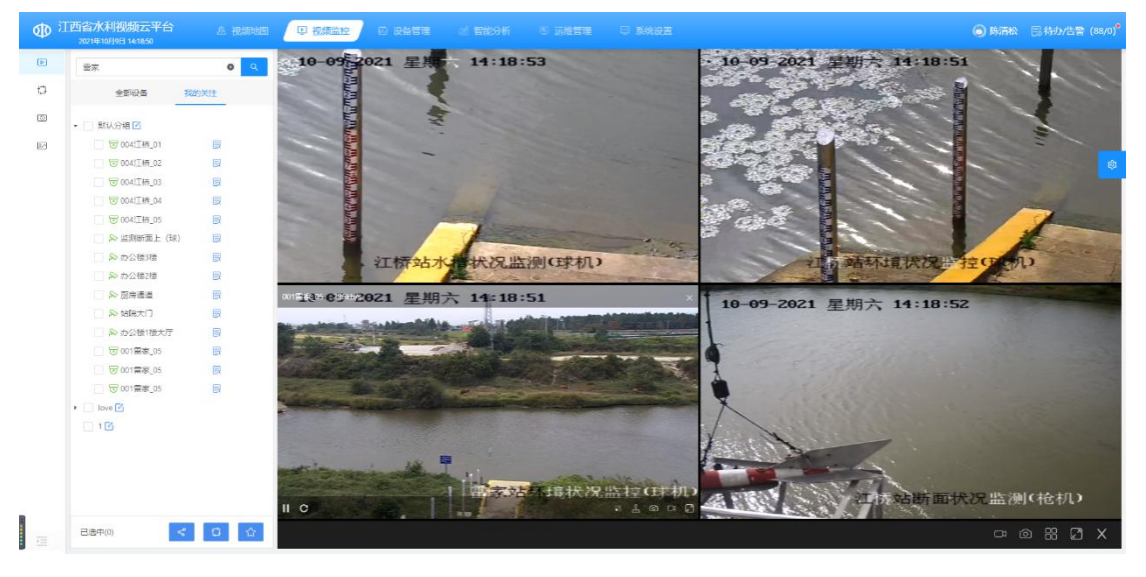

(2)在关注设备列表中选择多路的视频监控设备,然后多画面显示选择的视频监控设备的实时视频,双击任一视频画面时可切换为全屏展示,如下图所示:

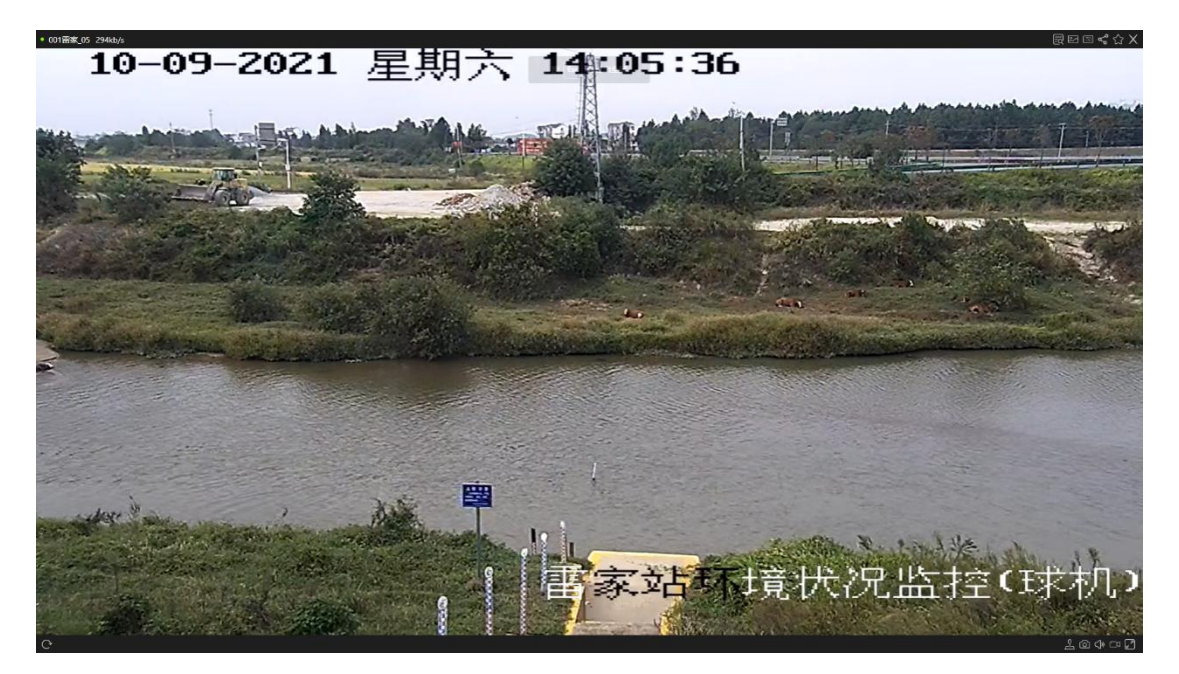

3、云台控制

(1)首先选择设备列表的视频监控设备,然后在界面右下方位置单击☑ 按钮,视频进入全屏;

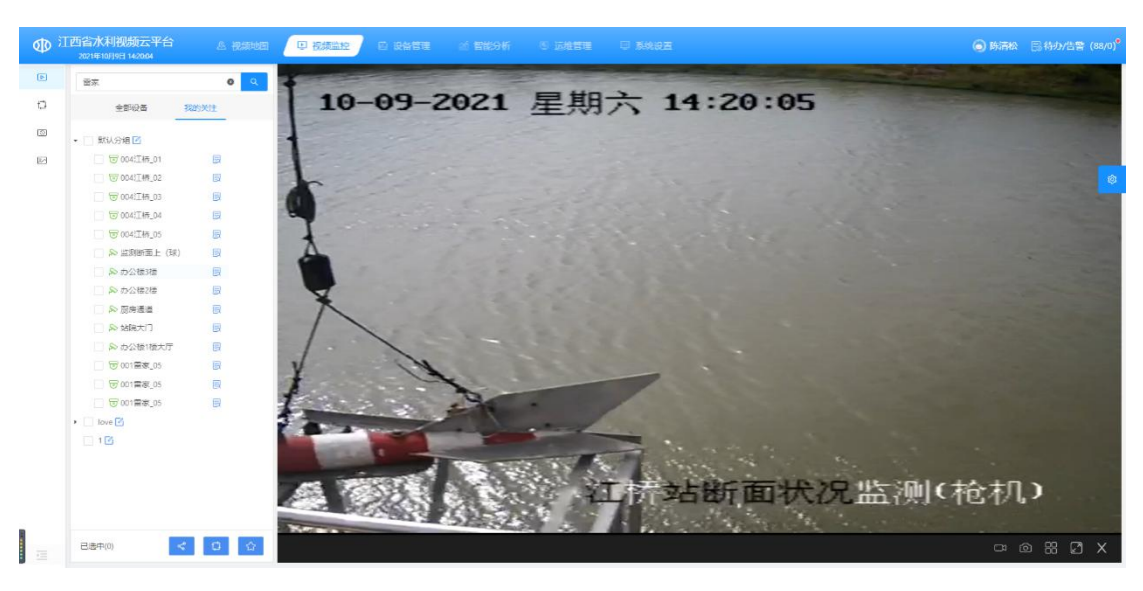

(2)全屏后正上方能看到云台控制的功能按钮:伸缩、光圈、 焦距、雨刷、去雾、预设位、预设位位置以及八个方向调整;

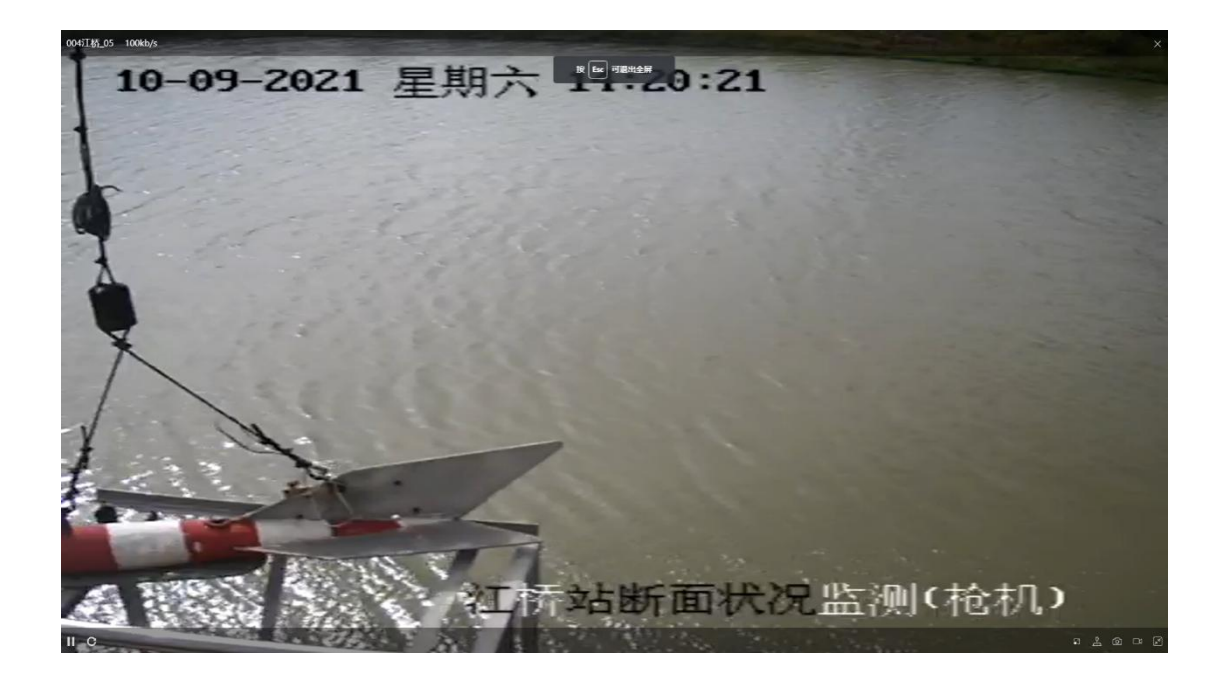

### 4.4.2. 轮巡界面

 1、首先在左侧轮巡预案列表选择轮巡组,然后点击 ♀ 轮巡图标, 平台开始进入轮巡预案,点击视频画面的 図 图标可截图保存,点击
 【停止】按钮关闭轮巡视频,如下图所示:

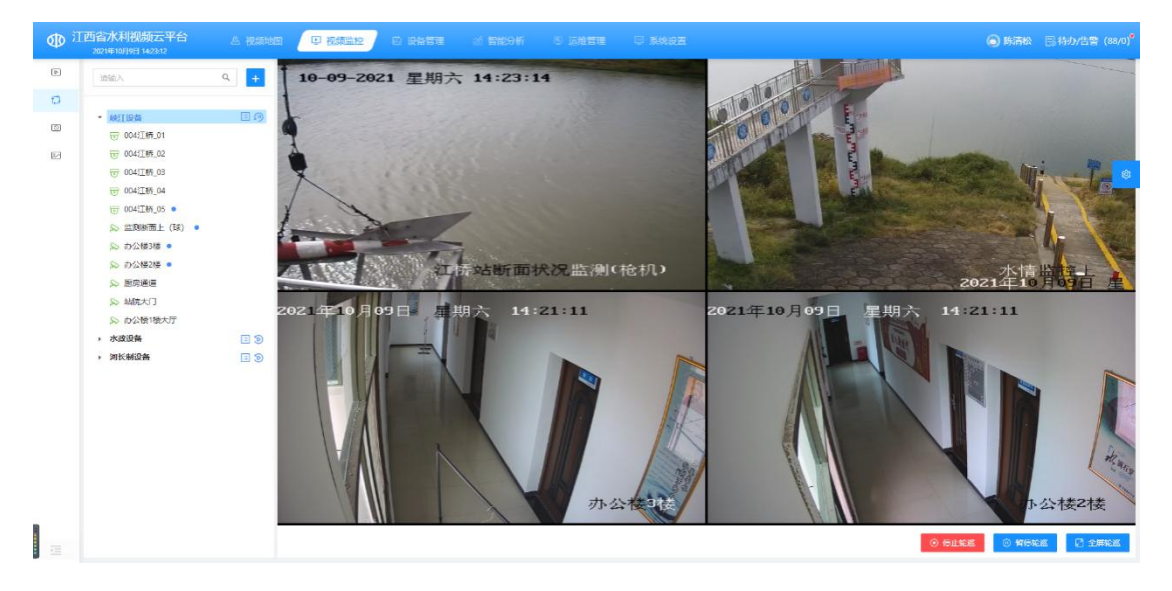

## 4.4.3. 历史回放

1、首先点击菜单栏左侧历史回放,如下图所示:

| ① 江西省水利视频云平台<br>2021年10月9日 1428-32 | A 视频地图 IP 视频监控                                                                                                    |
|------------------------------------|----------------------------------------------------------------------------------------------------|
| ▶ 实时预览                             | 请输入关键字搜索                                                                                                    |
| 口 设备轮巡                             | 全部设备 我的关注                                                                                                    |
| ③ 历史回放                             | 工程分类 监控用途 所属项目 译 筛选                                                                                                    |
| ☑ 历史抓图                             | <ul> <li>② 江西省 (24/58)</li> <li>③ 南昌市 (24/32)</li> <li>③ 泉德镇市 (0/8)</li> <li>③ 奥 廣潭市 (0/6)</li> <li>③ 夏春市 (0/1)</li> <li>③ 抚州市 (0/1)</li> <li>③ 上饶市 (0/10)</li> </ul> |

2、选择左侧设备通道列表的视频通道,则显示该通道的所有存储录像,可在窗口回放该日期的录像,可在录像时间轴上选择录像回

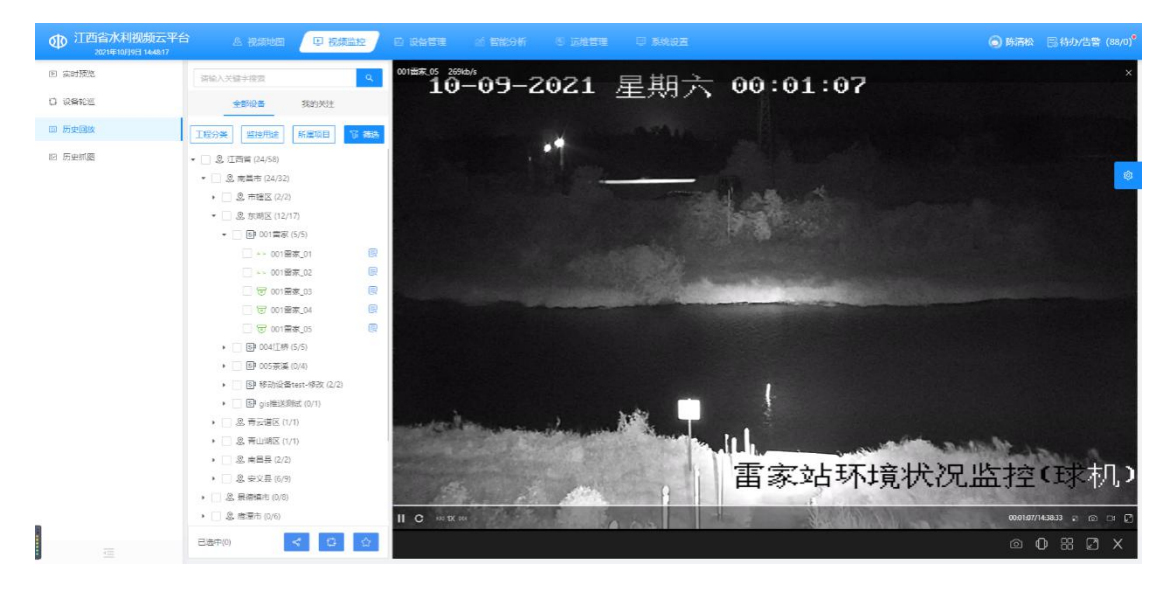

## 4.5.设备接入

## 4.5.1. 勘察申请

1、点击设备管理-设备接入-勘察申请,进入勘察申请页面

| <b>基础信息</b>                    |                                                                               |      |                        |              |            |         |  |
|--------------------------------|-------------------------------------------------------------------------------|------|------------------------|--------------|------------|---------|--|
| 所属项目:                          |                                                                               |      | *承建负责人:                |              | *建设负责人:    |         |  |
| 请选择                            |                                                                               |      | 请选择承建负责人               | ×            | 请选择        |         |  |
| 设备的所属项目                        |                                                                               |      | 承建单位的工程负责人             |              | 建设单位的工程负责人 |         |  |
| 站控点(通道)信息                      |                                                                               |      |                        |              |            | 新增点位    |  |
| 点位名称                           | 行政区划                                                                          |      | 所属水利工程分类               | 所属水利工程       | 工勘人        | 操作      |  |
| 请输入                            | 请选择                                                                           | ~    | 请选择    ▽               | 请先确定水利工程类别 > | 请选择        | ∨ 复制 删除 |  |
| 2、进行                           | 行相关信息                                                                         | 1.填空 | 写完毕后点击                 | 提交           | 按钮,在弹      | 出的提     |  |
| 2、进行<br>·面选择审                  | 「相关信息<br>批人员                                                                  | 3.填2 | 写完毕后点击                 | 提交           | 按钮,在弹      | 出的提     |  |
| 2、进行<br>·面选择审<br><sup>提交</sup> | 「相关信息<br>批人员                                                                  | 3.填2 | 写完毕后点击                 | 提交           | 按钮, 在弹     | 出的提     |  |
| 2、进行<br>面选择审<br><sup>提交</sup>  | 斤相关信息<br>批人员                                                                  |      | 写完毕后点击<br><sup>比</sup> | 提交           | 按钮, 在弹     | 出的提     |  |
| 2、进行<br>一面选择审<br><sup>提交</sup> | 「相关信息     批人员     「     →市点: 建设     軍批人:     □                                |      | 写完毕后点击<br>₩            |              | 按钮,在弹      | 出的提     |  |
| 2、进行<br>·面选择审<br><sup>提交</sup> | 「「相关信息<br>批人员<br><sup>下─────────────────</sup> 」<br><sup>■</sup> <sup>#</sup> |      | 写完毕后点击<br>₩            |              | 按钮,在弹      | 出的提     |  |

3、选择完审批人员后点击 确认 按钮提交单据。

4、审批人员在界面右上角待办中会收到待办信息

| 待办    | 已办         | 告警 | × |
|-------|------------|----|---|
| 请输入   |            |    | Q |
| 待接入现场 | 汤勘察单 (0) 分 | 细  |   |
| 勘察申请· | ·赣江断面监测理   | 求机 |   |

# 5、点击单据,打开审批页面

| 勘察申请           |            |          | 查看流程图 流转意 | 见 转办 X   |
|----------------|------------|----------|-----------|----------|
| ] 编 ( 解 ) 码器信息 |            |          |           |          |
| 所属项目: 峡江水利项目   | 承建负责人: 匡贤腾 |          | 建设负责人:程航  |          |
| 」监控点(通道)信息     |            |          |           |          |
| 点位名称           | 行政区划       | 所属水利工程分类 | 所属水利工程    | 工勘人      |
| 赣江断面监测球机       | 南昌市/市辖区    | 堤段       | 流湖圩楼下段    | 程航       |
|                |            |          |           |          |
|                |            |          | l         | 退回    同意 |

6、点击 同意 按钮弹出流程确认界面

| 达·扫描:  |   |
|--------|---|
| ルルモリ用レ | 1 |

Х

7、点击<sup>确认</sup>按钮后审批完成,此时会生成现场勘察单给单据 的工勘人。

## 4.5.2.现场勘察

1、工勘人在手机端打开待办任务

| 审批管理                                                |                |  |  |  |  |  |
|-----------------------------------------------------|----------------|--|--|--|--|--|
| 待办任务                                                | 已办任务           |  |  |  |  |  |
| ■信息接入                                               |                |  |  |  |  |  |
| Image: Bige big big big big big big big big big big | <b>家</b> 动设备接入 |  |  |  |  |  |
| く返回 待力任                                             | 务(4) 筛选        |  |  |  |  |  |
| 待接入现场勘察单(1)                                         |                |  |  |  |  |  |
| 现场勘察-赣江断面监测球机                                       |                |  |  |  |  |  |
| 勘察申请-勘察申请                                           | 勘察申请-勘察申请      |  |  |  |  |  |
| 勘察申请-1111                                           |                |  |  |  |  |  |
| 固定设备接入-监测断面上(3                                      | 球)等15个         |  |  |  |  |  |

2、点击工勘单,进入现场勘察界面

| く返回        | 现场勘察             |
|------------|------------------|
| ■勘察详情      |                  |
| *所属流域      |                  |
| 请选择        | >                |
| *摄像头类型     |                  |
| 请选择        | >                |
| *重点监控区域    |                  |
| 请选择        | >                |
| *监控用途      |                  |
| 请选择        | >                |
| *立杆信息      | ✓ 新建 ○ 利旧        |
| *立杆详情      |                  |
| 杆高(米):,横臂( | 米);基础尺寸(米):*_*_; |
| 地笼尺寸(米):*_ | *                |
| *链路带宽(M)   | - 1 +            |
| 是否需要接地     | ✓ 需要 vConsole    |

3、填写完相关信息并完成承建/建设单位签字后点击

4、现场勘察流程结束,此时会生成待接入现场勘察单在工勘人 的待办中。

## 4.5.3. 固定设备接入申请

1、工勘人点击 PC 端待办,点击待接入现场勘察单,打开待接入 现场勘察单界面

| 15         |                                              |                                                                           |                                           |                                                                                                    |                                                     |                              | F               |                     |
|------------|----------------------------------------------|---------------------------------------------------------------------------|-------------------------------------------|----------------------------------------------------------------------------------------------------|-----------------------------------------------------|------------------------------|-----------------|---------------------|
|            | 请                                            | 输入                                                                        |                                           |                                                                                                    |                                                     |                              |                 |                     |
| 往          | 놼                                            | 入现场                                                                       | 多勘测                                       | 察单 ()                                                                                                    | 2) 分                                                | 组                            |                 |                     |
| 甚          | 肳奫                                           | 图中请-                                                                      | 勘察                                        | 申请                                                                                                    | 草稿                                                  |                              |                 |                     |
|            |                                              |                                                                           |                                           |                                                                                                    |                                                     |                              |                 |                     |
| 甚          | 协察                                           | 逐申请-                                                                      | 1111                                      | 草稿                                                                                                    |                                                     |                              |                 |                     |
| 入现场到表      |                                              | <b>5 中 计 -</b>                                                            | <b>11111</b><br>DVR)的通道生成<br>承建负责人        | 四定设备接入单)<br>建设负责人                                                                                                    | 行政区划                                                | 所属水利工程                       | 工勘人             | 重点监测区域              |
| 入现场<br>野列表 | 動奏单<br>(请选择指<br>序号<br>1<br>2                 | 这中计言- 这个中计言- 这个同一台设备(NVR/ 点位名称 测试关联工勘单删 赣江断面监测球机                          | <b>11111</b><br>DVR)的通道生成<br>承建负责人<br>匡贤腾 | 「     」     「     」     「     」     「     」     「     」     「     」     「     」     」     」     」     」     」     」     「     」     们     」     二     二      二     二     二     二     二     二     二     二     二     二     二     二     二     二     二     二     二     二     二     二     二     二     二     二     二     二     二     二     二      二     二    二 | <ul> <li>行政区划</li> <li>公园街道</li> <li>市辖区</li> </ul> | 所属水利工程<br>赤水镇集镇生活污<br>流湖圩楼下段 | 工勘人<br>程航<br>程航 | 重点监测区域建筑物           |
| 入现场<br>認知表 | 加索<br>御察単<br>(请选择<br>1<br>2                  | を中請考                                                                      | <b>11111</b>                              | 加速の支援                                                                                                    | 行政区划 公园街道 市辖区                                       | 所属水利工程<br>赤水镇集镇生活污<br>流湖圩楼下段 | 工助人<br>程航<br>程航 | 重点监测区域<br>建筑物<br>水域 |
| 入现场        | 加索単     (请选择新         序号         1         2 | (中) 清 -       (私) (N) (R)       (点位名称)       测试关联工勘单删…       (熱) 江浙市面监测时机 | <b>11111</b><br>DVR)的通道生成<br>承建负责人        | は<br>正<br>正<br>定<br>な<br>後<br>入<br>中<br>に<br>一<br>一<br>一<br>一<br>一<br>一<br>一<br>一<br>一<br>一<br>一<br>一<br>一                                                                                                    | 行政区划     公园街道     市辖区                               | 所属水利工程<br>赤水镇集镇生活污…          | 工               | 建筑物水域               |

| <ul> <li>● 第449 ● ③ 26 8 9 8 ● ③ 第414 ● ④ 第488 ●</li> <li>(149) 97 88 4 ▲ ④ ●</li> <li>(149) 97 88 4 ▲ Ø</li> <li>(149) 97 88 4 ▲ Ø</li></ul> | <ul> <li>● 读书编写</li> <li>● 读书编写</li> <li>● 读书 中 中 中 中 中 中 中 中 中 中 中 中 中 中 中 中 中 中</li></ul>                                                                                                    |          | U      |               |                  |            |        |          | 204 E01  |
|----------------------------------------------------------------------------------------------------|----------------------------------------------------------------------------------------------------|----------|--------|---------------|------------------|------------|--------|----------|----------|
| ( \$\$ ) \$\$\$\$\$\$\$\$<br>For \$\$ : ● \$\$\$ \$\$\$<br>\$\$\$\$\$\$<br>\$\$\$\$\$\$\$<br>\$\$\$\$\$\$\$<br>\$\$\$\$\$\$\$\$                                                                                                    | (#) 988600         jaka28       • 68478       • 68478       • 68478       • 68478       • 68478       • 68478       • 68478       • 68478       • 68478       • 68478       • 68478       • 68478       • 68478       • 68478       • 68478       • 68478       • 68478       • 68478       • 68478       • 68478       • 68478       • 68478       • 68478       • 68478       • 68478       • 68478       • 68478       • 68478       • 68478       • 68478       • 68478       • 68478       • 68478       • 68478       • 68478       • 68478       • 68478       • 68478       • 68478       • 68478       • 68478       • 68478       • 68478       • 68478       • 68478       • 68478       • 68478       • 68478       • 68478       • 68478       • 68478       • 68478       • 68478       • 68478       • 68478       • 68478       • 68478       • 684788       • 684788       • 684788       • 684788       • 684788       • 684788       • 684788       • 684788       • 684788       • 684788       • 684788       • 684788       • 684788       • 684788       • 684788       • 684788       • 684788       • 684788       • 684788       • 684788       • 684788       • 684788       • 684788       • 684788       • 6847888       • 684788       • 6847888 </th <th></th> <th>1 资料填写</th> <th>2 设备调证</th> <th>đ,</th> <th>③ 资料补充 —</th> <th></th> <th>④ 完成提交</th> <th></th>                                                                                                    |          | 1 资料填写 | 2 设备调证        | đ,               | ③ 资料补充 —   |        | ④ 完成提交   |          |
| Grow 2011     • 设备名称:     • 设备名称:     • 设备关部:     • 设备关部:     · 设备关部:     · 设备关部:     · 设备关部:     · 设备公司     · 保持选择行成区型     · 保持选择行成区型     · 保持选择行成区型     · 保持选择行成区型     · 保持选择行成区型     · 保持选择行成区型     · 保持选择行成区型     · 保持选择行成区型     · 保持选择行成区型     · 保持选择行成区型     · 保持选择行成区型     · 保持选择行成区型     · 保持选择行成区型     · 保持选择行成区型     · 保持选择行成区型     · 保持进择行成区型     · 保持进择行成区型     · 保持进择行成区型     · 保持进择行成区型     · 保持            金融合           金融合           金融合           金融合           金融合           金融合           金融合           金融合           金融合           金融合             金融合           金融合           金融合           金融合           金融合           金融合             金融合           金融合           石成区           金融合           金融合             金融合           金融合           石成区           金融合           金融合             金融合           金融合           石成区           金融合             金融合           金融合           石域合           金融合             金融合           金融合           金融合           金融合                                                                                                    | ····································                                                                                                    | (解)码器信息  | 0      |               |                  |            |        |          |          |
|                                                                                                    | はますすがにには、 作んだますでがにはは、 で、 で、 で、 で、 で、 で、 で、 で、 で、 で、 で、 で、 で、                                                                                                    | -政区划:    |        | * 设备名称:       | * 设备类型           | :          |        | *网络类型:   |          |
| シカボ:     ・280「節:     ・支装地:       東方法洋行政区划     ・1     ・支装地:       東方法洋行政区划     ・1     ・1       通道音     通道名称     行政区划     ・       通道音     通道名称     行政区划     ・       3、填写信息后点击     下ー步     此时会弾出提示       提示                                                                                                    | x)方:       * 梁都「?:       * 梁都完:       * 梁都完:       *         國語       」 ● 秋志県下湾区湖       ●       ●       ●       ●       ●       ●       ●       ●       ●       ●       ●       ●       ●       ●       ●       ●       ●       ●       ●       ●       ●       ●       ●       ●       ●       ●       ●       ●       ●       ●       ●       ●       ●       ●       ●       ●       ●       ●       ●       ●       ●       ●       ●       ●       ●       ●       ●       ●       ●       ●       ●       ●       ●       ●       ●       ●       ●       ●       ●       ●       ●       ●       ●       ●       ●       ●       ●       ●       ●       ●       ●       ●       ●       ●       ●       ●       ●       ●       ●       ●       ●       ●       ●       ●       ●       ●       ●       ●       ●       ●       ●       ●       ●       ●       ●       ●       ●       ●       ●       ●       ●       ●       ●       ●       ●       ●       ●       ●       ●                                                                                                    | 青选择行政区划  | v      | 新建设备 > 请先选择行政 | 政区划              |            | $\sim$ | 请先选择行政区划 | ~        |
| 株法等行政区划                                                                                                    | AREASHFFFARCESH     WHARASHFFFARCESH     WHARASHFFFARCESH <td>度入方式:</td> <td></td> <td>* 设备厂商:</td> <td>IPC貝丽接入<br/>*安装地点</td> <td>一个监控点<br/>:</td> <td></td> <td></td> <td></td> | 度入方式:    |        | * 设备厂商:       | IPC貝丽接入<br>*安装地点 | 一个监控点<br>: |        |          |          |
| 推進       XXXXXXXXXXXXXXXXXXXXXXXXXXXXXXXXXXXX                                                                                                    | E : ( ● ● ● ● ● ● ● ● ● ● ● ● ● ● ● ● ● ●                                                                                                    |          | ~      | 请先选择行政区划      | ∨ 请先选择           |            |        |          | 0        |
| 推進     推載     行政区划     发展地区     通過       通過     通過     行政区划     分表地点     操作       3、填写信息后点击     下一步     此时会弹出提示       提示                                                                                                    | 推進       XXXXXXXXXXXXXXXXXXXXXXXXXXXXXXXXXXXX                                                                                                    |          |        |               |                  |            |        |          |          |
| 通過各称         行效区划         支关地点         操作           3、填写信息后点击         下一步,此时会弹出提示         ほ           提示 <td>通過各額         行成区划         支架也点         操作           3、填写信息后点击         下一步,此时会弹出提示         「         「           提示                                                                                                    <!--</td--><td>控点(通道)信息</td><td></td><td></td><td></td><td></td><td></td><td>关联现场勘察单</td><td>新增通道</td></td>                                                                                                    | 通過各額         行成区划         支架也点         操作           3、填写信息后点击         下一步,此时会弹出提示         「         「           提示 </td <td>控点(通道)信息</td> <td></td> <td></td> <td></td> <td></td> <td></td> <td>关联现场勘察单</td> <td>新增通道</td>                                                                                                    | 控点(通道)信息 |        |               |                  |            |        | 关联现场勘察单  | 新增通道     |
| 3、填写信息后点击 下─步,此时会弹出提示<br>提示                                                                                                    | 3、填写信息后点击 下一步,此时会弹出提示<br>提示 、                                                                                                    |          |        |               |                  |            |        |          |          |
| 3、填写信息后点击 下─步 ,此时会弹出提示 ¥                                                                                                    | 3、填写信息后点击 下一步,此时会弹出提示<br>提示                                                                                                    | 通道号      | 通道名称   |               | 行政区划             |            | 安装     | 地点       | 操作       |
|                                                                                                    | 一旦进行调试,将无法再次修改编(解)码器信息,是否开始调试?                                                                                                    | 通道号      | 通道名称   |               | 行政区划             |            | 安装     | 地点       | 操作<br>下- |

| 4、点击 <sup>确定</sup> 按钮,进入设 | 备调试页面 |
|---------------------------|-------|
|---------------------------|-------|

|           |           |           |                | 旦有加速                                  | 1米订早柄                   |    |
|-----------|-----------|-----------|----------------|---------------------------------------|-------------------------|----|
|           | ✓ 资料填写 —— | 2 设备调试    | 3 资料           | · · · · · · · · · · · · · · · · · · · | 4 完成提交                  |    |
| (解)码      | 器信息 ()    |           |                |                                       |                         |    |
| 女区划:景     | 德镇市/市辖区   | 设备名称:赣江监测 | 设备类型:NVR(网络数字硬 | > 臨录像机) 网络类型: 专线                      |                         |    |
| ∖方式:海     | 康威视SDK    | 设备厂商:海康威视 | 安装详细地点: 江西省南昌  | 市青山湖区艾溪湖管                             |                         |    |
| 入信息       |           |           |                |                                       |                         |    |
| 助止: 192.4 | 45.68.75  | 端口: 8000  | 用户名: admin     | 密码:****** Ø                           |                         |    |
| 空点(通道     | ])信息      |           |                |                                       |                         |    |
| 通道号       | 通道名称      | 通道国际编码    | 行政区划           | 安装地点                                  | 调试状态                    | 操作 |
|           | 赣江断面监测球机  |           | 南昌市/市辖区 >      | 江西省南昌市青山湖区艾河 ♀                        | <ul> <li>不通过</li> </ul> | 调试 |

# 5、点击 调试 按钮打开调试页面

赣江断面监测球机

| JuberJuber | 通道测试<br>です<br>す<br>正<br>成功!视频缓冲中 |
|----------------------------------------------------------------------------------------------------|----------------------------------|
|                                                                                                    | 视频流: ● 正常 ○ 异常 云台控制: ● 正常 ○ 异常   |
|                                                                                                    | 不通过通过                            |

Х

备注:只有在视频流和云台控制都选择正常后才能点击 通过 按钮。

6、调试完成后通道调试状态显示为通过,只有所有通道都为通 过状态,才能够点击 下一步 进入资料补充页面。

7、进入资料补充页面后,关联的现场工勘单的通道会显示现场 勘查时已填写的信息,在资料填写页面新增的通道需填写完相关信息。

|                                | ✓ 资料填写 -                                     |                                    | — 🕜 设备调证          | t    | 3               | 资料补充                |            | - 4     | 完成提交 |      |
|--------------------------------|----------------------------------------------|------------------------------------|-------------------|------|-----------------|---------------------|------------|---------|------|------|
| (解)码                           | 器信息 ①                                        |                                    |                   |      |                 |                     |            |         |      |      |
| 牧区划: 景                         | 景德镇市/昌江区/西郊街道                                | 道 设备名称: i                          | 廣江断面监测            | ig   | 译美型:NVR(网络      | 一般字硬盘录像机)           | 网络类        | 型: 专线   |      |      |
| ∖方式: 淮                         | 再康威视SDK                                      | 设备厂商: ;                            | 每康威视              | 安    | 安装详细地点: 江西      | 省南昌市东湖区滕王           | 阁街道…       |         |      |      |
| 、信息                            |                                              |                                    |                   |      |                 |                     |            |         |      |      |
|                                |                                              |                                    |                   |      | DA              |                     | stazii - + | ***** 🔿 |      |      |
| 财止: 54.2                       | 34.234.33                                    | 端口: 8000                           |                   | H.   | 引戶台: aumin      |                     | 21년,       | ye/     |      |      |
| 啦: 54.2<br>空点(通道               | 34.234.33<br>創信息                             | 端口: 8000                           |                   | Æ    | ura: admin      |                     | жн.        | 2       |      |      |
| 助止: 54.2<br>空点()通道<br>通道号      | 34.234.33<br>首)信息<br>通道名称                    | 端口: 8000<br>测站编码                   | 建设时间              | 所属项目 | 小子: dumin<br>外型 | 分辨率                 | 包彩         | 73      | 操作   | 附属设备 |
| 助止: 54.2<br>空点(通道<br>通道号<br>33 | 34.234.33<br><b>()信息</b><br>通道名称<br>峰江斯面临湖时机 | 端口:8000<br><b>测站编码</b><br>请输入(非必填) | 建设时间<br>2021-10 首 | 所属项目 | 小型<br>枪式 V      | <b>分辨率</b><br>标清 >> | ▲ 2019.    | r<br>Z  | 操作   | 附属设备 |

8、在填写完相关信息后点击 提交 按钮,弹出流程确认提示

# 框,页面如图所示:

| 流程确认 |       |        |    |       |        |       | Х |
|------|-------|--------|----|-------|--------|-------|---|
|      | 下一节点: | 建设单位审批 |    |       |        |       |   |
|      | 审批人:  |        |    |       | Y      |       |   |
|      |       |        |    |       | E      | 収消 确认 | ٨ |
| 9,   | 选择审批  | 人后点击   | 确认 | 提交单据, | 进入完成提え | と页面,  | 页 |
| 面如图周 | 听示:   |        |    |       |        |       |   |

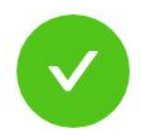

固定设备接入提交成功!

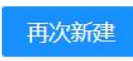

| 设备名称: | 赣江断面监测                      |
|-------|-----------------------------|
| 行政区划: | 景德镇市/昌江区/西郊街道               |
| 设备分类: | NVR(网络数字硬盘录像机)              |
| 网络类型: | 专线                          |
| 接入类型: | 海康威视SDK                     |
| 设备厂商: | 海康威视                        |
| 安装地点: | 江西省南昌市东湖区滕王阁街道沿江北大道滕王阁北门停车场 |
| 通道数:2 |                             |
| 通道数:2 |                             |

10、点击 再次新建 可再次进行固定设备接入申请

11、审批人员在界面右上角待办中会收到待办信息,页面如图所示:

| 待办    | 已办         | 告螫   | × |
|-------|------------|------|---|
| 请输入   |            |      | ٩ |
| 待接入现场 | 汤勘察单 (0) 🖌 | 徂    |   |
| 固定设备  | 妾入-赣江断面!   | 监测球机 |   |
| 固定设备  | 接入-11111等2 | 个设备  |   |

12、点击待办信息打开审批页面,页面如图所示:

| 固定设备接入      | 申请         |          |        |                 | 查看流程图    | 流转意见    | 转办X |
|-------------|------------|----------|--------|-----------------|----------|---------|-----|
| 】编(解)码      | 器信息        |          |        |                 |          |         |     |
| 行政区划: 景     | 德镇市/昌江区/西郊 | 附道 设备名称: | 赣江断面监测 | 设备类型:NVR(网络数字硬盘 | 录像机) 网络类 | 型: 专线   |     |
| 接入方式:海      | 康威视SDK     | 设备厂商:    | 海康威视   | 安装地点: 江西省南昌市东湖  | 区滕王阁街道   |         |     |
| ] 接入信息      |            |          |        |                 |          |         |     |
| IP地址: 54.23 | 34.234.33  | 端口:8000  |        | 用户名: admin      | 密码:*     | ***** Ø |     |
| 】监控点(通道     | ])信息       |          |        |                 |          |         |     |
| 通道号         | 通道名称       | 建设时间     | 测站编码   | 所属项目            | 附属设备     | 调试状态    | 操作  |
|             | 赣江断面       | 2021-10  |        | 峡江水利项目          | 0台       | • 不通过   | 调试  |
|             | 赣江断面       | 2021-10  |        | 峡江水利项目          | 0台       | • 不通过   | 调试  |
|             |            |          |        |                 |          | iB      | 回同意 |

13、审批人员同样需要进行调试通过后才能够点击<sup>同意</sup>按钮 完成审批。

14、审批完成后设备正式上线。

## 4.5.4.移动设备接入申请

1、点击设备管理-设备接入-移动设备接入申请,进入移动设备 接入申请页面,页面如图所示:

| * 行政区划:   | *设备名称:     |        | *项目名称:   |        | *设备分类:   |        |
|-----------|------------|--------|----------|--------|----------|--------|
| 请选择行政区划   | ▶ 请先选择行政区划 |        | 请先选择行政区划 | $\sim$ | 请先选择行政区划 | ~      |
| <u> </u>  | * 网络类型:    |        | * 接入方式:  |        | *设备厂商:   |        |
| 请先选择行政区划  | 请先选择行政区划   | $\sim$ |          | × .    | 请先选择行政区划 | $\vee$ |
| •建设负责人:   | *建设时间:     |        |          |        |          |        |
| 请先选择行政区划  | × 2021-10  | Ë      |          |        |          |        |
|           |            |        |          |        |          |        |
| 妾入信息      |            |        |          |        |          |        |
| ∝本地SIP端口: |            |        |          |        |          |        |
| 5070      |            |        |          |        |          |        |
|           |            |        |          |        |          | 下一     |

|                     |                   |                 | 取消                           | 确词                       | È  |  |  |  |
|---------------------|-------------------|-----------------|------------------------------|--------------------------|----|--|--|--|
| 3、点击 确方             | 按钮,进入             | <b>、</b> 设备调试页百 | 面,页面如图)                      | 听示 <b>:</b>              |    |  |  |  |
| 行政区划: 萍乡市/安源区/东大街街道 | 20名名称: 云中城无人机     | 项月名称: 视频天平台     | 设备举型:无人机                     |                          |    |  |  |  |
| 网络类型: 5G            |                   |                 | 设备型号: DJ-P2032               |                          |    |  |  |  |
| 建设负责人:程航            | 建设时间:2021-10      |                 |                              |                          |    |  |  |  |
| 接入信息                |                   |                 |                              |                          |    |  |  |  |
| 本地SIP端口: 5070       | SIP服务器ID: 3600000 | 0002001017649   | SIP服务器域: 360000000           |                          |    |  |  |  |
| SIP端口: 5070         | SIP服务器地址:         |                 | SIP用户认证ID: 36030236001187000 | ID: 36030236001187000001 |    |  |  |  |
| SIP用户密码: ****** Ø   |                   |                 |                              |                          |    |  |  |  |
| 监控点(通道)信息           |                   |                 |                              |                          |    |  |  |  |
| 通道号 通道名称            | 国标编码              | 分辨率             | 色彩                           | 调试状态                     | 操作 |  |  |  |
|                     |                   |                 |                              |                          |    |  |  |  |

一旦进行调试,将无法再次修改编(解)码器信息,是否开始调试?

# 4、点击 通过 按钮,打开设备调试界面,页面如图所示:

| 视频流: 〇 正常                                | 常       |
|------------------------------------------|---------|
| <b>不通过</b> 通<br>备注:只有在视频流和云台控制都选择正常后才能点击 | 过<br>通过 |

5、调试完成后通道调试状态显示为通过,只有所有通道都为通

| 1 |
|---|
|   |

7、选择审批人后点击 确认 按钮,完成提交并进入完成提交页

面,页面如图所示:

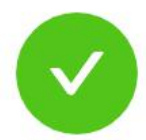

## 移动设备接入提交成功!

再次新建

| 设备名称:云中城无人机        |  |
|--------------------|--|
| 行政区划:萍乡市/安源区/东大街街道 |  |
| 设备类型:无人机           |  |
| 网络类型:5G            |  |
| 接入类型:GB/T 28181    |  |
| 设备厂商:大疆            |  |
| 通道数:1              |  |
|                    |  |

- 8、点击 可再次进行移动设备接入申请。
- 9、审批人员在待办中会收到待办信息,页面如图所示:

| 待办                                                | _                                | 已办                              | 볃                            | 警                           |                                | ×        |
|---------------------------------------------------|----------------------------------|---------------------------------|------------------------------|-----------------------------|--------------------------------|----------|
| 请转                                                | 俞入                               |                                 |                              |                             | C                              | ł        |
| 待接。                                               | 入现场勘察                            | 这单 ()                           | 分组                           |                             |                                |          |
| 移动                                                | 设备接入-                            | 云 <mark>中城</mark>               | 无人机                          |                             |                                |          |
| 10、 )<br>移动设备接入                                   | 点击待办信息                           | 息打开审打                           | 比页面,页面                       | 如图所表                        |                                | 美办       |
| 编(解)码器信息                                          |                                  |                                 |                              |                             |                                |          |
| 行政区划: 萍乡市/安源<br>网络类型: 5G<br>建设负责人: 程航             | 原区/东大街街道 设备名称:<br>接入方式:<br>建设时间: | 云中城无人机<br>GB/T 28181<br>2021-10 | 项目名称: 视频云平台<br>设备厂商: 大疆      | 设                           | 备类型:无人机<br>备型号: DJ-P2032       |          |
| 接入信息                                              |                                  |                                 |                              |                             |                                |          |
| 本地SIP端口: 5070<br>SIP端口: 5070<br>SIP用户密码: ****** & | ŏ                                | SIP服务器ID: 36000<br>SIP服务器地址:    | 000002001017649              | SIP服务器域: 36<br>SIP用户认证ID: : | 0000000<br>3603023600118700000 | 1        |
| 监控点(通道)信息                                         |                                  |                                 |                              |                             |                                |          |
| 通道号                                               | <b>通道名称</b><br>云中城无人机            |                                 | 国标编码<br>36700302001317000001 |                             | 分辨率<br>高清                      | 色彩<br>普通 |
|                                                   |                                  |                                 |                              |                             |                                |          |

| //    |
|-------|
| 取消 确认 |
|       |

12、点击 确认 按钮,移动设备接入流程结束。

## 4.6.设备维护

#### 4.6.1. 设备信息维护申请

1、点击设备管理-设备维护-设备信息维护申请,进入设备信息 维护申请页面,页面如图所示:

| 设备信息维护 ①          |              |        | 直看流程图  |
|-------------------|--------------|--------|--------|
| 1 设备选择            | 2) 信息修改      | ③ 设备调试 | ④ 完成提交 |
| 待选设备              | 请输入          | 〕已选设备  | ®      |
| 我的设               | <del>۵</del> |        |        |
| ▼                 |              |        |        |
| • 📃 🗵 南昌市 (12/12) |              |        |        |
| • 🗌 & 东湖区 (10/10) |              |        |        |
| ▼ 1004江桥 (5/5)    | I            |        |        |
| 💿 004江桥_01        |              |        |        |
| 🔲 😇 004江桥_02      |              |        |        |
| 🔲 😇 004江桥_03      |              |        |        |
| 🔲 😇 004江桥_04      |              |        |        |
| 🗌 😇 004江桥_05      |              |        |        |
|                   |              |        |        |
|                   |              |        | 下世     |

2、勾选 NVR 设备(无法选择单个摄像头)后点击 下一步 进入 信息修改页面,页面如图所示:

| <b>设备信息维护</b> ①              |         |               | 查看流程图 保存草稿 删除 |
|------------------------------|---------|---------------|---------------|
| ✓ 设备选择                       | 2 信息修改  | ③ 设备调试        | (4) 完成提交      |
| 】编 ( 解 ) 码 <del>器</del> 信息 ① |         |               | ٤             |
| 设备是否更换:                      |         |               |               |
| $\mathbf{O}$                 |         |               |               |
| * 行政区划:                      | * 设备名称: | * 安装地点:       |               |
| 南昌市 / 东湖区 / 滕王阁街道 🛛 🗸 🗸      | 004江桥   | 中山西路68号江西省水利厅 | • •           |
| * 设备类型:                      | * 网络类型: | *接入方式:        | 设备厂家:         |
| NVR(网络数字硬盘录像机) >             | 专线      | 海康威视SDK >>    | 海康威视          |
|                              |         |               |               |
| ] 接入信息                       |         |               |               |

3、当修改了关键信息(例如:通道名称、接入信息)或者点击 通道和设备的是否更换后,在点击 下一步 后会给予提示,提示如 图所示:

 $\bigcirc$ 

) 提示 因修改了关键信息,需要全通道调试,调试开始则 无法修改编(解)码器信息,是否开始调试?

| A. Sch       MC       bdBabbbbbbbbbbbbbbbbbbbbbbbbbbbbbbbbbbb                                                                                                    |         |              |                                             |           | E                 | 风消 确定          |           |                         |         |
|----------------------------------------------------------------------------------------------------|---------|--------------|---------------------------------------------|-----------|-------------------|----------------|-----------|-------------------------|---------|
|                                                                                                    |         | 4、)          | <sub>点击</sub> 确定                            | 按钮后进      | <b>主</b> 入设备调词    | 式页面,页面;        | 如图所       | 斤示:                     |         |
| Image: Second second secon |         | $\bigcirc$   | ) 设备选择 ———————————————————————————————————— | 🕢 信息修改    | 3                 | 设备调试           | - (4) 完成排 | 詨                       |         |
| Max Max Mark       Grade Mark       Grade Mark                                                                                                    | 编(解)    | 码器信息 ①       | )                                           |           |                   |                |           |                         |         |
| Ab Art Art Art Art Art Art Art Art Art Art                                                                                                    | 行政区划    | : 江西省-南昌     | 市-东湖 设备名称                                   | : 004江桥   | 设备类型: NVR(网络.     | 网络类型:          | 专线        |                         |         |
| Bais Series Series Se             | 接入方式    | : 海康威视SD     | K 设备厂家                                      | : 海康威视    | 安装详细地点:中山团        | 路68号江西省水利厅     |           |                         | 1       |
| Phili: Strain       BPÉ: admin1       Edit: Strain       Edit: Strain         BPÉ: admin1       Edit: Strain       Edit: Strain       Edit: Strain         BPE: admin1       Edit: Strain       Edit: Strain       Edit: Strain         BPE: admin1       Edit: Strain       Edit: Strain       Edit: Strain         BPE: admin1       Edit: Strain       Edit: Strain       Edit: Strain         BPE: admin1       Edit: Strain       Edit: Strain       Edit: Strain         BPE: admin1       Edit: Strain       Edit: Strain       Strain       Strain         BPE: admin1       Edit: Strain       Edit: Strain       Strain       Strain       Strain         BPE: admin1       Edit: Strain       Edit: Strain       Edit: Strain       Strain       Strain       Strain         BPE: admin1       Edit: Strain       Edit: Strain       Edit: Strain       Strain       Strain       Strain         BPE: admin1       Edit: Strain       Edit: Strain       Edit: Strain       Edit: Strain       Strain       Strain       Strain       Strain         BPE: admin1       Edit: Strain       Edit: Strain       Edit: Strain       Strain       Strain       Strain       Strain         BPE: admin1       Edit: Strain       Edit: Str                                                                                                    | 接入信息    | L            |                                             |           |                   |                |           |                         |         |
| Main         Main         Active and the second second seco          | IP地址: 5 | 9.52.128.120 | 端口: 80                                      | 00        | 用户名: admin1       | 2011 · ****    | * Ø       |                         |         |
| Mais         Again         Mais         Mais <t< td=""><td>监控点(ji</td><td>通道)信息</td><td></td><td></td><td></td><td></td><td></td><td></td><td></td></t<>                                                                                                    | 监控点(ji  | 通道)信息        |                                             |           |                   |                |           |                         |         |
| 33       否在       36700102001317000026       004订桥_01       江西省·南昌市·东湖区       江西省南昌市东湖区勝王阁街道       0台       • 不通过         34       否不       36700102001317000027       004订侨_02       工西省·南昌市·东湖区 医印刷       江西省·南昌市东湖区勝王阁街道       0台       • 不通过         35       否不       36700102001317000028       004订侨_03       江西省·南昌市·东湖区       江西省·南昌市东湖区 医印刷       0台       • 不通过         36       否不       36700102001317000028       004订侨_04       江西省·南昌市·东湖区       江西省·南昌市东湖区 医印刷       0台       • 不通过         36       否不       36700102001317000028       004订侨_04       江西省·南昌市·东湖区       江西省·南昌市东湖区 医印刷       0台       • 不通过                                                                                                    | 通道号     | 是否更换         | 通道国标编码                                      | 通道名称      | 行政区划              | 安装地点           | 附属设备      | 调试状态                    | 操作      |
| 34         否         36700102001317000027         004证标_02         江西省南昌市东湖区 医王姆斯道         江西省南昌市东湖区 医王姆斯道         0合         • 不通过           35         否         36700102001317000028         004证标_03         江西省·南昌市-东湖区 (江西省·南昌市东湖区 医王姆斯道)         0合         • 不通过           36         否         36700102001317000028         004证标_03         江西省·南昌市-东湖区 (江西省·南昌市东湖区 医王姆斯道)         0合         • 不通过           36         否         36700102001317000028         004证标_04         江西省·南昌市-东湖区 (江西省·南昌市东湖区 医王姆斯道)         0合         • 不通过                                                                                                    | 33      | 否            | 36700102001317000026                        | 004江桥_01  | 江西省-南昌市-东湖区       | 江西省南昌市东湖区滕王阁街道 | 0台        | <ul> <li>不通过</li> </ul> | 调试      |
| 35       否       36700102001317000028       004:证标_03       江西省·南昌市·东湖区····       江西省南昌市东湖区滕王阁街道···       0台       •不通过         36       否       36700102001317000029       004!证标_04       江西省·南昌市·东湖区····       江西省南昌市东湖区滕王阁街道···       0台       •不通过                                                                                                    | 34      | 否            | 36700102001317000027                        | 004江桥_02  | I西省·南昌市-东湖区·滕王阁街道 | 江西省南昌市东湖区滕王阁街道 | 0台        | • 不通过                   | 调试      |
| 36 否 36700102001317000029 004江桥_04 江西省·南昌市·东湖区 江西省南昌市东湖区滕王阁街道 0合 • 不通过                                                                                                    | 35      | 否            | 36700102001317000028                        | 004江桥_03  | 江西省-南昌市-东湖区       | 江西省南昌市东湖区滕王阁街道 | 0台        | <ul> <li>不通过</li> </ul> | 调试      |
|                                                                                                    | 36      | 否            | 36700102001317000029                        | 004江桥_04  | 江西省-南昌市-东湖区       | 江西省南昌市东湖区滕王阁街道 | 0台        | <ul> <li>不通过</li> </ul> | 调试      |
| 1 2 2 2 2 2 2 2 2 2 2 2 2 2 2 2 2 2 2 2                                                                                                    | 27      | 不            | 26700102001217000020                        | OUNT # UE | 江田寺 学自中 打造区       | 江田公安自士在湖区勝工函作者 | 044       | - X:8:tt                | STERS-P |

备注: 当未进行关键信息更改或者未点击是否更换按钮时,将跳 过设备调试环节可直接提交审批。

5、在调试完所有设备后点击<sup>提交</sup>,弹出流程确认页面,页面 如图所示:

| 流程确认                                        |                                              |                                                | Х        |
|---------------------------------------------|----------------------------------------------|------------------------------------------------|----------|
| :点节一才                                       | 建设单位审批                                       |                                                |          |
| 审批人:                                        |                                              |                                                | ~        |
|                                             |                                              |                                                | 取消 确认    |
| 6、选择完审                                      | 批人后点击 <sup>确认</sup>                          | 按钮后,进入完                                        | 5成提交页面,页 |
| <b>山</b> 如图 <u></u> 加 <b>示</b> :            |                                              |                                                |          |
| ✓ 设备选择 ———————————————————————————————————— | (~) 信息修改                                     | ─────────────────────────────────────          | 4 完成提交   |
| 单据                                          | <b>设备信息维排</b><br>流转中设备以及通道的状态将变更为维护中,无<br>西对 | <b>户提交成功!</b><br>法对其进行其他操作,审批完成后,状态将重置)<br>(新辞 | 与正常      |

7、审批人员在待办中会收到待办信息,页面如图所示:

| 待办    | 已办         | 生螫口言  | X |
|-------|------------|-------|---|
| 请输入   |            |       | ۹ |
| 待接入现场 | 汤勘察单 (3) 🗲 | 俎     |   |
| 设备信息  | 维护-云中城研发   | 发办公室… |   |

8、点击待办信息打开审批页面,页面如图所示:

| 设备维护    | 申请        |          |                  |             |             | 查              | <b>音</b> 流程图      | 流转飘  | ŧD ( 韩 | か<br>X |
|---------|-----------|----------|------------------|-------------|-------------|----------------|-------------------|------|--------|--------|
| ] 编 ( 解 | )码器信      | 息 ()     |                  |             |             |                |                   |      |        |        |
| 是否更接    | ě: 否      |          |                  |             |             |                |                   |      |        |        |
| 行政区划    | 小: 江西省    | à-南昌市-青山 | 设备名              | 弥:云中城研      | 设备类型:NVR(网  | 络 网络药          | <sup>〔型: 专约</sup> | 544  |        |        |
| 接入方式    | 1: 海康周    | 就视SDK    | 设备厂              | 家:海康威视      | 安装详细地点:江    | 西省南昌市青山湖区艾溪湖管  |                   |      |        |        |
| ┃ 接入信!  | 包         |          |                  |             |             |                |                   |      |        |        |
| IP地址:   | 10.64.39. | 82       | 第二: 3            | 3000        | 用户名:admin   | 密码:            | ***** 9           | ø    |        |        |
| ] 监控点(  | 通道)信      | 息        |                  |             |             |                |                   |      |        |        |
| 通道号     | 是否更       | 巨换       | 通道国标编码           | 通道名称        | 行政区划        | 安装地点           | i                 | 附属设备 | 调试状态   | 操作     |
| 33      | 是         | 3670     | 0111001317000008 | 云中城B座3910球机 | 江西省-南昌市-青山湖 | 江西省南昌市青山湖区艾溪湖管 |                   | 1台   | • 不通过  | 调试     |
| _       |           |          |                  |             |             |                |                   |      |        |        |
| 申请信期    | 包         |          |                  |             |             |                |                   |      |        |        |
| * 申请原   | 因:        |          |                  |             |             |                |                   |      |        |        |
| 1       |           |          |                  |             |             |                |                   |      |        |        |
| 附件:     |           |          |                  |             |             |                |                   |      |        |        |
|         |           |          |                  |             |             |                |                   |      |        |        |

9、当设备更改过关键信息时审批人需要调试后才能够完成审批, 当为更改关键信息时审批人可以直接点击<sup>同意</sup>按钮完成审批。

#### 4.6.2. 设备交接申请

1、点击设备管理-设备维护-设备交接进入设备交接页面,页面 如图所示:

| 设备交损    | <b>度申请</b> ① |      |      |        |      | 查看流程图(保存 | 宇華稿 删除    |
|---------|--------------|------|------|--------|------|----------|-----------|
| 待交接设备   |              |      |      |        |      | 选择设计     | 各移除设备     |
|         | 序号           | 设备名称 | 设备分类 | 行政区域   | 建设单位 | 所属水利工程   | 当前负责人 🛛 🕸 |
|         |              |      |      |        |      |          |           |
|         |              |      |      | 暂无数据   |      |          |           |
|         |              |      |      |        |      |          |           |
| 申请信息    |              |      |      |        |      |          |           |
| *新设备负责  | iЛ:          |      |      |        |      |          |           |
| 请选择人员   |              |      | ~    |        |      |          |           |
| * 申请原因: |              |      |      |        |      |          |           |
|         |              |      |      |        |      |          |           |
|         |              |      |      | 0/200; |      |          |           |
|         |              |      |      |        |      |          | 提交        |
|         |              |      |      |        |      |          |           |

2、点击<sup>选挥设备</sup>打开选择设备页面,页面如图所示:

选择设备

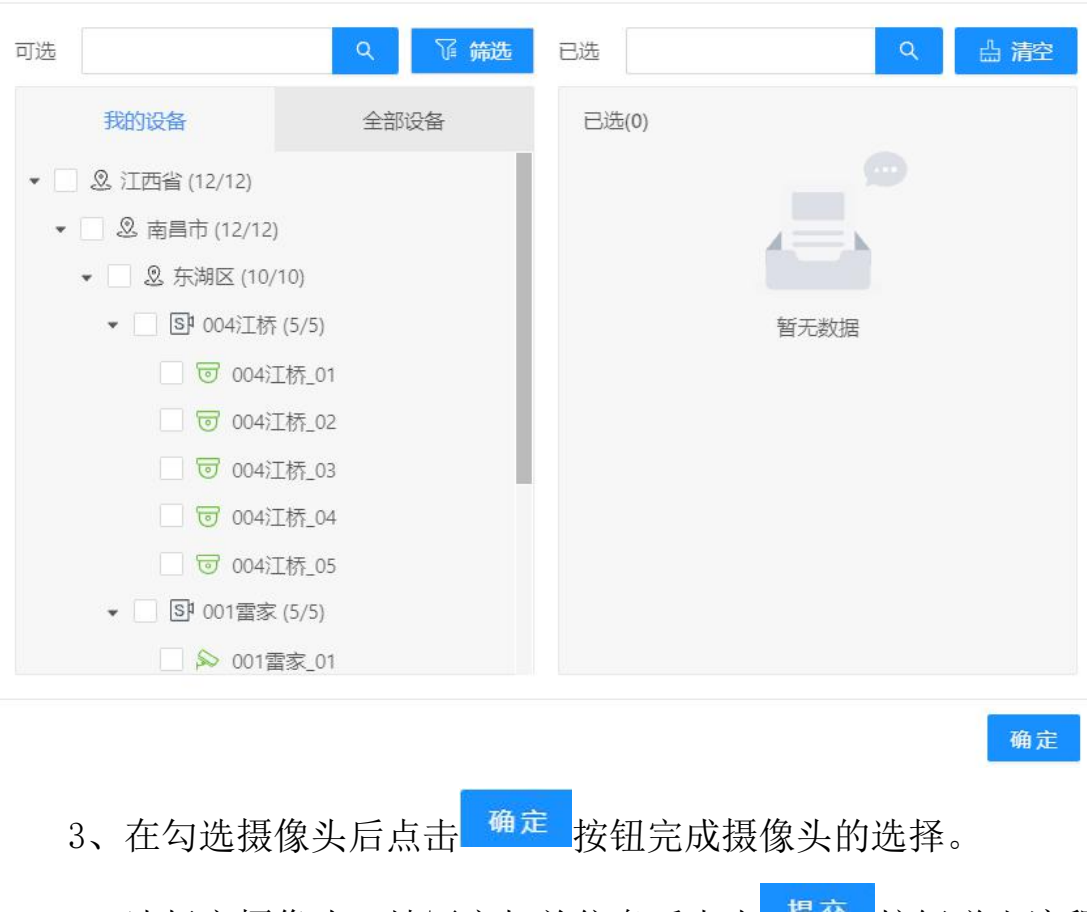

Х

4、选择完摄像头,填写完相关信息后点击<sup>提交</sup>按钮弹出流程 确认界面,在选择完审批人后点击<sup>确定</sup>完成提交。

5、审批人在待办中可收到审批信息,页面如图所示:

| 待办    | 已办         | 告警            | X |
|-------|------------|---------------|---|
| 请输入   |            |               | ٩ |
| 待接入现场 | る勘察单 () 分類 | E             |   |
| 设备交接- | 004江桥_01等  | <b>痵5</b> 个点… |   |

6、点击信息打开审批页面,页面如图所示:

| 医接设备     |          |        |                 |                  |        |       |
|----------|----------|--------|-----------------|------------------|--------|-------|
| 序号       | 设备名称     | 设备分类   | 行政区域            | 建设单位             | 所属水利工程 | 当前负责人 |
| 1        | 004江桥_01 | 固定式摄像头 | 江西省/南昌市/东湖区/滕王阁 | 江西省水投江河信息技术有限公司  | 江桥     | 程航    |
| 2        | 004江桥_02 | 固定式摄像头 | 江西省/南昌市/东湖区/滕王阁 | 江西省水投江河信息技术有限公司  | 江桥     | 程航    |
| 3        | 004江桥_03 | 固定式摄像头 | 江西省/南昌市/东湖区/滕王阁 | 江西省水投江河信息技术有限公司  | 江桥     | 程航    |
| 4        | 004江桥_04 | 固定式摄像头 | 江西省/南昌市/东湖区/滕王阁 | 江西省水投江河信息技术有限公司  | 江桥     | 程航    |
| 5        | 004江桥_05 | 固定式摄像头 | 江西省/南昌市/东湖区/滕王阁 | 江西省水投江河信息技术有限公司  | 江桥     | 程航    |
| 5<br>皆信息 | 004江桥_05 | 固定式摄像头 | 江西省/南昌市/东湖区/滕王阁 | 江西省水投江河信息技术有限公司。 | 江桥     |       |
| 長人       | :        | ~      |                 |                  |        |       |
| 原因:      |          |        |                 |                  |        |       |
| 求申请      |          |        | h               |                  |        |       |
|          |          |        |                 |                  |        |       |

7、点击<sup>同意</sup>按钮,打开的流程确认界面点击<sup>确认</sup>按钮后完 成审批,设备交接流程结束。

## 4.6.3. 设备下线申请

1、点击设备管理-设备维护-设备下线申请进入设备下线申请页 面,页面如图所示:

| の文田        |      |      |      |        |      | 选择设备 移除设 |
|------------|------|------|------|--------|------|----------|
| 序号         | 设备名称 | 设备分类 | 行政区域 | 安装详细地址 | 建设单位 | 所属水利工程   |
|            |      |      |      |        |      |          |
|            |      |      | 暂    | 无数据    |      |          |
| <b>~</b> 占 |      |      |      |        |      |          |
| 原因:        |      |      |      |        |      |          |
|            |      |      |      |        |      |          |
|            |      |      | 0/20 | 2      |      |          |
|            |      |      |      |        |      |          |

2、点击<sup>选择设备</sup>打开选择设备页面,页面如图所示:

选择设备

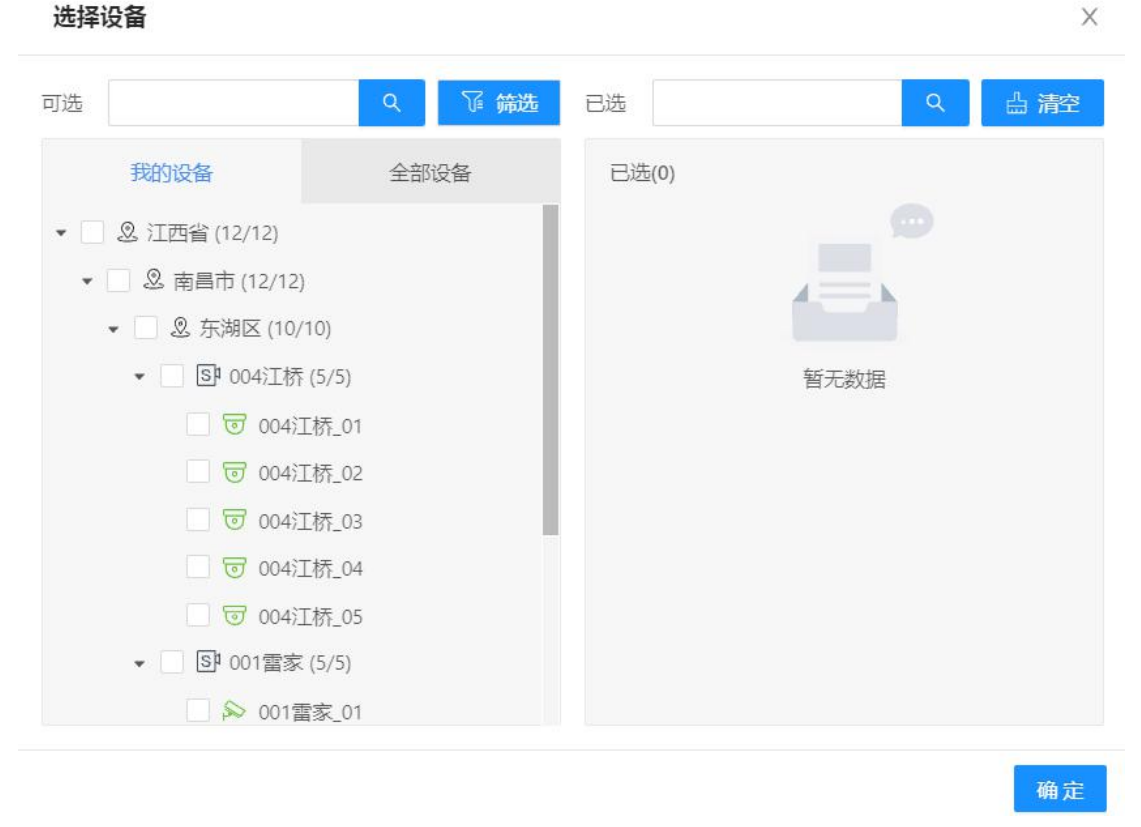

<sup>确定</sup>按钮完成摄像头的选择。 3、在勾选摄像头后点击

提交 按钮弹出流程 4、选择完摄像头,填写完相关信息后点击 <sup>确定</sup>完成提交 确认界面,在选择完审批人后点击

5、审批人在待办中可收到审批信息,页面如图所示:

| 待办    | 已办         | 牛螫   | × |
|-------|------------|------|---|
| 请输入   |            |      | ٩ |
| 待接入现场 | 汤勘察单 () 分類 | 组    |   |
| 设备下线- | 004江桥_01負  | 奪5个点 |   |

6、点击信息打开审批页面,页面如图所示:

| К.Ш. |          |        |                 |                         |                 |       |
|------|----------|--------|-----------------|-------------------------|-----------------|-------|
| 茅号   | 设备名称     | 设备分类   | 行政区域            | 安装详细地址                  | 建设单位            | 所属水利工 |
| 1    | 004江桥_01 | 固定式摄像头 | 江西省/南昌市/东湖区/滕王阁 | 江西省南昌市东湖区滕王阁街道沿         | 江西省水投江河信息技术有限公司 |       |
| 2    | 004江桥_02 | 固定式摄像头 | 江西省/南昌市/东湖区/滕王阁 | 江西省南昌市东湖区滕王阁街道沿         | 江西省水投江河信息技术有限公司 |       |
| 3    | 004江桥_03 | 固定式摄像头 | 江西省/南昌市/东湖区/滕王阁 | 江西省南昌市东湖区滕王阁街道新         | 江西省水投江河信息技术有限公司 |       |
| 4    | 004江桥_04 | 固定式摄像头 | 江西省/南昌市/东湖区/滕王阁 | 江西省南昌市东湖区滕王阁街道沿江<br>中大道 | 江西省水投江河信息技术有限公司 |       |
| 5    | 004江桥_05 | 固定式摄像头 | 江西省/南昌市/东湖区/滕王阁 | 江西省南昌市东湖区滕王阁街道沿         | 江西省水投江河信息技术有限公司 |       |
|      |          |        |                 |                         |                 |       |
| 信息   |          |        |                 |                         |                 |       |
| 青原因: |          |        |                 |                         |                 |       |
|      |          |        |                 |                         |                 |       |
|      |          |        |                 | <i>h</i>                |                 |       |
|      |          |        |                 |                         |                 |       |
|      |          |        |                 |                         |                 | _     |

7、点击<sup>同意</sup>按钮,打开的流程确认界面点击<sup>确认</sup>按钮后完 成审批,设备下线流程结束。

## 4.7.系统设置

### 4.7.1. 流程配置

1、设备审核流程的编辑,增加和禁用,例如点击编辑按钮,页 面跳转到流程配置页面,页面如图所示:

| 155637 155637 155637 |                                                                                                    | 智能分析 8 远维管理 🔲 系统                   | (CEE                  |                             | 歐清松 已 待办/告警 (75/0) <sup>6</sup> |
|----------------------|----------------------------------------------------------------------------------------------------|------------------------------------|-----------------------|-----------------------------|---------------------------------|
| ☑ 基础配置 ▲             | 视频地图 × 工作台 × 流程配置 × 租户配置 × 系统配置 ×                                                                                                 |                                    |                       |                             |                                 |
| 流程配置                 | 1 流程融畫                                                                                                    | (2) 流程关键                           | ž –                   | - ③ 完成                      | 16 D                            |
| 租户配置                 |                                                                                                    |                                    |                       |                             |                                 |
| 系统配置                 | 981                                                                                                    |                                    |                       |                             |                                 |
| 区 组织与权限 🔹            | ○ + 快速復示 Q 最近前间                                                                                                    |                                    |                       |                             | ٢                               |
| 区 数据字典 🔹 👻           | H1200 時 日<br>オー2650 ② ④                                                                                                    | 2012 in a                          | 20-12 of rat          | 20+12/m-at                  | 線を見るの工程に使います。                   |
| ☑ 个人说置               |                                                                                                    |                                    |                       |                             |                                 |
|                      | ② 包括五平台-吉安         CC*           ③ 包 包括二平台-4页         ●           ③ 包 包括二平台-4页         新建工程 v1A(GH)           ③ 包 包括月平台         ● | <b>に<br/>2015年10月11</b><br>10(211) | く告ず<br>設備推計申請 v1.0运行) | <b>く</b> 8<br>南京中省 v1.0(运行) | AAA                             |
|                      |                                                                                                    | s.<br>L                            | Riference<br>C        | earte<br>C                  |                                 |
|                      |                                                                                                    |                                    |                       |                             | - 完全规制:42                       |

2、选择流程需要关联的节点页面,如图所示:

| ① 江西省水利视<br>2021年10月9日 1 | 颜云平台<br>1601.49 |                            | 留管理 🧭 智能分析 🕓 运進管1          |        |                  | ⑥ 陈清松 🔜 待功/告警 (75/0) <sup>6</sup> |
|--------------------------|-----------------|----------------------------|----------------------------|--------|------------------|-----------------------------------|
| 区 基础配置                   | •               | 祝纸地图 × 工作台 × 洗程配置 × 租户配置 × | 系统配置 ×                     |        |                  |                                   |
| 派程配置                     |                 |                            | 远程配置                       | 2 流程关联 | ① 完成             | 15 D                              |
| 相户配置                     |                 |                            |                            |        |                  |                                   |
| 系统配置                     |                 | * 病理版本ID:                  | 流程名称(流程引擎中):               | • 单语关型 | 2:               |                                   |
| 区 组织与权限                  | ~               |                            | 设备下获申请                     | 设备下结   | <sup>使申请</sup> ~ | ۲                                 |
| 区 数据字典                   | ~               |                            | 流程节点ID                     |        | 流程节点名称(流程引擎中)    | 节点页面                              |
| 区 个人设置                   |                 | obj_c974aal                | 3cb5600001d29454001ff01eee |        | 新建设备下线申请         | 创建流程 >                            |
|                          |                 | obj_c974a7)                | 3e58e0000140cf107f11001037 |        | 建设单位审核           | 流程南批 🗸                            |
|                          |                 |                            |                            |        |                  |                                   |
|                          |                 |                            |                            |        |                  | 1-# T-#                           |

## 3、对配置的流程页面预览,如图所示:

| ① 江西省水利<br>2021年10月5 | 视频云平台<br>8日 160900 |                                          | ● 跡清松 □ 待力/告替 (75/0) <sup>*</sup> |
|----------------------|--------------------|------------------------------------------|-----------------------------------|
| 区 基础配置               | •                  | 视频地图 × 工作台 × 选择配置 × 都中配置 × 系统配置 ×        |                                   |
| 流程配置                 |                    | <ul> <li>※ 原理配置 () 原理关键 () 原理</li> </ul> | 通回                                |
| 相户配置                 |                    |                                          |                                   |
| 系统配置                 |                    |                                          |                                   |
| 区 组织与权限              | ~                  |                                          | ۲                                 |
| 区 数据字典               | ~                  |                                          |                                   |
| 区 个人设置               |                    |                                          |                                   |
|                      |                    | 开始事件 這來事件                                |                                   |
|                      |                    |                                          |                                   |
|                      |                    |                                          |                                   |
|                      |                    |                                          |                                   |
|                      |                    |                                          |                                   |
|                      |                    |                                          |                                   |
|                      |                    |                                          |                                   |
|                      |                    |                                          |                                   |
|                      |                    |                                          |                                   |
|                      |                    |                                          |                                   |
| <u></u>              |                    |                                          | 上一步 完成                            |

## 4.7.2. 字典管理

1、对设备申请页面的字段下拉选项增加,启用或者禁用,如下 图所示:

| ① 江西省水利视频云平<br>2021年10月9日 1627/40 |                                                    |          |                                  | 0 2499 <b>-</b> | 系统设置          |                       |                     | (a) (b) (b) (b) (b) (b) (b) (b) (b) (b) (b |       |
|-----------------------------------|----------------------------------------------------|----------|----------------------------------|-----------------|---------------|-----------------------|---------------------|--------------------------------------------|-------|
| 区 基础配置 、                          | 视频地图 × 工作台 × 流程配置 × 设备台帐                           | × 字典管理 × |                                  |                 |               |                       |                     |                                            |       |
| 区 组织与权限 🔹 👻                       | 字典管理                                               |          |                                  |                 |               |                       |                     |                                            |       |
| 区 数据字典 ^                          |                                                    |          |                                  |                 |               |                       |                     |                                            | _     |
| 字典管理                              | 请输入学校宫标 4. 新建                                      |          | 字典编号: 88                         |                 | 字典名           | 称: 接入方式               | 是否启用:               | 启用                                         | 99.42 |
| 项目管理                              | <ul> <li>         ·</li></ul>                      |          | 备注信息:                            |                 |               |                       |                     |                                            | ٢     |
|                                   | <ul> <li>网络类型</li> <li>监控用途</li> </ul>             | 】下級字典信   |                                  |                 |               |                       |                     |                                            | + 新電  |
|                                   | <ul> <li>水利工程網码</li> <li>摄像头类型</li> </ul>          | 序号       | 展示顺序                             | 字典编号            | 李典名称          | 備注信息                  | 更新时间                | 是否启用                                       | 操作    |
|                                   | • 外型                                               | 1        | $\mathbf{v}$                     | 888800010001    | 海康威视SDK       | _id:1384425992        | 2021-09-15 14:53:35 | 扁用                                         | 總議 蓋用 |
|                                   | <ul> <li>分辨率</li> <li>色彩</li> </ul>                | 2        | $\uparrow ~ \downarrow ~$        | 888800010002    | 大华SDK         | _id:1384426031        | 2021-09-15 14:53:35 | 启用                                         | 總續 麗田 |
|                                   | <ul> <li>东方网力设备类型</li> <li>东方网力应用关则</li> </ul>     | 3        | $\uparrow \downarrow \downarrow$ | 888800010004    | 天地伟业SDK       | name:天地伟业             | 2021-09-17 20:21:52 | 禁用                                         | 编辑 启用 |
|                                   | <ul> <li>         ·</li></ul>                      | 4        | $\uparrow \mid \downarrow$       | 888800010009    | 宇视SDK         | _id:1384426060        | 2021-09-15 14:53:34 | 启用                                         | 調査 業用 |
|                                   | <ul> <li>设备类型</li> </ul>                           | 5        | $\wedge \mid \downarrow$         | 888800010005    | <u>∃</u> ≣sdk | name: <u>三星_</u> id:1 | 2021-09-17 20:22:18 | 禁用                                         | 總證 启用 |
|                                   | <ul> <li>&gt; 附還设备樂型</li> <li>&gt; 单握类型</li> </ul> | 6        | $\uparrow \mid \downarrow$       | 888800010003    | GB/T 28181    |                       | 2021-08-24 14:34:11 | 启用                                         | 總議 蓋用 |
|                                   | <ul> <li>移动设备厂商</li> <li>※</li> </ul>              | 7        | $\uparrow \downarrow \downarrow$ | 888800010006    | 素尼SDK         | name:家尼_id:1          | 2021-09-17 20:22:27 | 蔡用                                         | 總維 启用 |
|                                   | <b>羽针式5</b>                                        | 8        | $\uparrow \mid \downarrow$       | 888800010007    | 汉邦SDK         | name:R#8_id:1         | 2021-09-17 20:22:30 | 颜用                                         | 總議 启田 |
|                                   |                                                    | q        | *                                | 888800010008    | お力配組SDK       | name:Bh力盈和            | 2021-09-17 20:22:32 | 盤用                                         | 總請 倉用 |

## 2、点击新增字典,填写信息,点击保存新增,如下图所示:

|           |                                         |        |                                  | <ul> <li>⑤ 运维管理</li> </ul> |            |                       |                     |            |              |
|-----------|-----------------------------------------|--------|----------------------------------|----------------------------|------------|-----------------------|---------------------|------------|--------------|
| ☑ 基础配置    | 视频地图 × 工作台 × 流程配置 × 设备台帐 × :            | 字典管理 × |                                  |                            |            |                       |                     |            |              |
| 区 组织布权限 · | 字典管理                                    |        |                                  |                            |            |                       |                     |            |              |
| 区 数据字典 •  |                                         |        |                                  |                            |            |                       |                     |            |              |
| 字典管理      | 请输入李段名称 Q 新盐                            | _      | 李典编号: 8                          | 1880001                    | 字典名        | <b>称:</b> 搬入方式        | 是否启用                | 启用         | \$9 KB       |
| 项目管理      | • 输入方式                                  | 添加字明   | Ψ.                               |                            | ×          |                       |                     |            | ٢            |
|           | <ul> <li>设备分类</li> </ul>                |        |                                  |                            |            |                       |                     |            |              |
|           | <ul> <li>國産设备厂商</li> </ul>              | 字典     | 編号: 888800                       |                            |            |                       |                     |            |              |
|           | > 网络类型                                  | 1 7    |                                  |                            |            |                       |                     |            | + 新聞         |
|           | <ul> <li> <u> <u> </u></u></li></ul>    | 字典     | 8名称: 移动设                         | 番接入                        |            |                       |                     |            |              |
|           | <ul> <li>水利工程编码</li> </ul>              |        |                                  |                            |            | 備注信息                  | 更新时间                | 是否启用       | 操作           |
|           | → 通像头类型                                 | 是否     | ににに (19) に用                      | ○ 禁用                       |            |                       |                     |            |              |
|           | · 外型                                    |        |                                  |                            |            | id:1384425992         | 2021-09-15 14:53:35 | 扁用         | 總續 蒸用        |
|           | <ul> <li>) 対理率</li> <li>, 血影</li> </ul> |        | 备注: 12121                        |                            |            | _id:1384426031        | 2021-09-15 14:53:35 | 启用         | <b>编辑 派田</b> |
|           | <ul> <li>东方网力设备类型</li> </ul>            |        |                                  |                            |            |                       |                     |            |              |
|           | 东方网力应用类别                                |        |                                  |                            |            | name:天地伟业             | 2021-09-17 20:21:52 | 禁用         | 編輯 启田        |
|           | • 监控区域                                  |        |                                  | 取消 保存                      | 保存并新增      |                       | 2021-09-15 14:53:34 | 启用         | 調耀 禁用        |
|           | , 东方网力撞入协议                              |        |                                  |                            |            |                       |                     |            |              |
|           | , 设备类型                                  | 5      | ↑ ↓                              | 888800010005               | 三星SDK      | name: <u>三鼎_</u> id:1 | 2021-09-17 20:22:18 | 禁用         | 總續 扇用        |
|           | <ul> <li>附属设备类型</li> </ul>              | 6      | A                                |                            | CP/T 20101 |                       | 2021 00 24 54-24-11 | <b>0</b> # | and mail     |
|           | ▼ 单振英型                                  |        |                                  |                            |            |                       | 2021-00-24 14:54:11 | 344/T3     | 20100 2010   |
|           | · 勘察申请                                  | 7      | $\uparrow \downarrow \downarrow$ | 888800010006               | 寮尼SDK      | name:寮苨id:1           | 2021-09-17 20:22:27 | 蔡用         | 應難 启用        |
|           | <ul> <li>现场面察</li> </ul>                |        |                                  |                            |            |                       |                     |            |              |
|           | <ul> <li>固定设备接入</li> </ul>              | 8      | ^ ↓                              | 888800010007               | 汉邦SDK      | name:汉邦id:1           | 2021-09-17 20:22:30 | 颜用         | 施建 启田        |
| <u> </u>  | <ul> <li>移动设备接入</li> </ul>              | 9      | <b>^</b>                         | 888800010008               | 計力数MISDK   | nametわけ函約             | 2021-09-17 20:22:32 | 設用         | 總額 常用        |

3、启用字典三星 SDK,固定设备接入申请接入方式显示该选项, 如图所示:

|                                                                                                    | <b>@</b> 1                | 1西省水利视频云平<br>2021年10月9日 163249             |                                                                                                    |                          |          |        |                                  | i o later 🔍         | 系统设置           |                |      |                 | (5) 医清松     |                                                            |
|----------------------------------------------------------------------------------------------------|---------------------------|--------------------------------------------|----------------------------------------------------------------------------------------------------|--------------------------|----------|--------|----------------------------------|---------------------|----------------|----------------|------|-----------------|-------------|------------------------------------------------------------|
|                                                                                                    | E 基础                      | 記園 ~                                       | 请输入字段名称                                                                                                    | Q 955 522                |          |        | 李典编号:                            | 88880001            | 字典名称           | 接入方式           |      | 是否启用            | : 启用        | 99 AG                                                      |
|                                                                                                    | 区组织                       | に 一切 見 し し し し し し し し し し し し し し し し し し | · 网络类型                                                                                                    |                          |          |        | Ar)+/0.00                        |                     |                |                |      |                 |             |                                                            |
| Part   NEN   NEN <tr< td=""><td>区 数据:</td><td>字典 ^</td><td><ul> <li>         监控用途         水利工程编码     </li> </ul></td><td></td><td>- 11</td><td></td><td>W/±18/8</td><td></td><td></td><td></td><td></td><td></td><td></td><td></td></tr<>                                                                                                    | 区 数据:                     | 字典 ^                                       | <ul> <li>         监控用途         水利工程编码     </li> </ul>                                                                                      |                          | - 11     |        | W/±18/8                          |                     |                |                |      |                 |             |                                                            |
|                                                                                                    | 字典                        | 管理                                         | , 摄像头类型                                                                                                    |                          | - 11     |        |                                  |                     |                |                |      |                 |             | _                                                          |
|                                                                                                    | 15 R 1                    | 1913<br>1913                               | <ul> <li>外型</li> <li>()</li> </ul>                                                                                                    |                          | - 11     | 下級字典   | 电信息                              |                     |                |                |      |                 |             | + \$1122                                                   |
|                                                                                                    |                           |                                            | <ul> <li>力耕車</li> <li>色彩</li> </ul>                                                                                                    |                          | - 11     | 序号     | 展示顺序                             | 李典编号                | 李典名称           | 备注信息           |      | 更新时间            | 是否应用        | 操作                                                         |
|                                                                                                    |                           |                                            | 普通                                                                                                    |                          | - 11     | 1      | Je                               | 888800010001        | (在市attilisty)  | H-1384425003   | 2021 | 00.15 14:53:35  | <b>PB</b>   | ana 128                                                    |
|                                                                                                    |                           |                                            | 紅外                                                                                                    |                          | - 11     |        |                                  |                     | Nanakon og som |                |      |                 | Jeel 13     | ALCON 12212                                                |
|                                                                                                    |                           |                                            | 全彩                                                                                                    |                          | - 11     | 2      | $\uparrow \downarrow \downarrow$ | 888800010002        | 大华SDK          | id:1384426031  | 2021 | -09-15 14:53:35 | 启用          | 總證 蓋用                                                      |
|                                                                                                    |                           |                                            | 黑光                                                                                                    |                          | - 11     | 3      | $\uparrow   \downarrow$          | 888800010004        | 天地纬业SDK        | name:天地伟业_     |      | -09-17 20:21:52 | 類用          | 總鐵 島田                                                      |
|                                                                                                    |                           |                                            | <ul> <li>东方网力设备类型</li> <li>东方网力应用类别</li> </ul>                                                                                             |                          | - 11     | 4      | $\uparrow \downarrow \downarrow$ | 888800010009        | 宇視SDK          | _id:1384426060 | 2021 | -09-15 14:53:34 | 启用          | 總續 禁田                                                      |
| • SRR/INANK         • SRR/INAK         • SRR/INAK                                                                                                    |                           |                                            | • 监控区域                                                                                                    |                          | - 11     | 5      | <b>↑</b> ↓                       | 888800010005        | 三編SDK          | name:三編_id:1   |      | -09-17 20:22:18 | 禁用          | 總續 直用                                                      |
| <ul> <li></li></ul>                                                                                                    |                           |                                            | <ul> <li>东方网力接入协议</li> <li>· · · · · · · · · · · · · · · · · · ·</li></ul>                                                                 |                          | - 11     |        |                                  | 0000000000000       | 0.0.000        |                | 2024 |                 |             |                                                            |
|                                                                                                    |                           |                                            | • 防腐设备类型                                                                                                    |                          | - 11     | 0      | 1.1.↓                            | 888800010003        | GB/1 28181     |                | 2021 | -08-24 14:54:11 | 屆用          | 1888 HH                                                    |
| • • • • • • • • • • • • • • • • • • •                                                                                                    |                           |                                            | - 単描类型                                                                                                    |                          |          | 7      | $\uparrow   \downarrow$          | 888800010006        | 索尼SDK          | name:索尼_id:1   |      | -09-17 20:22:27 | 蔡用          | 總續 扁用                                                      |
|                                                                                                    |                           |                                            | <ul> <li>         ・         ・         初察申请         ・         ・         現场勘察         ・         ・         現场勘察         ・         </li> </ul> |                          |          | 8      | $\uparrow \downarrow \downarrow$ | 888800010007        | 汉邦SDK          | name:汉邦[_id:1  | 2021 | -09-17 20:22:30 | 凝用          | 總續 启用                                                      |
| StoldBarA      StoldBarA      S                                                                                                    |                           |                                            | <ul> <li>固定设备接入</li> </ul>                                                                                                    |                          |          | 9      | <b>^</b>                         | 888800010008        | 动力盈科SDK        | name:动力盈科_     | 2021 | -09-17 20:22:32 | 禁用          | 编辑 启用                                                      |
|                                                                                                    |                           |                                            | ▼ 移动设备接入                                                                                                    |                          |          |        |                                  |                     |                |                |      |                 |             |                                                            |
| IN BERA       Image: Image: Imag                                                                                                    | E IN                      | 2021年10月9日 163325<br>治<br>合祥               | Ration X Ifes X<br>固定设备接入 〇                                                                                                    | MERE × PE                | ieitti x | 9月世祖 × | 8502%N                           | は、中国 X 国家会会社 (1995) |                |                |      | [               | 西石灰岩園       | (2019/27)日日 (2019)<br>(日本平均)<br>(日本平均)<br>(日本平均)<br>(日本平均) |
| Impact       19 (19) 9888 ©         Impact       +108 CS         Impact       +108 CS         Impact       +1                                                                                                    | <ul> <li>回 设备;</li> </ul> | 接入 •                                       |                                                                                                    | <ol> <li>资料编写</li> </ol> |          |        |                                  | i) usell            |                | (1) 384495 (1) |      |                 | (i) Restard | 1                                                          |
| RiskeyAea       +28289-244       +28282: +28282: +28822: +28282: +2882: +2882:                                                                                                    | 勘察                        | 申请                                         | , 1 编 (解) 码籍信息①                                                                                                    |                          |          |        |                                  |                     |                |                |      |                 |             |                                                            |
| Wardwisk, Asir<br>Di Oktakova     Malini (Malini (Malin                                                                                                    | 医走                        | 设备接入申请                                     | * (TRUE \$1)                                                                                                    |                          |          | 1265   | 87.                              |                     | 0640           |                |      | · 网络希望·         |             |                                                            |
| B 88849       *         B 98849       *         B 98849       *         B 88829       *         B 88829       *         B 8802       *         B 8802       *         B 8802       *         B 8802       *         B 8802       *         B 8802       *         B 8802       *         B 8802       *         B 8802       *         B 8802       *         B 8802                                                                                                    | 移动                        | 心發展入申请                                     | 南昌市 / 市塘区                                                                                                    |                          | ~        | 811210 | ₩~<br>₩~ 3590 λ                  |                     | RING.          |                |      | SUD IS          |             |                                                            |
| Peteriol     *80/76:     *pate       Resci     Resci     Resci     Resci       Resci     Resci     Resci     Resci       Resci     Resci     Resci     Resci       Resci     Resci     Resci     Resci       Resci     Resci     Resci     Resci                                                                                                    | <u>ය</u> ලසා              | 准护 *                                       |                                                                                                    |                          |          |        |                                  |                     | PC局能接入一个监控项    |                |      |                 |             |                                                            |
| RMEN     RMEN     RMEN     RMEN     RMEN       RMEN     RMEN     RMEN     RMEN       RMEN     RMEN     RMEN                                                                                                    | □ 存储                      | 时划                                         | * 接入方式:                                                                                                    |                          |          | • 设备厂  | 商:                               |                     | •安莱地点:         |                |      |                 |             |                                                            |
| NEMALINA         NEMALINA           VEXALUAR         VEXALUAR           VEXALUAR         VEXALUAR           VEXALUAR         VEXALUAR           VEXALUAR         VEXALUAR           VEXALUAR         VEXALUAR           VEXALUAR         VEXALUAR           VEXALUAR         VEXALUAR           VEXALUAR         VEXALUAR           VEXALUAR         VEXALUAR           VEXALUAR         VEXALUAR                                                                                                    | 圆 流程                      | 1018                                       | Signal Contraction                                                                                                    |                          | ^        | 993394 |                                  |                     | 第四年            |                |      |                 |             | Ŷ                                                          |
|                                                                                                    |                           |                                            | 大 <sup>4</sup> KSDK                                                                                                    |                          |          |        |                                  |                     |                |                |      |                 | -           |                                                            |
| □ BESK<br>GR 7 2141<br>(第四人 第四月 ● )<br>(第四月 ● )<br>(第一日 ● )<br>(第一日 ● )<br>(第一日 ● ) |                           |                                            | ≠RSDK                                                                                                    |                          | _        |        |                                  |                     |                |                |      |                 | 关联规划        | 出京单 新增運貨                                                   |
|                                                                                                    |                           |                                            | 三星SDK<br>GB/T 28181                                                                                                    |                          | _        |        |                                  |                     |                |                |      |                 |             |                                                            |
|                                                                                                    |                           |                                            |                                                                                                    |                          |          |        |                                  | 174                 | 121            |                |      | 安美地市            |             | 999E                                                       |
|                                                                                                    |                           |                                            | 词短入                                                                                                    |                          |          |        |                                  | 593514              |                | ▼ 第進岸          |      |                 |             | 9 <u>53</u> 88                                             |
|                                                                                                    |                           |                                            |                                                                                                    |                          |          |        |                                  |                     |                |                |      |                 |             |                                                            |
|                                                                                                    |                           |                                            |                                                                                                    |                          |          |        |                                  |                     |                |                |      |                 |             | क-न                                                        |

3、禁用字典三星 SDK,固定设备接入申请接入方式不显示该选项,如图所示:

| ① 江西省水利视频云平<br>2021年10月9日 1635:14 | 👌 🛆 视频地图 🗉 视频描注 (                                   | 1 设备管理   |                   | □ 系统设置     |                    |                     | 6) 除清松 | 🗟 待办/告警 (88/0) <sup>●</sup> |
|-----------------------------------|-----------------------------------------------------|----------|-------------------|------------|--------------------|---------------------|--------|-----------------------------|
| 区 基础配置 🗸 🗸                        |                                                     |          | ■按八平明 × 回注成■预八平明  |            |                    |                     |        |                             |
| 区 组织与权限 🔹 👻                       | 字典管理                                                |          |                   |            |                    |                     |        |                             |
| 区 数据字典 ^                          | 请输入字段名称 Q. 新雄                                       | 字典组      | <b>∵</b> 85880001 | 字曲名        | <b>称:</b> 接入方式     | 是否启用                | : 启用   | 96.40                       |
| 字典管理                              | • 接入方式                                              | 备注印      | UR :              |            |                    |                     |        | ۲                           |
| 4057                              | <ul> <li>· 设备力类</li> <li>· 固定设备厂商</li> </ul>        |          |                   |            |                    |                     |        |                             |
|                                   | <ul> <li>网络类型</li> <li>监控用途</li> </ul>              | ] 下级字典信息 |                   |            |                    |                     |        | + ####                      |
|                                   | <ul> <li>水利工程编码</li> <li>獲像头类型</li> </ul>           | 序号 展示    | <b>顺序 字典编号</b>    | 字典名称       | 备注信息               | 更新时间                | 是否启用   | 操作                          |
|                                   | <ul> <li>外型</li> <li></li></ul>                     | -1 - A   | 888800010001      | 海康威视SDK    | _id:1384425992     | 2021-09-15 14:53:35 | 启用     | 總續 蓋田                       |
|                                   | · 力·······                                          | 2 1      | ↓ 888800010002    | 大华SDK      | _id:1384426031     | 2021-09-15 14:53:35 | 启用     | 總維 蓋用                       |
|                                   | <ul> <li>东方网力设备类型</li> <li>东方网力应用类别</li> </ul>      | 3 个      | ↓ 888800010004    | 天地伟业SDK    | name:天地伟业          | 2021-09-17 20:21:52 | 發用     | 總雄 扇田                       |
|                                   | <ul> <li>         ・</li></ul>                       | 4 个      | ↓ 888800010009    | 宇視SDK      | _id:1384426060     | 2021-09-15 14:53:34 | 启用     | 鐵鐵 繁用                       |
|                                   | <ul> <li>→ 设备类型</li> <li>→ D100/00 × 000</li> </ul> | 5 个      | ♦ 888800010005    | 三星SDK      | name:三星_id:1       | 2021-10-09 16:33:10 | 启用     | 總續 業用                       |
|                                   | <ul> <li>印度设备共空</li> <li>单振频型</li> </ul>            | 6 1      | ₩ 888800010003    | GB/T 28181 |                    | 2021-08-24 14:34:11 | 启用     | 總緣 葉用                       |
|                                   | <ul> <li>移动设备厂商</li> <li>別は</li> </ul>              | 7 个      | ↓ 888800010006    | 索尼SDK      | name:索尼_id:1       | 2021-09-17 20:22:27 | 採用     | 總維 扇用                       |
| r.                                |                                                     | 8 个      | ↓ 888800010007    | 汉邦SDK      | name:汉邦_id:1       | 2021-09-17 20:22:30 | 疑用     | 總鐵 眉田                       |
| E                                 |                                                     | 9 1      | 888800010008      | 动力盈科SDK    | name:动力 <u>盈</u> 科 | 2021-09-17 20:22:32 | 發用     | 總續 启用                       |

| 1021年10月9日 163539<br>2021年10月9日 163539 |                                                                  | are canon cirere d'an                                        | 22                           | 新斎松 局待か/告替 (88/0) <sup>6</sup>              |
|----------------------------------------|------------------------------------------------------------------|--------------------------------------------------------------|------------------------------|---------------------------------------------|
| 區 订作台<br>目 设备合帐                        | B                                                                | America X 49406487/mg X Barelets/mg X                        |                              | 五百元程图 《诗平符 <b>谢</b> 除                       |
| 回 设备接入 *                               | 38485                                                            | () 28/84                                                     | <ol> <li>(1) 設備料充</li> </ol> | (i) finiter                                 |
| 医主设备统入申请                               | ▋ 编 (解) 码器信息 ①                                                   |                                                              |                              | 0                                           |
| 移动设备接入申请                               | <ul> <li>         · 行政区划:         常量市 / 市場区          </li> </ul> | <ul> <li>・ 貸替名称:</li> <li>新建设备 &gt; </li> <li>3位入</li> </ul> | * (20年天型:<br>(1955年          | <ul> <li>&gt; 网络米型:</li> <li>第8時</li> </ul> |
| 图 设备编印 ~                               | < ()()));());());());());());());());());                        | • 设备厂商:                                                      | PCR228人一个2224<br>• 安寨地点:     |                                             |
| 回 法壁查询                                 | 第述第 へ                                                            | 病因并                                                          | 请选择                          | 0                                           |
|                                        | 海南市(USUN<br>大埠SDK<br>由IREDV                                      |                                                              |                              | 关联现场勘察单 新磨瓷油                                |
|                                        | GB/T 28181                                                       |                                                              |                              |                                             |
|                                        | 1999 1997 1997 1997 1997 1997 1997 1997                          | 行政区和                                                         |                              | 表描地点 操作                                     |
|                                        | STIEA                                                            | 553.14                                                       | ▼ 第進序                        | 9 <del>201</del> 800                        |
|                                        |                                                                  |                                                              |                              |                                             |
|                                        |                                                                  |                                                              |                              | <b>T</b> \$                                 |

## 4.7.3.项目管理

1、对所属项目新增,排序,编辑,启用,禁用等操作

| 1051年10月9日 1 2021年10月9日 1 | 顷云平台<br>640.39 | i 🔺    | 视频地图  | ① 视频监控    |                  | 分析 💿 远维管理     | □ 系统设置           |                     | 🕞 陈清松 | 🗔 待办/告警 (88/0)* |
|---------------------------|----------------|--------|-------|-----------|------------------|---------------|------------------|---------------------|-------|-----------------|
| 区 基础配置                    | ~              | 视频地图 × | 工作台 × | 流程配置 × 设计 | 新台帐 × 字典管理 × 移动设 | 晉接入申请 × 固定设备接 | 1入申请 × 項目管理 × 勘察 | m请 ×                |       |                 |
| 🖾 组织与权限                   | ~              | 项目管理   | 2     |           |                  |               |                  |                     |       |                 |
| 区 数据字典                    | ^              |        |       |           |                  |               |                  |                     |       | _               |
| 字典管理                      |                | 项目列表   |       |           |                  |               |                  | 请输入项目名称 Q 添加项目      | 后用 茶用 | ≇щ СI®          |
| 项目管理                      |                |        | 序号    | 项目编号      | 项目名称             | 项目状态          | 備注               | 更新时间                | 展示顺序  | 操作              |
|                           |                |        | 1     | 99990004  | 视频云平台            | • 启用          |                  | 2021-09-15 17:18:44 | ÷     | 連編              |
|                           |                |        | 2     | 99990002  | 峡江项目             | • 启用          |                  | 2021-09-15 17:18:20 | \$    | 12.18           |
|                           |                |        | 3     | 99990003  | 水政项目             | • 启用          |                  | 2021-09-15 17:18:35 | ÷     | 编辑              |
| 1                         |                |        |       |           |                  |               |                  |                     |       |                 |
| 1                         |                |        |       |           |                  |               |                  |                     |       |                 |

2、新增:点击添加项目,填写信息后保存,如图所示:

| ① 江西省水利视频云平台<br>2021年10/19日 165557 | ŧ <u>A</u>   | 1036403 |            | © 9889 3 88     | ian a tanana   |                                                   |       |                     | <b>⑥</b> 陈清松 | 日本かど言葉 (88/0)* |
|------------------------------------|--------------|---------|------------|-----------------|----------------|---------------------------------------------------|-------|---------------------|--------------|----------------|
|                                    | Visito (B) × | Iffe x  | 売煤配置 × 设备分 | WF X 字典管理 X 移动场 | ·普接入申请 × 因正设备加 | 以申请 × 项目管理 × 取                                    | 察申请 × |                     |              |                |
|                                    | 项目管理         | L       |            |                 |                |                                                   |       |                     |              |                |
| 2 数据字段 *                           | 项目列表         |         |            |                 |                |                                                   |       | 9、 添加項目             |              | em CI®         |
| 项目整理                               |              | 序号      | 项目编号       | 编辑              |                | ×                                                 | 200   | 更新时间                | 展示顺序         | 操作 🔍           |
|                                    |              |         | 99990002   | * 项目编号:         |                |                                                   |       | 2021-10-09 16:54:01 | ÷.           | 86             |
|                                    |              |         | 99990004   | 5               |                |                                                   |       | 2021-10-09 16:53:57 | 0            | <u>88</u>      |
|                                    |              | 3       | 99990003   | ¥1:             |                |                                                   |       | 2021-10-09 16:54:01 | \$           | 21B            |
|                                    |              |         |            | * 是否启用:         | 服用             | V                                                 |       |                     |              |                |
| 1                                  |              |         |            |                 |                | 取()) <b>》                                    </b> |       |                     |              |                |

3、启用:先勾选需要启用的项目,可单个或者批量勾选,再点击启用按钮,设备管理-勘察申请页面展示启用的项目,如图所示:

|                                                                                                    |                                                                                                    |                                |                                                                  |                                                         |                                         |                                                                                                    | C Storter                                      |                                                                                                    |                  |                                                           |             | 6 陈                                                                                                    |       | 寺力/告警(88/0                                                                               |                       |
|----------------------------------------------------------------------------------------------------|----------------------------------------------------------------------------------------------------|--------------------------------|------------------------------------------------------------------|---------------------------------------------------------|-----------------------------------------|----------------------------------------------------------------------------------------------------|------------------------------------------------|----------------------------------------------------------------------------------------------------|------------------|-----------------------------------------------------------|-------------|----------------------------------------------------------------------------------------------------|-------|------------------------------------------------------------------------------------------|-----------------------|
| E 基础配置 *                                                                                                    | 视频地图 ×                                                                                                    | 工作台 ×                          | 流程配置 ×                                                           | 设备台帐 × 字典1                                              | 管理 × 移动设备接入                             | 、申请 × 固定设备的                                                                                                    | 8入申请 × 項目管理                                    | × 勘察申请                                                                                                    | ×                |                                                           |             |                                                                                                    |       |                                                                                          |                       |
| 2 组织与权限 、                                                                                                    | 项目管理                                                                                                    |                                |                                                                  |                                                         |                                         |                                                                                                    |                                                |                                                                                                    | 2.点击启用接          | 田                                                         |             |                                                                                                    |       |                                                                                          |                       |
| 区 数据字典                                                                                                    |                                                                                                    |                                | 1.勾选项目                                                           |                                                         |                                         |                                                                                                    |                                                |                                                                                                    |                  |                                                           | *           | 1                                                                                                    |       |                                                                                          |                       |
| 字典管理                                                                                                    | 项目列表                                                                                                    | /                              |                                                                  |                                                         |                                         |                                                                                                    |                                                | 3846.                                                                                                    | 项目名称             | 1600 QUE                                                  | 自用          | 禁用                                                                                                    | 母田    | CI\$                                                                                     | i.                    |
| 項目管理                                                                                                    |                                                                                                    | 序号                             | 项目编号                                                             | 项                                                       | 而目名称                                    | 项目状态                                                                                                    |                                                | 备注                                                                                                    |                  | 更新时间                                                      |             | 展示顺序                                                                                                    |       | 操作                                                                                       | ٢                     |
|                                                                                                    |                                                                                                    | 1                              | 99990004                                                         | 125                                                     | 质云平台                                    | • 启用                                                                                                    |                                                |                                                                                                    | 20               | 21-09-15 17:18:4                                          | 4           | ÷.                                                                                                    |       | <u>9848</u>                                                                              |                       |
|                                                                                                    |                                                                                                    | 2                              | 99990002                                                         | ú¢.                                                     | 彩江项目                                    | • 启用                                                                                                    |                                                |                                                                                                    | 20               | 21-09-15 17:18:2                                          | D           | \$                                                                                                    |       | <u>9840</u>                                                                              |                       |
|                                                                                                    |                                                                                                    | 3                              | 99990003                                                         | *                                                       | K政项目                                    | • 店用                                                                                                    |                                                |                                                                                                    | 20               | 21-09-15 17:18:3                                          | 5           | ۵.                                                                                                    |       | 總備                                                                                       |                       |
|                                                                                                    |                                                                                                    |                                |                                                                  |                                                         |                                         |                                                                                                    |                                                |                                                                                                    |                  |                                                           |             |                                                                                                    |       |                                                                                          |                       |
| 正<br>● 江西省水利税绩云平台<br>2021年10月9日 164957<br>■ 工作台                                                                                                    | ) <u>。</u> :<br>视频地图 ×                                                                                                    | 视频地图<br>工作台 ×                  | 电视频监控<br>流程配置×                                                   | □ 设备管理<br>设备台帐 × 李典1                                    | 2                                       | <ul> <li>近地管理</li> <li>申请 × 回定设备</li> </ul>                                                                                                    | 東統设置                                           | E× 勘察申请                                                                                                    | x                |                                                           |             | <b>④</b> 陈                                                                                                    | 清松 巳( | 寺办/告警(88/4                                                                               | o) <b>°</b>           |
| <ul> <li>□</li> <li>□</li></ul>                                                                                                    | )<br>视频地图 ×<br><b>勘察申请</b>                                                                                                    | 视频地图<br>I作台×<br>①              | ① 视频监控<br>法程配置 ×                                                 | <ul> <li>回 设备管理     <li>设备台帐 × 字典1     </li> </li></ul> | E ご 智能分析<br>管理 × 移动设备換入                 | <ul> <li>5 法维管理</li> <li>(申請 × 固定设备)</li> </ul>                                                                                                    | 2 系统设置<br>象入申请 × 項目管理                          | Ē× 勘察申请                                                                                                    | x                |                                                           |             |                                                                                                    |       | 寺力/告警(88/i<br>職 删除                                                                       | v)*                   |
| 正当言次相思惑之半台<br>2014年3月5日 56857           正 115日           正 15日           2 2455米           2 2455米                                                                                                    | <ul> <li>人</li> <li>視期地図×</li> <li>勘察申请</li> <li>基础信息</li> </ul>                                                                                                    | <mark>机频电器</mark><br>工作台×<br>① | <ul> <li>         - 初級指統         -         -         -</li></ul> | ☑ 设备管理<br>设备台标 × 字典                                     | 2                                       | <ul> <li>5 法维管理</li> <li>(申請 × 固定设备)</li> </ul>                                                                                                    | 原始设置<br>多入申請 × 項目管理                            | E × 勘察中請                                                                                                    | ×                |                                                           |             | <ul> <li>● 既</li> <li>         查看流程图     </li> </ul>                                                                                                    |       | 寺力/告警(88/(<br>爾                                                                          | v)°                   |
| □<br>ひ 12当省大村務議会学名<br>2014年8月95日 Habs37<br>■ 14年8<br>■ 24日本<br>● 24日本<br>● 25日本<br>● 25日本<br>● 25日本 | <ul> <li>人风雨地图 ×</li> <li>初家申请</li> <li>基础信息</li> </ul>                                                                                                    | <mark>WG地路</mark><br>I作6×<br>① | ① 视频描述<br>海经配置 ×                                                 | <ul> <li>回 设备管理</li> <li>设备台栏 × 字共1</li> </ul>          | 2                                       | <ul> <li>① 法维管理</li> <li>本書本</li> <li>因定设备</li> </ul>                                                                                                    | <ul> <li>三 系统認識</li> <li>金人申请× 項目管理</li> </ul> | €× 30198(++18)                                                                                                    | x                |                                                           |             | 原<br>查看流程图                                                                                                    |       | 寺力/告禁(88/<br>勝 <u>劉</u> 除                                                                | ຫ <b>*</b>            |
| 正古省水村務議会学名           2016日7月2日146637           2016日7月2日146637           2016日7月2日146638           2016日7月2日146637           2016日7月2日14637           2016日7月2147           2016日7月2147           2016日7月2147           2016日7月2147           2016日7月2147           2016日7月2147           2016日7月2147           2016日7月2147           2016日7月2147           2016日7月2147           2017日7月2147           2017日7月2147           2017日7月2147           2017日7月2147           2017日7月2147           2017日7月2147           2017日7月2147           2017日7月2147           2017日7147                                                                                                    | <ul> <li>及原地图 ×</li> <li>规原地图 ×</li> <li>勘察申请</li> <li>基础信息</li> <li>新展项目:</li> <li>100425</li> </ul>                                                                                                    | 正作台×<br>①                      | C 税助許許<br>病理配置 ×                                                 | □ 设备管理<br>设备台帐 × 字典管                                    | 2 2 2 2 2 2 2 2 2 2 2 2 2 2 2 2 2 2 2   | <ul> <li>① 法维管理</li> <li>(中請 × 図定设備)</li> <li>・ 承述免疫人:</li> </ul>                                                                                                    | 高新航設置<br>(2)人中請 × 項目管理                         | ℓ× 勘察中請                                                                                                    | x                | • 建设负责                                                    | λ:          | <ul> <li>● 際</li> <li>重費流程器</li> </ul>                                                                                                    |       | 寺力/告警(88/<br>商 創除                                                                        | ຫ <b>ໍ</b>            |
| 正当言次代明認識な平台<br>2007年3月95日 184857           三丁作日           三丁作日           三丁作日           三丁作日           三丁作日           三丁作日           三丁作日           三丁作日           三丁作日           三丁作日           三丁作日           三丁作日           三丁二十日           三丁二十           三丁二十           三丁二           三丁二 <td< th=""><td></td><td>被助地图<br/>I作台×<br/>②</td><td>① 机场出达<br/>该理配置 ×</td><td>■ 设备管理<br/>设备的帐× 字典</td><td><ul> <li> <ul> <li></li></ul></li></ul></td><td><ul> <li>法地答辩</li> <li>(4) 法地答辩</li> <li>(4) 法公共 (4) 法公共 (4) 法公社 (4) 法公社 (4) 法(4) 法(4) (4) (4) (4) (4) (4) (4) (4) (4) (4)</li></ul></td><td>戶 系统包置<br/>(4),4+请 × 項目管理</td><td>E× ■20数件3数</td><td>x</td><td><ul> <li>建设会费</li> <li>建设会费</li> <li>建造等(2011)</li> </ul></td><td>λ:<br/>恒合業人</td><td><ul> <li>● 除</li> <li>              查看流程優      </li> </ul></td><td>清松 民名</td><td>奇办/告號(88)/<br/>稿 】 劉除<br/>,</td><td>ວ)*<br/>]<br/>ອ</td></td<>                                    |                                                                                                    | 被助地图<br>I作台×<br>②              | ① 机场出达<br>该理配置 ×                                                 | ■ 设备管理<br>设备的帐× 字典                                      | <ul> <li> <ul> <li></li></ul></li></ul> | <ul> <li>法地答辩</li> <li>(4) 法地答辩</li> <li>(4) 法公共 (4) 法公共 (4) 法公社 (4) 法公社 (4) 法(4) 法(4) (4) (4) (4) (4) (4) (4) (4) (4) (4)</li></ul>                                                                                                    | 戶 系统包置<br>(4),4+请 × 項目管理                       | E× ■20数件3数                                                                                                    | x                | <ul> <li>建设会费</li> <li>建设会费</li> <li>建造等(2011)</li> </ul> | λ:<br>恒合業人  | <ul> <li>● 除</li> <li>              查看流程優      </li> </ul>                                                                                                    | 清松 民名 | 奇办/告號(88)/<br>稿 】 劉除<br>,                                                                | ວ)*<br>]<br>ອ         |
| 正古言水月初始な平台<br>2017年3月95日 164657           夏 工作台           夏 工作台           夏 家舎坊           夏 家舎坊           夏 家舎坊           夏 家舎坊           夏 家舎坊           夏 家舎坊           夏 家舎坊           夏 家舎坊           夏 家舎坊           夏 家舎坊           夏 家舎坊           夏 家舎坊           夏 家舎坊           夏 家舎坊                                                                                                    | <ul> <li>人</li> <li>税成地医×</li> <li>勘察申请</li> <li>必須信息</li> <li>・所獲項目:</li> <li>・所獲項目:</li> <li>・</li> <li>・</li></ul> | 把師地留<br>I作台×<br>①              | ① 約88312<br>法定配置 ×                                               | ▲ 设备管理<br>设备台标 × 字典性                                    |                                         | <ul> <li>运输管理</li> <li>通道交通</li> <li>承述负责人:</li> <li>通道学说是公主人</li> <li>资道学公约工程公主人</li> </ul>                                                                                                    | □ 系统包括<br>多人申请 × 項目管部                          | ぎょう (1955年)<br>第一日日日日<br>1月11日<br>1月111日<br>1月111日<br>1月111日<br>1月111日<br>1月111<br>1月111<br>1月111<br>1月111<br>1月111<br>1月111<br>1月111<br>1月111<br>1月111<br>1月111<br>1月111<br>1月111<br>1月111<br>1月111<br>1月111<br>1月111<br>1月111<br>1月111<br>1月111<br>1月111<br>1月111<br>1月111<br>1月111<br>1月111<br>1月111<br>1月111<br>1111<br>1111<br>1111<br>1111<br>1111<br>1111<br>1111<br>1111 | x                | • 建设负责<br>财政部<br>建设年纪时工                                   | ٨.:<br>٣٨   | <ul> <li>● 除</li> <li>              至着流程後      </li> </ul>                                                                                                    |       | 寺)/音警(88/<br>藤 (                                                                         | ຫ <b>້</b><br>]<br>ອ  |
| 正古言次月初始などく<br>2017年3月79日146857           夏丁作音           夏夏秋月           夏夏秋月           夏夏秋月           夏夏秋月           夏夏秋月           夏夏秋月           夏夏秋月           夏夏秋月           夏夏秋月           夏夏秋月           夏夏秋月           夏夏秋日           夏夏秋日                                                                                                    |                                                                                                    | <mark>波动地图</mark><br>I作台×<br>① | C) Harrie<br>Herre ×                                             | 2 设备管理<br>设备台桥 x 字典1                                    | <ul> <li></li></ul>                     | <ol> <li>) 近地管理</li> <li>(中請 × 図定没着</li> <li>(予違免責人:<br/>) 回応採手能公用人</li> <li>&gt;</li> <li>&gt;</li> <li>&gt;</li> <li>&gt;</li> <li>&gt;</li> <li>&gt;</li> <li>&gt;</li> <li></li> <li> <li></li> <li></li> <li></li> <li></li> <li></li> <li></li> <li></li> <li></li> <li> <li></li> <li> <li></li> <li> <li></li> <li> <li></li> <li> <li></li> <li> <li></li> <li> <li></li> <li> <li></li> <li> <li></li> <li> <li></li> <li> <li></li> <li> <li></li> <li> <li></li> <li> <li></li> <li> <li></li> <li> <li></li> <li> <li></li> <li> <li></li> <li> <li> <li> <li> <li> <li> <li> <li> <li> <li> <li> <li> <li> <li> <li> <li> <li> <li> <li> <li> <li> <li> <li> <li> <li> <li> <ul> <li><ul> <ul></ul></ul></li></ul></li></li></li></li></li></li></li></li></li></li></li></li></li></li></li></li></li></li></li></li></li></li></li></li></li></li></li></li></li></li></li></li></li></li></li></li></li></li></li></li></li></li></li></li></li></ol> | <ul> <li>一 新会設署</li> <li>参入申请 × 項目数</li> </ul> | €× 30(5(4+)))                                                                                                    | x                | · 建设负责<br>财选55<br>建设年en1                                  | Λ.:<br>ΞΔΞΑ | <ul> <li>● 除</li> <li>重確応理惑</li> </ul>                                                                                                    |       | 寺が吉藤(88/<br>藤 <b>御除</b><br>新聞政府                                                          | ບ) <b>ໍ</b><br>ອ      |
| 正書前水利税成本字台<br>2018日前月1日           正常名           正常名           正常名           記書の場           記書の場           記書の場           記書の場           記書の場           記書の場           記書の場           記書の場           記書の場           記書の場           記書の場           記書の場           記書の書           記書の書           記書の書           記書の書           記書の書           記書の書           記書の書の書           記書の書の書           記書の書の書           記書の書の書           記書の書の書           記書の書の書           記書の書の書           記書の書の書           記書の書の書           記書の書の書                                                                                                    |                                                                                                    | (1)(成功地図)<br>工作台×<br>①         | ① 数据监控<br>执行处理 ×                                                 | ② 设备管理<br>公司公帑 × 今共<br>(                                | <ul> <li> <ul> <li></li></ul></li></ul> | <ul> <li>(1) (1) (1) (1) (1) (1) (1) (1) (1) (1)</li></ul>                                                                                                    | 第4402年<br>第34章× 項目整要<br>時本利工程分类                | € × 305(413)                                                                                                    | ×<br>×<br>術篇外礼工程 | • <b>建设众员</b><br>财政部<br>建设举位的工                            | λ:<br>      | <ul> <li>下</li> <li>三</li> <li>三</li> <li>三</li> <li>二</li> <li>部</li> </ul>                                                                                                    |       | 新か/吉繁(89/<br>稿) 創除<br>(8)<br>(8)<br>(8)<br>(8)<br>(8)<br>(8)<br>(8)<br>(8)<br>(8)<br>(8) | ຫ <sup>•</sup><br>]   |
| 正     11当省水利総協工学台<br>2018/09/90 (6467)       三 正作     12名の株       三 記名の株     12名の株       三 記名の株     12名の株       三 記名の株     12名の株       三 記名の木     12名の株       1 記名の株     12名の株       1 記名の株     12名の株       1 記名の株     12名の株       1 記名の株     12名の株       1 記名の株     12名の株       1 記名の株     12名の株       1 記名の株     12名の株       1 記名の株     12名の株                                                                                                    |                                                                                                    | 祝鮮地間<br>工作台×<br>①              | C PANELY<br>197828 ×                                             |                                                         | <ul> <li> <ul> <li></li></ul></li></ul> | C         L56世紀           小寺市×         国金谷和           ・勇祉ため、         国金谷和           ・勇祉ため、         田田田田田田田田田田田田田田田田田田田田田田田田田田田田田田田田田田田田                                                                                                    | 2 系统設置<br>象入中端 × 項目管理<br>以利工管分类                | E× 20時(中)月                                                                                                    | ×<br>###v4jIfe   | • 建设负责<br>第235<br>建设单C2017                                | ▲:<br>程六集人  | <ul> <li>(2) 除</li> <li>(2) 原</li> <li>(2) 原</li> <li>(2) 原</li> <li>(3) 原</li> <li>(4) 原</li> <li>(4) 原</li> <li>(5) 原</li> <li>(5) ε</li> <li>(5) ε</li> <li>(5) ε</li> <li< th=""><th></th><th>キケナ/古猿(80/<br/>18] 創除<br/>18] 創除<br/>19] 武公(2)<br/>現作<br/>変) 副修</th><th>ື<br/>ູ<br/>ູ<br/>ູ<br/>ີ</th></li<></ul> |       | キケナ/古猿(80/<br>18] 創除<br>18] 創除<br>19] 武公(2)<br>現作<br>変) 副修                               | ື<br>ູ<br>ູ<br>ູ<br>ີ |

4、禁用:先勾选需要禁用的项目,可单个或者批量勾选,再点 击禁用按钮,设备管理-勘察申请页面不展示禁用的项目,如图所示:

|                                                                                                    |                                                                                                    |                                         |                      |                        |                              |                                                                                                    |                                                                                                    |                                                                                                    |                                                                     |                                                                                                    |                                                                                                    |                      | O PAND                                                                                                    |                          |                                                                                                    |
|----------------------------------------------------------------------------------------------------|----------------------------------------------------------------------------------------------------|-----------------------------------------|----------------------|------------------------|------------------------------|----------------------------------------------------------------------------------------------------|----------------------------------------------------------------------------------------------------|----------------------------------------------------------------------------------------------------|---------------------------------------------------------------------|----------------------------------------------------------------------------------------------------|----------------------------------------------------------------------------------------------------|----------------------|----------------------------------------------------------------------------------------------------|--------------------------|----------------------------------------------------------------------------------------------------|
| E 基础配置 *                                                                                                    | 视频地图 ×                                                                                                    | 工作台 ×                                   | 流程配置 ×               | 设备台帐 ×                 | 字典管理 ×                       | 移动设备接入                                                                                                    | 申请 ×                                                                                                    | 固定设备接入申请                                                                                                    | × 項目管理×                                                             | 勘察申请 ×                                                                                                    |                                                                                                    |                      |                                                                                                    |                          |                                                                                                    |
| 区 组织与权限 ·                                                                                                    | 项目管理                                                                                                    |                                         |                      |                        |                              |                                                                                                    |                                                                                                    |                                                                                                    |                                                                     |                                                                                                    | 2.点击3                                                                                                    | 調                    |                                                                                                    |                          |                                                                                                    |
| 区 数据字典 ^                                                                                                    |                                                                                                    | 1                                       | .勾选项目                |                        |                              |                                                                                                    |                                                                                                    |                                                                                                    |                                                                     |                                                                                                    | _                                                                                                    |                      |                                                                                                    |                          |                                                                                                    |
| 字典管理                                                                                                    | 项目列表                                                                                                    |                                         |                      |                        |                              |                                                                                                    |                                                                                                    |                                                                                                    |                                                                     | 调输入项目名称                                                                                                    | Q. 35500                                                                                                    | 相 肩用                 | 禁用                                                                                                    | 导出                       | CI®                                                                                                    |
| 项目管理                                                                                                    |                                                                                                    | 序号                                      | 项目编号                 |                        | 项目名称                         |                                                                                                    | 项目状态                                                                                                    | \$                                                                                                    | 备注                                                                  |                                                                                                    | 更新时间                                                                                                    |                      | 展示顺序                                                                                                    |                          | 操作                                                                                                    |
|                                                                                                    |                                                                                                    | 1                                       | 99990004             |                        | 視频云平台                        |                                                                                                    | • 启用                                                                                                    | 8                                                                                                    |                                                                     |                                                                                                    | 2021-09-15 17:1                                                                                                    | :44                  | ÷                                                                                                    |                          | 建钼                                                                                                    |
|                                                                                                    |                                                                                                    | 2                                       | 99990002             |                        | 峡江项目                         |                                                                                                    | • <b></b>                                                                                                    | 3                                                                                                    |                                                                     |                                                                                                    | 2021-09-15 17:1                                                                                                    | :20                  | \$                                                                                                    |                          | 编辑                                                                                                    |
|                                                                                                    |                                                                                                    | 3                                       | 99990003             |                        | 水政项目                         |                                                                                                    | • <b></b> 启用                                                                                                    | 9                                                                                                    |                                                                     |                                                                                                    | 2021-09-15 17:1                                                                                                    | :35                  | ۵.                                                                                                    |                          | 2010<br>2010                                                                                                    |
|                                                                                                    |                                                                                                    |                                         |                      |                        |                              |                                                                                                    |                                                                                                    |                                                                                                    |                                                                     |                                                                                                    |                                                                                                    |                      |                                                                                                    |                          |                                                                                                    |
| □<br>11日前次代料税数元平台<br>2018年8月9日 (4553)<br>三 11日前<br>三 12日前<br>2018年8月9日 (4553)<br>三 12日前<br>2018年8月9日 (4553)<br>三 12日前の<br>2018年8月9日 (4553)<br>三 12日前の<br>2018年8月9日 (4553)<br>二 12日前の<br>2018年8月9日 (4553)<br>二 12日前の<br>2018年8月9日 (4553)<br>二 12日前の<br>2018年8月9日 (4553)<br>二 12日前の<br>2018年8月9日 (4553)<br>二 12日前の<br>2018年8月9日 (4553)<br>二 12日前の<br>2018年8月9日 (4553)<br>二 12日前の<br>2018年8月8日 (4553)<br>二 12日前の<br>2018年8月8日 (4553)<br>二 12日前の<br>2018年8月8日 (4553)<br>二 12日前の<br>2018年8月8日 (4553)<br>二 12日前の<br>2018年8月8日 (4553)<br>二 12日前の<br>2018年8月8日 (4553)<br>二 11日前の<br>2018年8月8日 (4553)<br>二 11日前の<br>2018年8月88日 (4553)<br>二 11日前の<br>2018年8月8日 (4553)<br>二 11日前の<br>2018年8月8日 (4553)<br>二 11日前の<br>2018年8月8日<br>2018年8月8日 (4553)<br>二 11日前の<br>2018年8月8日<br>2018年8月8日<br>2018年8月8日<br>2018年8月8日<br>2018年8月8日<br>2018年8月8日<br>2018年8月8日<br>2018年8月8日<br>2018年8月8日<br>2018年8月8日<br>2018年8月8日<br>2018年8月8日<br>2018年8月8日<br>2018年8月8日<br>2018年8月8日<br>2018年8月8日<br>2018年8月8日<br>2018年8月8日<br>2018年8月818日<br>2018年8月818日<br>2018年8月818日<br>2018年8月818<br>2018年8月818<br>2018年8月818<br>2018年8月818<br>2018年8月818<br>2018年8月818<br>2018年818<br>2018年818<br>2018年 | 2           視照地图 ×           勘察申请           基础信息                                                                                                    | ingeren<br>Ifte ×<br>O                  | ● 初始時期<br>病理配置 ×     | 2 🛄 设<br>设备台帐 ×        | <mark>备管理</mark><br>李典管理 ×   | 近 智能分析<br>移动设备接入                                                                                                    | ⑤ 涙<br>申请 × 〔2〕                                                                                                    | 地管理 C                                                                                                    | ) <u>新統役置</u><br>× 項目管理 ×                                           | 题资件语 ×                                                                                                    |                                                                                                    |                      | <ul> <li>(1) 防清</li> <li>(1) 直着流程图</li> </ul>                                                                                                    | 公 已 <del>6</del><br>保存草  | 寺办/告警(88/0) <sup>*</sup><br>職 删除                                                                                                    |
| 正内容が大利化焼大平台           2000 記号合う大利化焼大平台           2000 記号合う 46037           第 日本会           2010 記号合う           2010 記号合う           2010 記号合う           2010 記号合う           2010 記号合う           2010 記号合う           2010 記号合う                                                                                                    | ▲ :<br>视频地图 ×<br>勘察申请<br>基础信息<br>• 所属项目:                                                                                                    | <mark>與類地图</mark><br>工作台 ×<br>①         | ① 视频描述<br>斑猩配置 ×     | 2 🔃 设<br>设备台帐 X        | 當管理<br>李典管理 ×                | が 智能分析<br>移动设备接入                                                                                                    | ⑤ 沅<br>申请 × ◎                                                                                                    | 維管理 C<br>固定设备接入申请                                                                                                    | ) 所统(2m<br>× 项目管理 ×                                                 | attyryteinin ×                                                                                                    | • 建设会                                                                                                    | 载人:                  | <ul> <li>(5) 時請</li> <li>(1) 登書の世景</li> </ul>                                                                                                    | 12 日 年<br>保存章            | 寺力/告號(88/0) <sup>6</sup><br>商 創除                                                                                                    |
| 正           11当高大村北城大半台<br>хонналуез 46537           夏 丁作士           夏 運動等株           ※ 装飾人           第二時年           第二時年           ※ 装飾人           第二時年           第二時年           ※ 装飾人           第二時年                                                                                                    | <ul> <li>人類地國 ×</li> <li>人類地國 ×</li> <li>勘察申请</li> <li>基础信息</li> <li>・所属项目:</li> <li>・新属项目:</li> </ul>                                                                                                    | 記録地間<br>I作台×<br>①                       | C 视线监计<br>流程配置 ×     | 2 🖻 设<br>设备给帐 ×        | <b>倍管理</b><br>李典管理 ×<br>^    | が 智能分析<br>移动设备接入                                                                                                    | <ul> <li>5 法</li> <li>(1) 法 (1)</li> <li>(1) 未成</li> <li>(1) 未成</li></ul> | 維管理 □<br>固定设备接入申请                                                                                                    | ) 新统设置<br>× 项目管理 ×                                                  | <b>和歌曲道 ×</b>                                                                                                    | • 建设杂<br>例2555                                                                                                    | 载人:                  | <ul> <li>              新清         </li> <li> <u>             新清</u></li> <li> <u>             新清</u></li> <li> <u>             新清</u></li> </ul> | 22 記名<br>保存草             | 寺力/告警(88/0) <sup>6</sup><br>勝                                                                                                    |
| 正理論次担視法文字合<br>2004年80月9日 165237           正作告           空歌告報           空歌告報           空歌告報           配数(10)           配数(10)           取用(10)           10)           10)           10)           11)           11)           12)           12)           13)           14)           15)           15)           15)           15)           15)           16)           17)           18)           18)           18)           19)           10)           11)           12)           12)           13)           14)           15)           15)           16)           17)           18)           18)           19)           10)           10)           11)           12)           12)           13)           14)           15)           14)      <                                                                                                    | 人     人       税     税        勤        勤        基        通        第        第        第        第        第        第        第        第        第        第        第        第        第        第        第        3        3        3        3        3        3        3        3        3        3        3        3        3        3        3        3        3        3        3        3        3        3        3        3        3       < | <mark>現築地部</mark><br>I作台×<br>①          | C 把加油                | 2 <b>臣 说</b><br>设备给帐 x | 名管理<br>字典管理 ×<br>へ           | 図 智能分析<br>移动设备接入<br>[<br>[<br>]<br>3                                                                                                    | (3) 読<br>申請 ×<br>度<br>外                                                                                                    | 総合理 C<br>国空设备後入申请<br>こ<br>の正人<br>の正人<br>の正人                                                                                                    | ) 新统设置<br>×   項目管理 ×                                                | 副聚中濟 x                                                                                                    | • <b>新公元</b><br>- 新田田<br>- 新田田<br>- 新田<br>- 新 | <b>教人:</b><br>工程公業人  | <ul> <li>● 時時</li> <li>              章者応授者      </li> </ul>                                                                                      | 12 日 <del>6</del><br>保存草 | 寺方/告號(88/0) <sup>6</sup><br>第111日<br>第11日<br>(311日<br>(311日)<br>(311日)<br>(311)<br>(311) |
| 回         11時高大的地域大学会<br>2000年80月9日           三 下作         2           三 下作         2           2 記作中の         2           三 記作中の         2           三 記作の         1           三 記作のの         1           三 記信の後後人中の         1           三 記信の後後人中の         1           三 記信の後の         1           2         2           2         2                                                                                                    | 人           税税物盤 ×           勘察申请           基础信息           ・所獲項目:           通送年           小政項目           监控点(通道)                                                                                                    | 2.5.5.5.5.5.5.5.5.5.5.5.5.5.5.5.5.5.5.5 | D 把助命器<br>该经彩置 ×     | 2 E 没有的有关。             | 各管理<br>字典管理 ×                | 並 若能分析     参加设备接入     ま                                                                                                    | <ol> <li>法</li> <li>申请 × 度</li> <li>承違负责人:</li> <li>明由序示量が</li> <li>明由序示量が</li> </ol>                                                                                                    | 通常課 C<br>回定设备扱入申請<br>回定设备扱入申請                                                                                                    | ) 新统设置<br>× 項目管理 ×                                                  | <b>初秋中海 ×</b>                                                                                                    | • 建设金<br>2015年<br>11<br>11<br>11<br>11<br>11<br>11<br>11<br>11<br>11<br>11<br>11<br>11<br>11                                                                                                    | RA:<br>Terra         | <ul> <li>● 時待</li> <li>■第四日第</li> </ul>                                                                                                    | 22 25 f                  | 寺方/告號 (88/0) <sup>9</sup><br>(33) 創除<br>(33)                                                                                                    |
| 回 10日前大村税効大学会<br>2014年9月9日 1652月 日 195 日 195 日 2859年 日 2859年 日 2859月 日 2859日 日 2859日                                                                                                    | ム<br>現現地理 ×<br>助家申请<br>・所属項目:<br>読品形<br>水政項目<br>協会形                                                                                                    | ※読む時間<br>工作台× ① 信息 病位名称                 | C Kantar<br>Hereke × | 2 E 设<br>设备4 ×         | 各管理<br>字共管理 ×<br>^<br>「行政区划」 | ad 智能分析<br>移动设备接入<br>〔<br>〔<br>〔<br>〔                                                                                                    |                                                                                                    | (地営行 C)<br>国金设備総入申請<br>会議人<br>会議人<br>会議人<br>所属大利工程                                                                                                    | 系统设置<br>x 項目管理 x<br>须目管理 x<br>3000000000000000000000000000000000000 |                                                                                                    | • 数公会<br>2656 -<br>2665章<br>2012                                                                                                    | <b>覧人:</b><br>工程公園人  | <ul> <li>) 558</li> <li>(19)</li> <li>(19)</li> <li>(19)</li> </ul>                                                                              | 22 民 f                   | 947/25% (800)<br>18) ##<br>(0)<br>19)<br>19)<br>19)<br>19)<br>19)<br>19)<br>19)<br>19)<br>19)<br>19                                                                                                    |
| 三           1111(25)(大日秋(秋天) エンチンク)           三 下作:           三 正作:           三 正作:           三 正作:           三 正作:           三 正作:           三 正作:           三 正作:           三 正作:           三 正作:           三 正作:           三 正作:           三 正作:           三 正作:           三 正作:           三 正作:           三 正作:           二 正作:           二 正作:           二 二 二 二 二 二 二 二 二 二 二 二 二 二 二 二 二 二 二                                                                                                    |                                                                                                    | 9.5500日<br>工作台 ×<br>①<br>信息<br>赤位名4     | 2 税約監約<br>施理定置 ×     | 2 回設<br>設備給除 ×         | 名管理<br>字典書理×  「行政区划」         | <ul> <li>新設分析</li> <li>(1)</li> <li>(2)</li> <li>(3)</li> <li>(4)</li> <li>(5)</li> <li>(5)</li> <li>(6)</li> <li>(7)</li> <li>(7)<th></th><th><ul> <li>・</li> <li>・</li></ul></th><th></th><th>10次の日日 (10次の日日 (10次の日 (10次の日 (10次の日日 (10次の日 (10次の日日 (10次の日日 (10次の日日 (10次の日日 (10次の日日 (10次の日日 (10次の日 (10次の日日 (10次の日日 (10次の日日 (10次の日日 (10次の日日 (10次の日日 (10次の日日 (10次の日日 (10次の日日 (10次の日日 (10次の日)))))))))</th><th>• 1892<br/>(9835<br/>18050<br/>112</th><th><b>九八</b>:<br/>工程六章人</th><th>) ह.ज.<br/></th><th></th><th>\$47/25 (88,00)<br/>18</th></li></ul> |                                                                                                    | <ul> <li>・</li> <li>・</li></ul> |                                                                     | 10次の日日 (10次の日日 (10次の日 (10次の日 (10次の日日 (10次の日 (10次の日日 (10次の日日 (10次の日日 (10次の日日 (10次の日日 (10次の日日 (10次の日 (10次の日日 (10次の日日 (10次の日日 (10次の日日 (10次の日日 (10次の日日 (10次の日日 (10次の日日 (10次の日日 (10次の日日 (10次の日))))))))) | • 1892<br>(9835<br>18050<br>112                                                                                                    | <b>九八</b> :<br>工程六章人 | ) ह.ज.<br>                                                                                                    |                          | \$47/25 (88,00)<br>18                                                                                                    |

5、点击 🎽 图标,可对项目进行展示顺序调整,如图:

| ① 江西省水利视频云平台<br>2021年10月9日 165400 |        |       |           |                  | 新 🔮 接座成功1    | □ 系统设置             |                     | ⊚ 防清松     | □ 待办/告警 (88/0)* |
|-----------------------------------|--------|-------|-----------|------------------|--------------|--------------------|---------------------|-----------|-----------------|
| 区 基础配置 *                          | 税后地图 × | 工作台 × | 流程配置 × 设备 | 台帐 × 字典管理 × 移动设备 | 経入申請× 国定设备接入 | 申请 × 項目管理 × 初寮申请 × |                     |           |                 |
| 区 组织与权限 🗸 👻                       | 项目管理   | 里     |           |                  |              |                    |                     |           |                 |
| 区 数据字典 *                          |        |       |           |                  |              |                    |                     |           | -               |
| 字典管理                              | 项目列表   | ŧ.    |           |                  |              | 唐输入项目;             | Elle Q MANUE        | 8.R 8.R 5 | CI ®            |
| 项目管理                              |        | 序号    | 项目编号      | 项目名称             | 项目状态         | 备注                 | 更新时间                | 展示顺序      | 操作 🔍            |
|                                   |        | -1    | 99990002  | 峡江项目             | • 颏用         |                    | 2021-10-09 16:54:01 | 4         | Rifi            |
|                                   |        | 2     | 99990004  | 视频云平台            | • 鼓用         |                    | 2021-10-09 16:53:57 | ÷         |                 |
|                                   |        | 3     | 99990003  | 水或项目             | • 启用         |                    | 2021-10-09 16:54:01 | 0         | 四級              |
|                                   |        |       |           |                  |              |                    |                     |           |                 |
| 11                                |        |       |           |                  |              |                    |                     |           |                 |

## 附件: 前端设备配置手册

#### 1、前端设备配置

#### 方式一: 国标配置

如果 NVR 设备没有运营商的专线,用 4G 卡来连接网络,那么可以以国标协议的方式接入平台。

登录前端设备的配置界面后,点击"配置"-"网络"-"高级 配置"-"平台接入"。

| HI        | VISION | 预览 [       | 回放 图片                | 配置                   |
|-----------|--------|------------|----------------------|----------------------|
| Q         | 本地     | Email 平台接入 | HTTPS 28181服务 其他     |                      |
|           | 系统     | ☑ 启用       |                      |                      |
| Ð         | 网络     | 平台接入方式     | 28181                | v                    |
|           | 基本配置   | 本地SIP端口    | 5060                 | 0                    |
|           | 高级配置   | SIP服务器ID   | 3402000002001000000  | 0                    |
| <u>Q.</u> | 视音频    | SIP服务器域    | 340200000            | 0                    |
| 14        | 图像     | SIP服务器地址   | 47.96.74.77          |                      |
| 訚         | 事件     | SIP服务器端口   | 35060                |                      |
|           | 存储     | SIP用户认证ID  | 36010200001110123456 |                      |
| 6         | 车辆检测   | 密码         | •••••                | Ø                    |
| 6         | 智能分析   | 密码确认       | •••••                |                      |
| 0         |        | 注册有效期      | 3600                 | 1000                 |
|           |        | 心跳周期       | 60                   | ● 秒 ②                |
|           |        | 最大心跳超时次数   | 3                    | <b>o</b>             |
|           |        | 速度类型       | 倍率                   | ×                    |
|           |        | 倍率         | 2                    | ×                    |
|           |        | □ 码流私有信息   |                      |                      |
|           |        | 报警输入编码ID   | 视频通道编码ID 〉 白名单       |                      |
|           |        | 通道号        |                      | 视频通道编码ID             |
|           |        | D1         |                      | 36010200001310123456 |

- 启用: 必须勾选才会生效
- 平台接入方式: 28181 (国标 28181 协议,各型号描述可能存在些 许差别)
- 本地 SIP 端口: 默认 5060 (SIP 协议默认端口)
- SIP 服务器 ID: 3402000002001000000(固定, 平台 ID)
- SIP 服务器域: 3402000000(固定,取 SIP 服务器 ID 前 10 位)

- SIP 服务器地址: 10.0.176.XX (固定, 平台分配 IP 地址)
- SIP 服务器端口: 35060 (固定, 平台开放的 SIP 端口)
- SIP 用户认证 ID: XXX (NVR 设备的国标编码,由平台预先提供)
- 密码: 123456 (固定)
- 密码确认: 123456 (固定)
- 注册有效期: XXX (多久向平台发送一次注册消息)
- 心跳周期: XXX (多久检查一次心跳)
- 最大心跳超时次数: XXX (心跳检查失败时最大重试次数)
- 视频通道编码 ID: XXX (摄像头的国标编码,由平台预先提供) **方式二: 专线配置**

如果 NVR 设备有运营商的专线,并且有唯一的公网 ip,则可以用 SDK 的方式接入平台。

登录前端设备的配置界面后,点击"配置"-"网络"-"基本 配置"-"TCP/IP"

| HIKVISION      | 预览          | 回放       | 图片                | 配置 |  |
|----------------|-------------|----------|-------------------|----|--|
| ♀ 本地           | TCP/IP DDNS | PPPoE 端口 | ] 端口映射            |    |  |
| ☴ 系统           | Lan1        |          |                   |    |  |
| ☑ 网络           | 网卡类型        | 自适应      |                   | ×  |  |
| 基本配置           |             | □ 自动图    | <b>庆</b> 取        |    |  |
| 高级配置           | 设备IPv4地址    | 192.168  | 8.1.64            |    |  |
| <b>9</b> 。 视音频 | IPv4子网掩码    | 255.255  | .255.0            |    |  |
| 國像             | IPv4默认网关    | 192.168  | 8.1.1             |    |  |
| <b>一</b> 事件    | 设备IPv6地址    | fe80::86 | 9a:40ff:fe6c:22ce |    |  |
| <b>冒</b> 存储    | IPv6默认网关    |          |                   |    |  |
| <b>R</b> 车辆检测  | 物理地址        | 84:9a:40 | 0:6c:22:ce        |    |  |
| 8 智能分析         | MTU         | 1500     |                   |    |  |
|                | DNS服务器配置    | i        |                   |    |  |
|                |             | 自动       | <b>英取DNS</b>      |    |  |
|                | 首选DNS服务器    | 202.101  | .224.68           |    |  |
|                | 备用DNS服务器    | 202.101  | .224.69           |    |  |

- 设备 IPv4 地址: 由运营商提供
- IPv4 子网掩码: 由运营商提供
- IPv4 默认网关: 由运营商提供
- 2、码流配置

如果接入平台后无法预览视频,可以尝试降低视频码率,点击 "配置"-"视音频"-"视频"。

| HI | <b>KVISION</b> | 预览        | 回放        | 图片              |   | 配置    |
|----|----------------|-----------|-----------|-----------------|---|-------|
| Q  | 本地 -           | 视频 码流信息叠加 | 1 零通道     |                 |   | 5     |
|    | 系统             | 通道        | [D1] 生态济  | <del>這</del> 项目 | ~ | ]     |
| O  | 网络             | 码流类型      | 主码流 ( 定   | 时)              | ~ |       |
| Q. | 视音频            | 视频类型      | 复合流       |                 | ~ | ]     |
| 1  | 图像             | 分辨率       | 1920*1080 | Р               | ~ |       |
| 圁  | 事件             | 码率类型      | 定码率       |                 | ~ |       |
| 6  | 存储             | 图像质量      | 中         |                 | ~ |       |
| 6  | 车辆检测           | 视频帧率      | 全帧率       |                 | ~ | ] fps |
| 6  | 智能公析           | 码率上限      | 512       |                 |   | Kbps  |
| 00 | E HD/J //1     | 视频编码      | H.264     |                 | ~ | ]     |
|    |                | Smart264  | 关闭        |                 | ~ | ]     |
|    |                |           |           |                 |   |       |
|    |                | 🖹 保存      | z.        |                 |   |       |
|    |                |           |           |                 |   |       |
|    |                |           |           |                 |   |       |

# 将"码率上限"改为 1024 或 512Kbps。